# MUA Controls Compact Direct Fired Heaters Installation, Operation, and Maintenance Manual

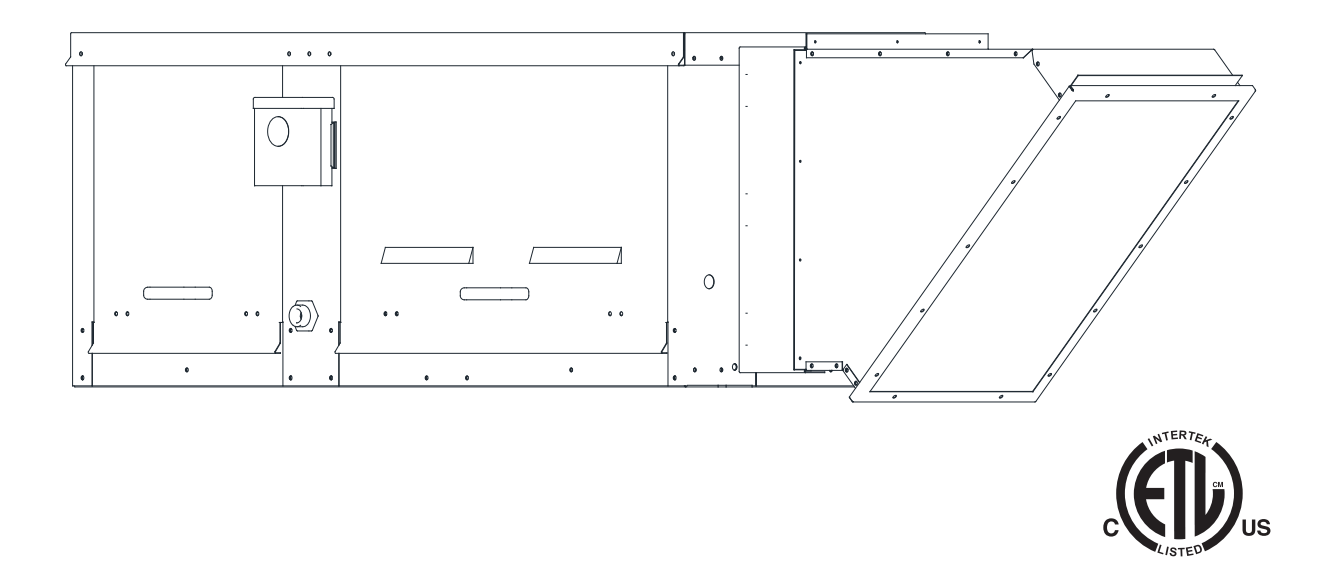

# FOR YOUR SAFETY

IF YOU SMELL GAS: OPEN WINDOWS, DO NOT TOUCH ELECTRICAL SWITCHES, EXTINGUISH ANY OPEN FLAMES, IMMEDIATELY CALL YOUR GAS SUPPLIER.

## FOR YOUR SAFETY

THE USE AND STORAGE OF GASOLINE OR OTHER FLAMMABLE VAPORS AND LIQUIDS IN OPEN CONTAINERS IN THE VICINITY OF THIS APPLIANCE IS HAZARDOUS.

#### **RECEIVING AND INSPECTION**

Upon receiving unit, check for any interior and exterior damage. If damage is found, report it immediately to the carrier. Check that all accessory items are accounted for and are not damaged.

## WARNING!!

Improper installation, adjustment, alteration, service or maintenance can cause property damage, injury or death. Read the installation, operating and maintenance instructions thoroughly before installing or servicing this equipment. ALWAYS disconnect power and gas prior to working on heater.

**Save these instructions**. This document is the property of the owner of this equipment and is required for future maintenance. Leave this document with the owner when installation or service is complete.

# **Table of Contents**

| WARRANTY                                         |
|--------------------------------------------------|
| GENERAL INFORMATION3                             |
| Listing3                                         |
| INSTALLATION4                                    |
| Mechanical4                                      |
| Site Preparation4                                |
| Intake Assembly4                                 |
| Curb and Ductwork                                |
|                                                  |
| Gas                                              |
| Strainero                                        |
| Electrical                                       |
| HMI and Romoto Room Sonsor Installation 11       |
| Temperature Control                              |
| Thermistor Connected to HMI 12                   |
| Make-up Air (MLIA) Board Connectors              |
| Electronically Commutated Motor Speed Control 22 |
| Evernal PW/M Signal                              |
| Motorized Intake Damper 22                       |
| Variable Frequency Drive (VFD) 22                |
| VED Installation 23                              |
| Input AC Power 23                                |
| VFD Output Power 23                              |
| VFD Programming                                  |
| ACTECH SMV VFD25                                 |
| OPERATION                                        |
| Accessing Menu Configurations                    |
| Remote (HMI) Control Panel                       |
| HMI Notification Letters                         |
| HMI Configuration Menu27                         |
| Communication27                                  |
| Advanced Options27                               |
| Status27                                         |
| About27                                          |
| Scheduling28                                     |
| Menu Descriptions29                              |
| START-UP OPERATION                               |
| Start-up Procedure                               |
| Pulley Adjustment40                              |
| Pulley Alignment/Proper Belt Tension41           |
| Pulley Combination Chart42                       |
| Sequence of Operation43                          |
| Flame Safety Control43                           |
| Main Burner Adjustment                           |
| Airflow Sopoor                                   |
| Allilow Selisor                                  |
| High Temperature Limit                           |
| Pilot Adjustment 47                              |
| Network 48                                       |
| BACnet 48                                        |
| LonWorks 40                                      |
| DDC Control Points 50                            |
| DDC Fault List                                   |
| TROUBLESHOOTING                                  |
| Airflow Troubleshooting Chart56                  |
| Burner Troubleshooting                           |
| HMI Fault Codes                                  |

| VFD Fault List             | 61 |
|----------------------------|----|
| Resetting Unit             | 61 |
| MAINTENANCE                | 62 |
| General Maintenance        | 62 |
| 2 Weeks After Start-up     | 62 |
| Every 3 Months             | 62 |
| Yearly                     | 62 |
| Burner Maintenance         | 63 |
| Prolonged Shutdown of Unit | 63 |
| Unit Filters               | 63 |
| Start-Up Documentation     | 64 |
|                            |    |

# WARRANTY

This equipment is warranted to be free from defects in materials and workmanship, under normal use and service, for a period of 2-years from date of shipment. This warranty shall not apply if:

- 1. The equipment is not installed by a qualified installer per the MANUFACTURER'S installation instructions shipped with the product.
- 2. The equipment is not installed in accordance with Federal, State, and Local codes and regulations.
- 3. The equipment is misused, neglected, or not maintained per the MANUFACTURER'S maintenance instructions.
- 4. The equipment is not installed and operated within the limitations set forth in this manual.
- 5. The invoice is not paid within the terms of the sales agreement.

The MANUFACTURER shall not be liable for incidental and consequential losses and damages potentially attributable to malfunctioning equipment. Should any part of the equipment prove to be defective in material or workmanship within the 2-year warranty period, upon examination by the MANUFACTURER, such part will be repaired or replaced by MANUFACTURER at no charge. The BUYER shall pay all labor costs incurred in connection with such repair or replacement. Equipment shall not be returned without MANUFACTURER's prior authorization, and all returned equipment shall be shipped by the BUYER, freight prepaid to a destination determined by the MANUFACTURER.

NOTE: To receive warranty coverage for this product, copy and print out the "Start-Up Documentation" on page 64. Fill in all details required. Fax the page to 1-919-516-8710 or call 1-866-784-6900 for information on emailing forms.

# **GENERAL INFORMATION**

## Listing

This unit is ETL-listed to the American National Standard/CSA Standard for Gas Unit Heaters And Gas-Fired Duct Furnaces ANSI Z83.4, CSA 3.7.

The Safety Control Board is ETL-listed to standard UL 60730-2-9, UL 60730-1, CSA E60730-1, CSA E60730-2-9.

# INSTALLATION

It is imperative that this unit is installed and operated with the designed airflow and electrical supply in accordance with this manual. If there are any questions about any items, please call the service department at **1-866-784-6900** for warranty and technical support issues.

# Mechanical

WARNING: DO NOT RAISE UNIT BY THE INTAKE HOOD, BLOWER, MOTOR SHAFT, OR BEARINGS. USE <u>ALL</u> LIFTING LUGS PROVIDED WITH A SPREADER BAR OR SLING UNDER THE UNIT.

#### **Clearance**

The top, back, and front surfaces of this heater may not be installed less than 6" from combustible materials. The heater base may be installed on combustible surfaces. Allow 24" minimum service clearance on both sides of this heater.

#### **Site Preparation**

- Provide clearance around installation site to safely rig and lift equipment into its final position (Figure 1). Supports must adequately support equipment. Refer to manufacturer's estimated weights.
- 2. Locate unit close to the space it will serve to reduce long, twisted duct runs.
- 3. Consider general service and installation space when locating unit.
- 4. Do not allow air intake to face prevailing winds. Support unit above ground or at roof level high enough to prevent precipitation from being drawn into its inlet. The inlet must also be located at least 10 feet away from any exhaust vents. The fan inlet shall be located in accordance with the applicable building code provisions for ventilation air.

# Figure 1 - Spreader Bar

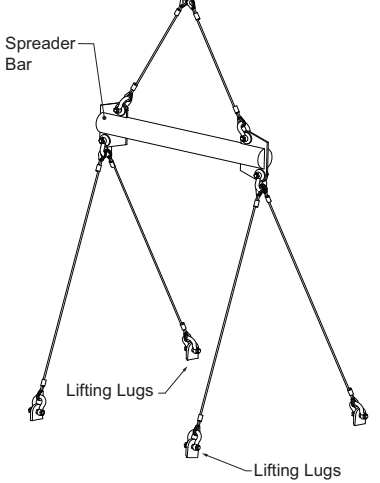

#### **Intake Assembly**

Intakes and curbs (**Figure 2**) are shipped on a separate skid. Upon unit arrival, perform the following steps to assemble the intake to the unit.

- 1. Apply silicone or weather-proof gasket on the backside of the flanges of the intake hood or V-bank intake.
- 2. Secure the flanges of the intake hood to the unit with the supplied sheet metal screws.
- 3. Use caulk on the outside of the screws to prevent water leaks.

#### Figure 2 - Intake and Curb Assembly

- 1. Blower/Motor Access Door
- 2. Filtered Intake
- 3. Screened Intake
- 4. Curb

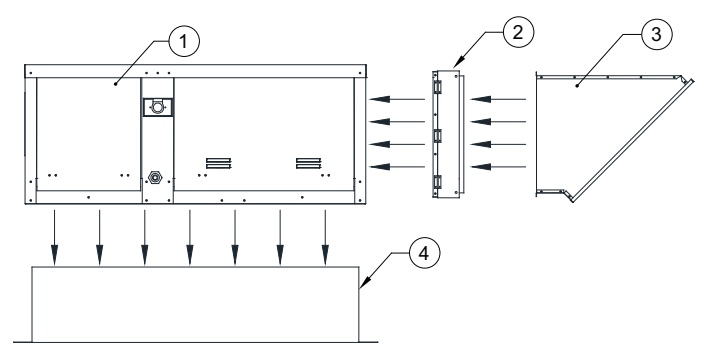

# **Curb and Ductwork**

This fan was specified for a specific CFM and static pressure. The ductwork attached to this unit will significantly affect airflow performance. When using rectangular ductwork, elbows must be radius throat, radius back with turning vanes. Flexible ductwork and square elbows should not be used. Any transitions and/or turns in the ductwork near the fan outlet will cause system effect. System effect will drastically increase the static pressure and reduce airflow.

- **Table 1** displays the minimum fan outlet duct sizes and straight lengths required for optimal fan performance.
- Do not use the unit to support ductwork in any way. This may cause damage to the unit.
- Follow SMACNA guides and manufacturer's requirements for the remaining duct run. Fans designed for rooftop installation should be installed on a prefabricated or factory-built roof curb.
- Follow curb manufacturer's instructions for proper curb installation.
- The unit should be installed on a curb and/or rail that meets local code height requirements.
- Make sure the duct connection and fan outlet are properly aligned and sealed.
- Secure fan to curb through vertical portion of the ventilator base assembly flange. Use a minimum of eight (8) lug screws, anchor bolts, or other suitable fasteners (not furnished). Shims may be required depending upon curb installation and roofing material.
- Verify all fasteners are secure. Figure 3 and Figure 4 show different mechanical installations.
- Adequate building relief shall be provided so as not to over pressurize the building when the heating system is operating at its rated capacity. This can be accomplished by taking into account, through standard engineering methods, the structure's designed infiltration rate; by providing properly-sized relief openings; or by interlocking a powered exhaust system; or by a combination of these methods.
- Heaters installed with intake ductwork must be purged to replace at least four air changes of the volume of the intake duct.
- If the failure or malfunction of this heater creates a hazard to other fuel-burning equipment in the building (e.g., when the heater is providing makeup air to a boiler room), the unit is to be interlocked to open inlet air dampers or other such devices.
- On outdoor installations, it is recommended that the discharge duct be insulated to prevent condensation during the "OFF" cycle in cold weather.
- Flexible connectors should be used on all ductwork connections. Vibration isolators are optional and can be supplied in the loose parts package.
- Units that are installed in airplane hangars should be installed in accordance with the Standard for Aircraft Hangars, ANSI/NFPA 409. Units that are to be installed in public garages should be installed in accordance with the Standard for Parking Structures, ANSI/NFPA 88A, or the Standard for Repair Garages, ANSI/NFPA 88B, and with CAN/CGA B149 Installation Codes.

| Duct Size | Straight Duct Length |
|-----------|----------------------|
| 12" x 12" | 36"                  |

| Table 1 - | Required | Supply | Ductwork |
|-----------|----------|--------|----------|
|-----------|----------|--------|----------|

# **Roof Mount Installation**

Note: Refer to submittal drawings for specific unit dimensions.

Figure 3 - Roof Mount Installation Details

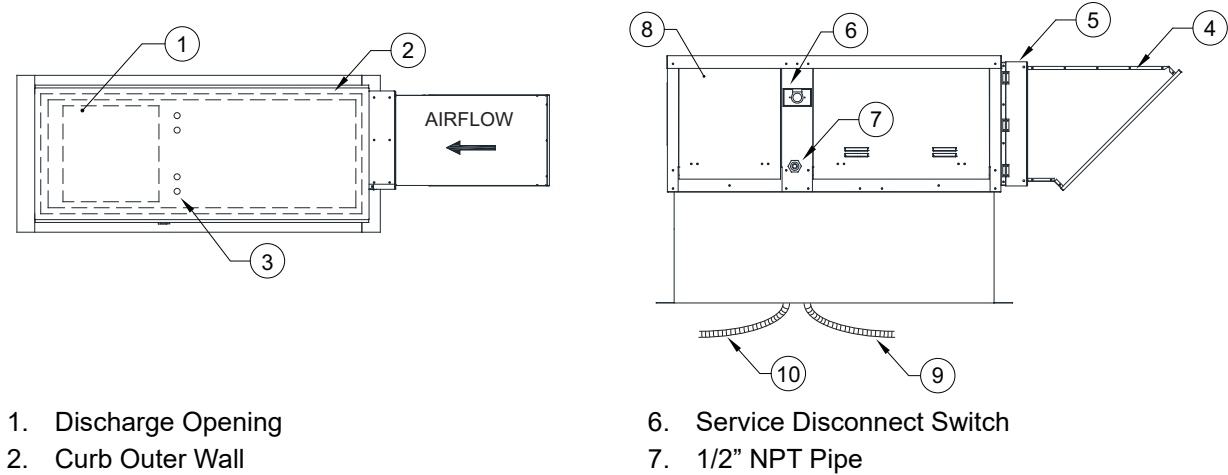

- 3. Flex Conduit for Field Wiring
- 4. Screened Intake
- 5. Filter Access Door

- 8. Blower/Motor Access Door
- 9. Control Drop
- 10. Motor Drop

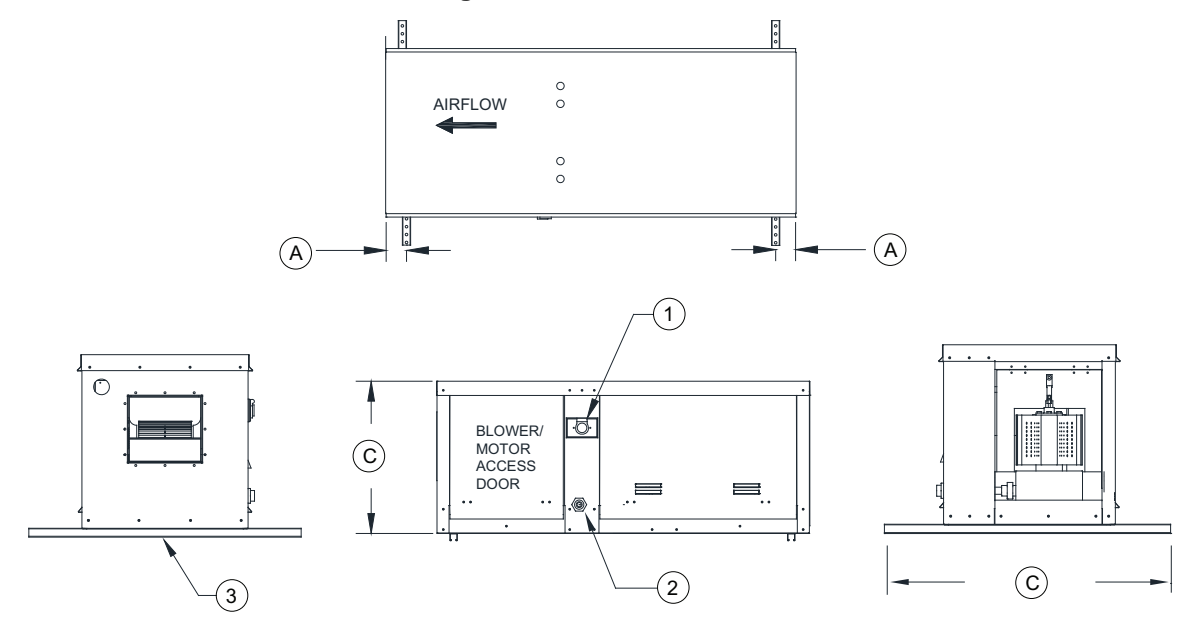

- 1. Service Disconnect Switch
- 2. 1/2" NPT Pipe
- 3. Optional Unistrut Base for Hanging
- A. 1" Spacing from Unistrut to edge of unit
- B. 36" Unistrut
- C. Unit Height

#### Figure 4 - Indoor Inline

# Gas

Installation of gas piping must conform with local building codes, or in the absence of local codes to the National Fuel Gas Code, ANSI Z223.1 (NFPA 54) – latest edition. In Canada, installation must be in accordance with CAN/CGA-B149.1 for natural gas units and CAN/CGA-B149.2 for propane units.

#### WARNING: INLET GAS PRESSURE MUST NOT EXCEED PRESSURE INDICATED ON NAMEPLATE. SEE UNIT NAMEPLATE FOR PROPER GAS SUPPLY PRESSURE AND GAS TYPE.

- 1. Always **disconnect power** before working on or near a heater. Lock and tag the disconnect switch or breaker to prevent accidental power-up.
- 2. Piping to the unit should conform to local and national requirements for type and volume of gas handled, and pressure drop allowed in the line. Refer to the Gas Engineer's Handbook for gas line capacities.
- 3. The incoming pipe near the heater should be sized to match the connection on the outside of the unit. Unit inlet sizes are shown in **Table 2 on page 8**. The unit requires a steady supply of gas at all times, avoid multiple taps in the gas supply line.
- Install a ground joint union with brass seat and a manual shut-off valve external to the unit casing. Install shut-off valve adjacent to the unit for emergency shut-off and easy servicing of controls. Refer to Figure 5 on page 8.
- 5. Provide a sediment trap, as shown in **Figure 5**, before each unit and where low spots in the pipeline cannot be avoided.
- 6. Clean out the gas line to remove debris before making connections. Purge gas line to remove air before attempting to start unit. Purging air from gas lines should be performed as described in ANSI Z223.1-latest edition "National Fuel Gas Code," or in Canada as described in CAN/CGA-B149.
- 7. All field gas piping must be pressure/leak tested before unit operation. Use a non-corrosive bubble forming solution or equivalent for leak testing. The heater and its individual shut-off valve must be disconnected from the gas supply piping system during any pressure testing of that system at test pressures in excess of 1/2 psi.
- 8. This unit requires the gas pressure to be within the unit's minimum and maximum gas pressure ratings. If the pressure is greater than the maximum, the internal valve components will be damaged. If the pressure is below the minimum, the heater will not perform to specifications. Refer to **Table 2**.

#### <u>NOTICE</u>

Refer to the heater's rating plate for determining gas supply pressures and requirements.

#### Strainer

The strainer is used to prevent debris from entering the gas train. New piping must be used. Properly ream and clean metal burrs. Proper care is needed to ensure that the gas flow is in the same direction as indicated on the strainer. Do not over-tighten pipe connections. Use pipe dope on male threads only. Install a drip leg in the gas line in accordance with the Authority Having Jurisdiction (AHJ) guidelines.

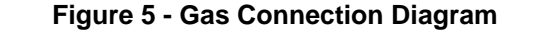

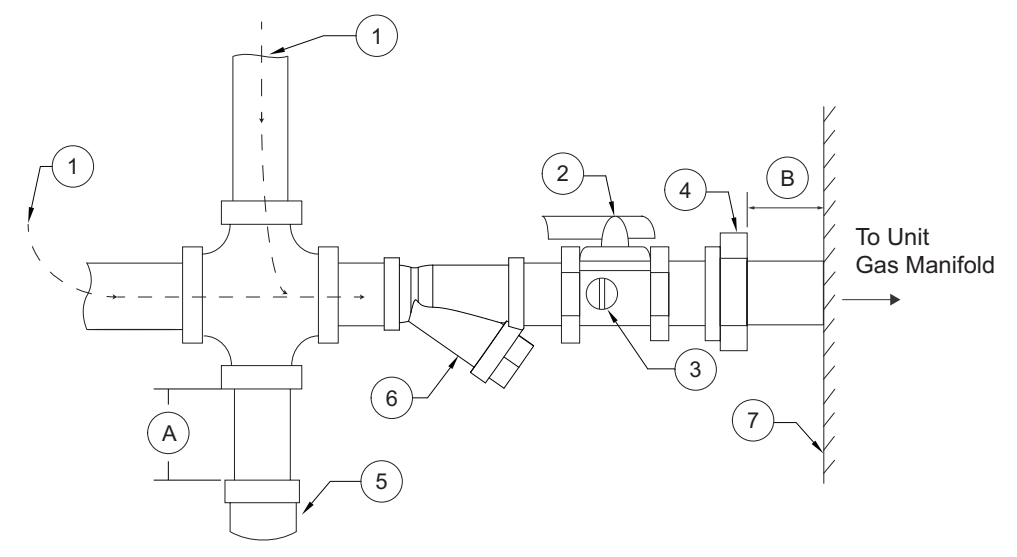

- 1. Gas Supply Line Connection
- 2. Manual Gas Shut-off Valve
- 3. Plugged 1/8" NPT Test Gauge Connection
- 4. Ground Joint Union with Brass Seat
- 5. Sediment Trap

- 6. Strainer
- 7. Unit
- A. Minimum Depth = 6"
- B. Maximum Length = 12"

Proper clearance must be provided in order to service the strainer. A minimum of a 4" clearance distance must be provided at the base of the strainer.

| Gas Pressure Type | Gas Pressure                         |
|-------------------|--------------------------------------|
| Natural/LP        | 5 - 14 inches wc maximum             |
| Strainer          | Size                                 |
| 4417K64           | 3/4" (Requires 1/2" to 3/4" Adapter) |

#### Table 2 - Gas Train Details

# Electrical

#### WARNING!

# Disconnect power before installing or servicing unit. High voltage electrical input is needed for this equipment. A qualified electrician should perform this work.

Before connecting power to the heater, read and understand the entire section of this document. As-built wiring diagrams are furnished with each unit by the factory and are attached to the control module's door or provided with paperwork packet.

Electrical wiring (**Table 3**) and connections must be made in accordance with local ordinances and the National Electric Code, ANSI/NFPA 70. Verify the voltage and phase of the power supply. Confirm the wire amperage capacity is in accordance with the unit nameplate. For additional safety information, refer to AMCA publication 410-96, *Recommended Safety Practices for Users and Installers of Industrial and Commercial Fans.* 

- 1. Always disconnect power before working on or near this equipment. Lock and tag the disconnect switch and/or breaker to prevent accidental power-up.
- 2. An electrical drop containing the line voltage power wiring is shipped with every unit. The electrical drop should be brought through one of the conduit openings located in the base of the unit (**Figure 3**), run through the curb, and connected to a junction box inside the building.
- 3. A dedicated branch circuit should supply the motor circuit with short circuit protection according to the National Electric Code. This dedicated branch should run to the junction box. Every branch circuit should include a properly sized ground connection.
- 4. Verify that the power source is compatible with the requirements of your equipment. The nameplate identifies the **proper phase and voltage** of the equipment.
- 5. Units shipped with a remote HMI will require a second drop through the base of the unit. It is important to route the motor wires in a separate conduit from the HMI wiring.
- 6. Before connecting the unit to the building's power source, verify that the power source wiring is deenergized. Refer to **"Fan to Building Wiring Connection" on page 10.**
- 7. Secure the power cable to prevent contact with sharp objects. Verify ground connection is secure.
- 8. Do not kink power cable and never allow the cable to encounter the burner airstream, oil, grease, hot surfaces, or chemicals.
- 9. Before powering up the unit, make sure that the fan rotates freely. Make sure that the interior of the unit is free of loose debris or shipping materials.
- 10. If any of the original wire supplied with the unit must be replaced, it must be replaced with type THHN wire or equivalent.

| Wire Size AWG | Maximum Amps |
|---------------|--------------|
| 14            | 15           |
| 12            | 20           |
| 10            | 30           |
| 8             | 50           |
| 6             | 65           |
| 4             | 85           |
| 3             | 100          |
| 2             | 115          |
| 1             | 130          |

#### **Table 3 - Copper Wire Ampacity**

# Fan to Building Wiring Connection

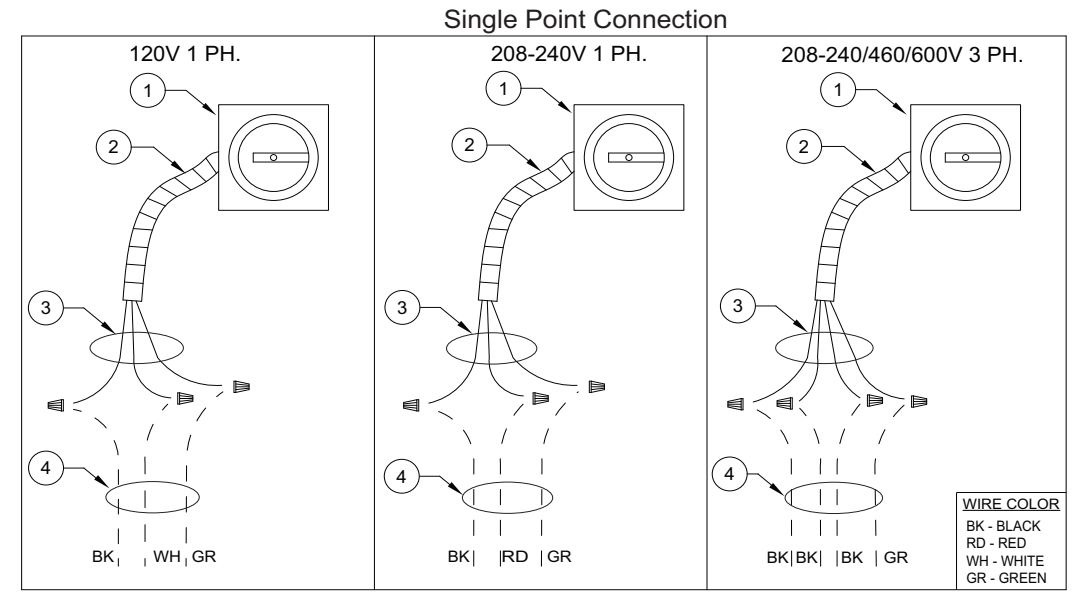

#### Figure 6 - Wiring Connection Details

- 1. Disconnect Switch
- 2. Galflex Conduit (In Unit)

- 3. Factory Wiring
- 4. Field Supplied Wiring From building power or pre-wired control panel.

#### HMI and Remote Room Sensor Installation

Remote HMI faceplates (**Figure 7**), remote room sensors (**Figure 8**), and smart controls may be ordered and shipped separately. These components measure temperature and assist in controlling the unit. These components should be installed in a safe location, free of influence from external heat sources. Install sensors in areas indicative of the average room temperature. Keep sensor away from heat-producing appliances. HMIs and remote room sensors can be installed directly to industry-standard junction boxes, either surface mounted or recessed mounted. HMIs have a built-in temperature/relative humidity (RH) sensor, which is typically used to help control the automatic function of the unit.

The HMI can also be configured to control the unit from a remote location manually. They can be configured not to use the internal temperature/relative humidity sensor. In this configuration, the sensor in the HMI is ignored in automatic operation. Multiple HMIs can be connected to one unit for temperature and R/H averaging. All combination temperature/humidity HMIs will use a vented standoff. Mount the static pressure tube close to the HMI to obtain proper room conditions.

A max of 4 additional HMIs can be daisy-chained together. Place an End-of-Line (EOL) device in the last HMI connected.

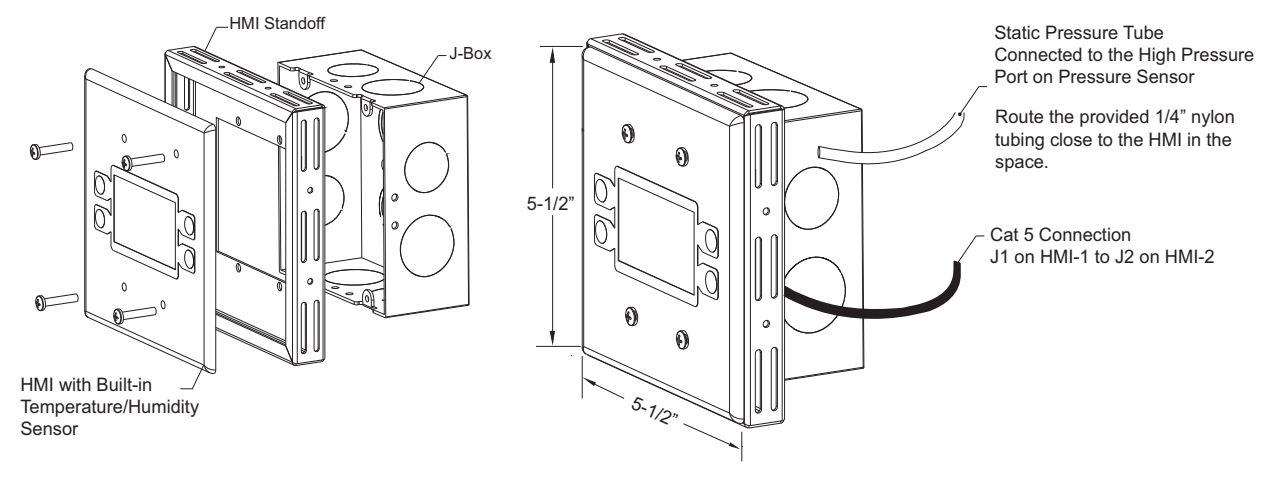

#### Figure 7 - HMI with Standoff

The room temperature sensor is a 10K ohm thermistor. The sensor provides constant room temperature to the controller. It should be installed on a wall somewhere in the room, but not directly in the HVAC diffuser's path or close to heat-producing appliances so that the reading is not affected by heat.

Room sensors are not required for proper control operation, but still can be configured as remote sensors or averaging sensors.

Do not install the room sensor on the ceiling.

#### Figure 8 - Remote Room Sensor

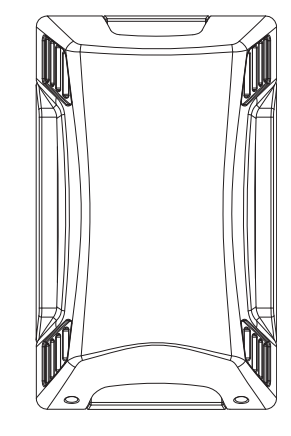

## **Temperature Control**

**Discharge Control**: When used in discharge control, the MUA board receives a call to heat from the intake sensor. The MUA board will modulate the discharge temperature until the desired set point is reached. The user can choose whether discharge heating/cooling is activated based on intake temperature, space temperature, either, or both.

**Space Control**: When selected, an HMI with an internal temperature sensor or a temperature sensor wired to ST terminals on the MUA board can be used to sense space temperature. The user can choose whether the space heating/cooling is activated based on intake temperature, space temperature, either, or both.

**Analog Control**: If Analog Control is utilized, DIP switch #4 on the MUA board should be set On. Blower/ Heating/Cooling will be controlled by a 0-10V DC or 0-20mA signal based on input source.

**Direct Digital Control (DDC)**: A 0-10V DC or 0-20mA signal is sent to the MUA board from the building control system to regulate the blower/heating output of the unit.

In all cases, the MUA board controls the amount of gas to the burner based on the signal from the temperature control components.

The operation of the modulating gas valve with regard to voltage is as follows: from 0 volts to approximately 5 volts, the modulating gas valve should be on bypass flow with the heater operating on low or minimum fire. From approximately 5 volts to 15 volts DC, the valve should be performing its modulating function, and the heater should be firing at a modulated flow rate between low and high fire, depending upon the voltage. Above approximately 15 volts DC, the valve should be delivering full flow to the heater and the unit should be on high fire.

The temperature sensor (**Figure 9**) is a 10K ohm thermistor. The sensor gives constant feedback to the control board.

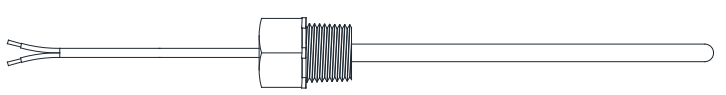

# Figure 9 - Temperature Sensor

#### Thermistor Connected to HMI

Thermistors connected to connector J5 on the HMI may be averaged or used as a standalone for space temperature readings.

# Make-up Air (MUA) Board Connectors

The Make-up Air (MUA) Board (Figure 10) is located in the main control cabinet.

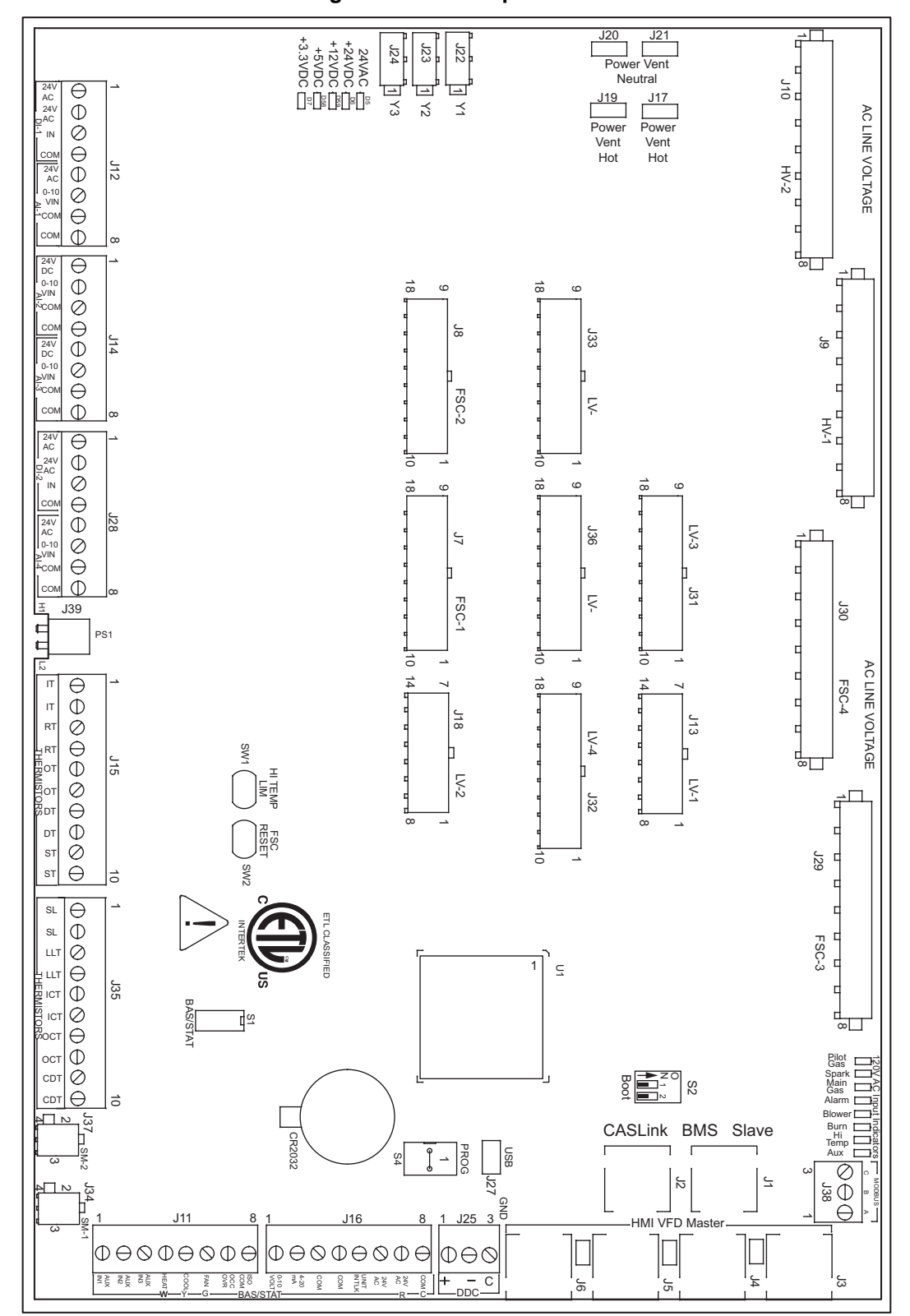

#### Figure 10 - Make-up Air Board

# Note: Some connections may not be used dependent on system configurations

| RJ45 connectors.<br><b>Connector J1</b> and <b>J2</b> are associated with BMS.<br><b>Connector J3</b> through <b>J6</b> are interchangeable and<br>may be used to connect to an HMI or VFD. | $\begin{bmatrix} J2 \\ J1 \\ J6 \\ J5 \\ J4 \\ J3 \end{bmatrix}$ |
|----------------------------------------------------------------------------------------------------|------------------------------------------------------------------|
| J1 - CASLink/Slave                                                                                                    | J4 - HMI/VFD/Master                                              |
| J2 - CASLink/Slave                                                                                                    | J5 - HMI/VFD/Master                                              |
| J3 - HMI/VFD/Master                                                                                                    | J6 - HMI/VFD/Master                                              |

| <b>Connector J7</b> contains inputs and outputs for the Flame Safety Controller (FSC) | 90000001<br>18000001        |
|---------------------------------------------------------------------------------------|-----------------------------|
| <b>Pin 1</b> - N/A                                                                    | Pin 10 through Pin 18 - N/A |
| Pin 2 - 24VAC Pilot Valve                                                             |                             |
| Pin 3 through Pin 8 - N/A                                                             |                             |
| Pin 9 - 24VAC Common to Main/Pilot Gas Valve                                          |                             |

| <b>Connector J8</b> contains inputs and outputs for the Flame Safety Controller (FSC) |                             |
|---------------------------------------------------------------------------------------|-----------------------------|
| <b>Pin 1</b> - N/A                                                                    | Pin 10 through Pin 18 - N/A |
| Pin 2 - 24VAC Pilot Valve                                                             |                             |
| Pin 3 through Pin 8 - N/A                                                             |                             |
| Pin 9 - 24VAC Common to Main/Pilot Gas Valve                                          |                             |

| <b>Connector J9</b> contains 120V AC connections        | 100008                                      |
|---------------------------------------------------------|---------------------------------------------|
| Pin 1 - 120VAC Main Input                               | Pin 5 - 120VAC Input from Intake Damper End |
| <b>Pin 2</b> - 120VAC Input from Discharge Damper End   | Switch                                      |
| Switch                                                  | <b>Pin 6</b> - N/A                          |
| Pin 3 - 120VAC Input from Fire Micro-Switch             | Pin 7 - 120VAC Output to Cabinet Heater     |
| <b>Pin 4</b> - 120VAC Output to Intake/Discharge Damper | Pin 8 - 120VAC Neutral                      |
| Actuator                                                |                                             |

| <b>Connector J10</b> contains 120V AC connections                                                                      | 100008                                               |
|----------------------------------------------------------------------------------------------------|------------------------------------------------------|
| <ul> <li>Pin 1 - 120VAC Input from Evap Cooler Pressure</li></ul>                                                      | <b>Pin 5</b> - 120VAC Input from Supply Overload     |
| Switch <li>Pin 2 - 120VAC Input from Evap Cooler Float Switch</li> <li>Pin 3 - 120VAC Output to Evap Cooler Water</li> | <b>Pin 6</b> - 120VAC Output to Supply Starter Coil  |
| Solenoid <li>Pin 4 - 120VAC Output to Evap Cooler 3-way Drain</li>                                                     | <b>Pin 7</b> - 120VAC Output to Exhaust Starter Coil |
| Valve                                                                                                    | <b>Pin 8</b> - 120VAC Input from Exhaust Overload    |

| <b>Connector J11</b> contains low voltage screw terminal connections | $ \begin{array}{c ccccccccccccccccccccccccccccccccccc$ |
|----------------------------------------------------------------------|--------------------------------------------------------|
| Pin 1 - 24VAC Auxiliary Input                                        | Pin 5 - 24VAC Call for Cooling Input                   |
| Pin 2 - 24VAC Auxiliary Input                                        | Pin 6 - 24VAC Call for Blower Input                    |
| Pin 3 - 24VAC Auxiliary Input                                        | Pin 7 - 24VAC Occupied Override Input                  |
| Pin 4 - 24VAC Call for Heat Input                                    | Pin 8 - 24VAC Isolated Common                          |

| <b>Connector J12</b> contains low voltage screw terminal connections | $\begin{array}{ c c c c c c c c c c c c c c c c c c c$    |
|----------------------------------------------------------------------|-----------------------------------------------------------|
| Pin 1 - 24VAC Output to Smoke Detector                               | <b>Pin 5</b> - 24VAC Output to Air Quality Sensor         |
| Pin 2 - 24VAC Output to Smoke Detector                               | <b>Pin 6</b> - 0-10V Analog Input from Air Quality Sensor |
| Pin 3 - 24VAC Digital Input from Smoke Detector                      | <b>Pin 7</b> - 24VAC Common to Air Quality Sensor         |
| Pin 4 - 24VAC Common to Smoke Detector                               | <b>Pin 8</b> - 24VAC Common to Air Quality Sensor         |

| <b>Connector J13</b> contains low voltage connections | 7     1       1     1       1     1               |
|-------------------------------------------------------|---------------------------------------------------|
| <b>Pin 1</b> - N/A                                    | <b>Pin 8</b> - N/A                                |
| Pin 2 - PWM + Output for Supply ECM                   | Pin 9 - PWM Output for Supply ECM                 |
| <b>Pin 3</b> - N/A                                    | <b>Pin 10</b> - N/A                               |
| <b>Pin 4</b> - N/A                                    | <b>Pin 11</b> - N/A                               |
| Pin 5 - 24VAC Output for Clogged Filter Switch        | Pin 12 - 24VAC Input from Clogged Filter Switch   |
| Pin 6 - 24VAC Output for Low Airflow                  | Pin 13 - 24VAC Input from Low Air Pressure Switch |
| Pin 7 - 24VAC Input for Board Power                   | Pin 14 - 24VAC for Board Power                    |

| <b>Connector J14</b> contains screw terminal connections | $ \begin{array}{c ccc} & & & & & \\ \hline & & & & & \\ \hline & & & & & \\ \hline & & & &$ |
|----------------------------------------------------------|---------------------------------------------------------------------------------------------|
| Pin 1 - 24VAC Output to Intake Humidity Sensor           | Pin 5 - 24VAC Output to Intake Humidity Sensor                                              |
| <b>Pin 2</b> - 0-10VDC Analog Input from Intake Humidity | Pin 6 - 0-10VDC Analog Input from Intake Humidity                                           |
| Sensor                                                   | Sensor                                                                                      |
| Pin 3 - 24VAC Common to Intake Humidity Sensor           | Pin 7 - 24VAC Common to Intake Humidity Sensor                                              |
| Pin 4 - 24VAC Common to Intake Humidity Sensor           | Pin 8 - 24VAC Common to Intake Humidity Sensor                                              |

| <b>Connector J15</b> contains low voltage connections | 1<br>0<br>0<br>0<br>0<br>0<br>1<br>0<br>0<br>0<br>0<br>0<br>0<br>0<br>0<br>0<br>0<br>0<br>0<br>0 |
|-------------------------------------------------------|--------------------------------------------------------------------------------------------------|
| Pin 1 - Intake Temperature Thermistor Input           | Pin 6 - Outdoor Temperature Thermistor Input                                                     |
| Pin 2 - Intake Temperature Thermistor Input           | Pin 7 - Discharge Temperature Thermistor Input                                                   |
| Pin 3 - Return Temperature Thermistor Input           | Pin 8 - Discharge Temperature Thermistor Input                                                   |
| Pin 4 - Return Temperature Thermistor Input           | Pin 9 - Space Temperature Thermistor Input                                                       |
| Pin 5 - Outdoor Temperature Thermistor Input          | Pin 10 - Space Temperature Thermistor Input                                                      |

| <b>Connector J16</b> contains low voltage screw terminal connections | $ \begin{array}{c} 1 \\ 8 \\ \hline 0 \\ 0 \\ 0 \\ 0 \\ 0 \\ 0 \\ 0 \\ 0 \\ 0 \\ 0 \\$ |
|----------------------------------------------------------------------|----------------------------------------------------------------------------------------|
| <b>Pin 1</b> - 0-10VDC Analog Input for Heat Modulation              | Pin 5 - 24VAC Unit Interlock Input                                                     |
| <b>Pin 2</b> - 4-20 mA Analog Input for Heat Modulation              | Pin 6 - 24VAC Output (Stat)                                                            |
| <b>Pin 3</b> - 24VAC Common                                          | Pin 7 - 24VAC Output (R)                                                               |
| <b>Pin 4</b> - 24VAC Common                                          | Pin 8 - 24VAC Common                                                                   |

**NOTE:** Connector J17 is grouped with connectors J-19 through J-21

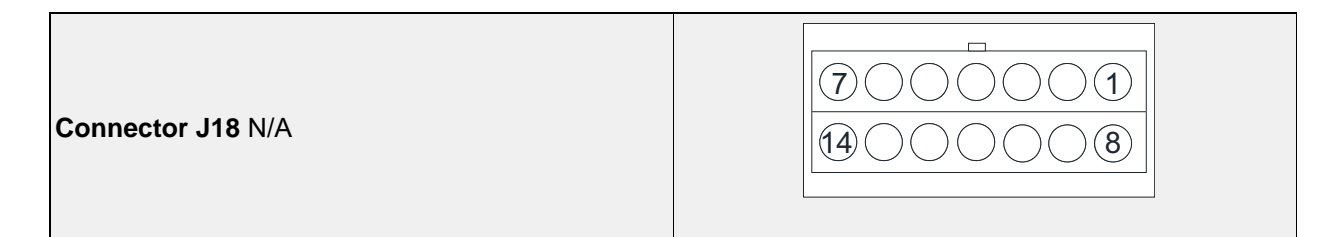

| Connector J17 - N/A<br>Connector J19 - N/A<br>Connector J20 - N/A<br>Connector J21 - N/A | J20 J21<br>J19 J17 |
|------------------------------------------------------------------------------------------|--------------------|
|                                                                                          |                    |

| Connector J22 - N/A<br>Connector J23 - N/A<br>Connector J24 - N/A | 21 J23<br>21 J24 |
|-------------------------------------------------------------------|------------------|
|                                                                   |                  |

| <b>Connector J25</b> contains low voltage screw terminal connections for DDC Communications Isolated | $ \begin{array}{c} 1  3 \\                                  $ |
|----------------------------------------------------------------------------------------------------|---------------------------------------------------------------|
| <b>Pin 1</b> - RS-485 +<br><b>Pin 2</b> - RS-485 -                                                   | Pin 3 - RS-485 Common                                         |

Connector J26 Programming Port

Г

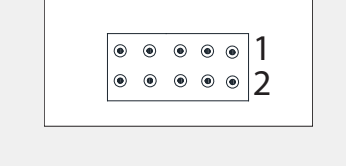

\_

| Connector J27 USB Programming Port | USB |
|------------------------------------|-----|
|                                    |     |

| <b>Connector J28</b> contains low voltage screw terminal connections | $ \begin{array}{c ccccccccccccccccccccccccccccccccccc$ |
|----------------------------------------------------------------------|--------------------------------------------------------|
| Pin 1 - 24VAC Start Command for 3rd-Party VFD                        | Pin 5 - 24VAC Constant Output                          |
| Pin 2 - 24VAC Output                                                 | Pin 6 - 0-10VDC Analog Input VFD Speed                 |
| Pin 3 - 24VAC Trouble Input                                          | Reference                                              |
| Pin 4 - 24VAC Common for 3rd-Party VFD                               | Pin 7 - 24VAC Common                                   |
|                                                                      | Pin 8 - 24VAC Common                                   |

| Connector J29 - N/A | 100008 |
|---------------------|--------|
|---------------------|--------|

| Connector J30 - N/A | 100008 |
|---------------------|--------|
|---------------------|--------|

| <b>Connector J31</b> - contains inputs and outputs for components                                                                                                    | 90000001<br>180000010                                                                                                    |
|----------------------------------------------------------------------------------------------------|----------------------------------------------------------------------------------------------------|
| <ul> <li>Pin 1 - 24VDC + Output to Profile / Main Air Flow<br/>Pressure Sensor</li> <li>Pin 2 - 0-10VDC Analog Input from Profile / Main Air<br/>Flow Pressure Sensor</li> <li>Pin 3 - 24VDC/0-10VDC Common from Profile /<br/>Main Air Flow Pressure Sensor</li> <li>Pin 4 - N/A</li> <li>Pin 5 - N/A</li> <li>Pin 6 - N/A</li> <li>Pin 7 - 24VDC + Output to Manifold Gas Pressure 1<br/>Sensor</li> <li>Pin 8 - 0-10VDC Analog Input from Manifold Gas</li> <li>Pressure 1 Sensor</li> <li>Pin 9 - 24VDC/0-10VDC Common from Manifold<br/>Gas Pressure 1 Sensor</li> </ul> | <ul> <li>Pin 10 - 24VDC + output to Manifold Gas Pressure 2 Sensor</li> <li>Pin 11 - 0-10VDC Analog Input from Manifold Gas Pressure 2 Sensor</li> <li>Pin 12 - 24VDC/0-10VDC Common from Manifold Gas Pressure 2 Sensor</li> <li>Pin 13 - 24VDC + output to Clogged Filter Pressure Sensor</li> <li>Pin 14 - 0-10VDC Analog Input from Clogged Filter Pressure Sensor</li> <li>Pin 15 - 24VDC/0-10VDC Common from Clogged Filter Pressure Sensor</li> <li>Pin 15 - 24VDC/0-10VDC Common from Clogged Filter Pressure Sensor</li> <li>Pin 15 - 24VDC/0-10VDC Common from Clogged Filter Pressure Sensor</li> <li>Pin 16 - 24VDC + Output for Analog or Static Pressure Control for Blower/Damper</li> <li>Pin 17 - 0-10VDC Analog Input for Analog or Static</li> </ul> |
|                                                                                                    | <b>Pin 18</b> - 24VDC/0-10VDC Common for Analog or<br>Static Pressure Control for Blower/Damper                                                                                                    |

| <b>Connector J32</b> contains inputs and outputs for components |                                              |
|-----------------------------------------------------------------|----------------------------------------------|
| <b>Pin 1</b> - N/A                                              | <b>Pin 10</b> - N/A                          |
| <b>Pin 2</b> - N/A                                              | <b>Pin 11</b> - N/A                          |
| <b>Pin 3</b> - N/A                                              | <b>Pin 12</b> - N/A                          |
| <b>Pin 4</b> - N/A                                              | Pin 13 - N/A                                 |
| Pin 5 - 24VAC Output To CO Alarm                                | Pin 14 - 24VAC From CO Alarm                 |
| <b>Pin 6</b> - N/A                                              | Pin 15 - N/A                                 |
| Pin 7 - 24VDC Powered PWM to Modulating Gas                     | Pin 16 - 24VDC Powered PWM to Modulating Gas |
| Valve, Full Wave, 16 kHz                                        | Valve, Full Wave, 16 kHz                     |
| Pin 8 - 0-10VDC Out for VFD                                     | Pin 17 - 0-10VDC Common for VFD              |
| <b>Pin 9</b> - N/A                                              | Pin 18 - N/A                                 |

| Connector J33 - N/A |  |
|---------------------|--|
|---------------------|--|

| Connector J34 - N/A | 2 1 |
|---------------------|-----|
|                     | 4 3 |
|                     |     |

| $\square \ominus \bigcirc \square \ominus \bigcirc \square \ominus \bigcirc \square \ominus \bigcirc \ominus \ominus \bigcirc \ominus \bigcirc \ominus \bigcirc \ominus $ |             | 1 10              |
|----------------------------------------------------------------------------------------------------|-------------|-------------------|
| $\square \square \square \square \square \square \square \square \square \square \square \square \square \square \square \square \square \square \square $                |             | 0 0 0 0 0 0 0 0 0 |
|                                                                                                    | or 135 NI/A |                   |

| Connector J36 - N/A |  |
|---------------------|--|
|---------------------|--|

| Connector J37 - N/A | 2 1 |
|---------------------|-----|
|                     | 4 3 |

| Connector J38 Modbus                             | $ \begin{array}{c}                                     $ |
|--------------------------------------------------|----------------------------------------------------------|
| Pin 1 (A) - Modbus (-)<br>Pin 2 (B) - Modbus (+) | Pin 3 (C) - Modbus Ground                                |

| Dip Switch S1                                                                              | ON<br>1 2 3 4 |
|--------------------------------------------------------------------------------------------|---------------|
| Switch 1, 2, 3 always OFF. Switch 4 Always ON. If Switch 4 is OFF, BAS terminals disabled. |               |

| Dip Switch S2              | ON<br>1 2 |
|----------------------------|-----------|
| Programming - Service Only |           |

| Dip Switch S3           | Q<br>N |
|-------------------------|--------|
| End of line termination |        |
|                         | 1      |

| Dip Switch S4              | ON |
|----------------------------|----|
| Programming - Service Only |    |

# **Electronically Commutated Motor Speed Control**

Electrically Commutated Motors (ECM) with speed control allow for accurate adjustments of fan speed. The benefit of EC motors is exceptional efficiency, performance, and motor life.

# **External PWM Signal**

The fan unit will be shipped with power wiring and communication wiring fed to an internal junction box. The fan is shipped with Shielded Twisted Pair (STP) wire, which is used for wiring to a remote PWM signal. Red wire is used to go to the positive PWM signal, and black wire is used to go to the negative PWM signal.

Reference schematics for all wiring connections. STP is connected to the communication wiring of the motor using wire nuts in the junction box. If a preset length of STP is provided, it will be connected to the junction box from the factory. Run the STP through any available knockout in the fan base.

# **Motorized Intake Damper**

On units shipped with the optional motorized intake damper, a power transformer is supplied with the unit if the main incoming voltage is greater than 120V. **No external wiring to the damper motor is required.** 

# Variable Frequency Drive (VFD)

WARNING! - Before installing the VFD drive, ensure the input power supply to the drive is OFF. - The power supply and motor wiring of the VFD must be completed by a qualified electrician. - The VFD is factory programmed, only change if replaced or ordered separately.

Consult the VFD manual and all documentation shipped with the unit for proper installation and wiring of the VFD. The VFD has been programmed by the factory with ordered specific parameters. Use **Table 4** as a guide during installation.

| Check<br>Off | Description                                                                                                    |
|--------------|----------------------------------------------------------------------------------------------------|
|              | The installation environment conforms to the VFD manual.                                                                                 |
|              | The drive is mounted securely.                                                                                                    |
|              | Space around the drive meets the drive's specification for cooling.                                                                      |
|              | The motor and driven equipment are ready to start.                                                                                       |
|              | The drive is properly grounded.                                                                                                    |
|              | The input power voltage matches the drive's nominal input voltage.                                                                       |
|              | The input power connections at L1, L2, and L3 are connected and tight. Verify correct size crimp fitting is used.                        |
|              | The input power protection is installed.                                                                                                 |
|              | The motor's power connection at U, V, and W are connected and tight. Verify correct size crimp fitting is used.                          |
|              | The input, motor, and control wiring are run in separate conduit runs.                                                                   |
|              | The control wiring is connected and tight.                                                                                               |
|              | NO tools or foreign objects (such as drill shavings) are in the drive.                                                                   |
|              | NO alternative power source for the motor (such as a bypass connection) is connected - NO voltage is applied to the output of the drive. |

#### Table 4 - VFD Installation Check List

## **VFD** Installation

#### **Input AC Power**

- Circuit breakers feeding the VFDs are recommended to be thermal-magnetic and fast-acting. They should be sized based on the VFD amperage. Refer to **Table 5 on page 25**. See installation schematic for exact breaker sizing.
- Every VFD should receive power from its own breaker. If multiple VFDs are to be combined on the same breaker, each drive should have its own protection measure (fuses or miniature circuit breaker) downstream from the breaker.
- Input AC line wires should be routed in conduit from the breaker panel to the drives. AC input power to multiple VFDs can be run in a single conduit if needed. **Do not combine input and output power cables in the same conduit.**
- The VFD should be grounded on the terminal marked PE. A separate insulated ground wire must be provided to each VFD from the electrical panel. This will reduce the noise being radiated in other equipment.

ATTENTION: Do not connect incoming AC power to output terminals U, V, W. Severe damage to the drive will result. Input power must always be wired to the input L terminal connections (L1, L2, L3).

#### **VFD Output Power**

- Motor wires from each VFD to its respective motor MUST be routed in a **separate steel** conduit away from control wiring and incoming AC power wiring. This is to avoid noise and crosstalk between drives. An insulated ground must be run from each VFD to its respective motor. Do not run different fan output power cables in the same conduit.
- VFD mounted in ECP: A load reactor should be used and sized accordingly when the distance between the VFD and motor is greater than specified below. The load reactor should be installed within 10 feet of the VFD output:

208/230V - Load reactor should be used when distance exceeds 250 feet.

460/480V - Load reactor should be used when distance exceeds 50 feet.

575/600V - Load reactor should be used when distance exceeds 25 feet.

• VFD mounted in fan: The load reactor should be sized accordingly when the VFD is mounted in the fan.

**208/230V** - Load reactor is optional but recommended for 15 HP and above motors.

**460/480V** - Load reactor is optional but recommended for 7.5 HP and above motors.

575/600V - Load reactors are required for all HP motors.

• If the distance between the VFD and the motor is extremely long, up to 1000 FT, a dV/dT filter should be used, and the VFD should be increased by 1 HP or to the next size VFD. The dV/dT filter should be sized accordingly and installed within 10 feet of the output of the VFD.

208/230V - dV/dT filter should be used when distance exceeds 400 feet. 460/480V - dV/dT filter should be used when distance exceeds 250 feet.

**100/400V** – UV/UT filter should be used when distance exceeds 250 feet.

**575/600V** – dV/dT filter should be used when distance exceeds 150 feet.

- Do not install a contactor between the drive and the motor. Operating such a device while the drive is running can potentially cause damage to the power components of the drive.
- When a disconnect switch is installed between the drive and motor, the disconnect should only be operated when the drive is in a STOP state.

# **VFD Programming**

#### Programming

- 1. The Drive should be programmed for the proper motor voltage. P107 is set to 0 (Low) if motor voltage is 120V AC, 208V AC or 400V AC. P107 is set to 1 (High) if the motor voltage is 230V AC, 480V AC, or 575V AC.
- 2. The Drive should be programmed for the proper motor overload value. P108 is calculated as Motor FLA x 100 / Drive Output Rating (refer to **Table 5 on page 25**).

#### To enter the PROGRAM mode to access the parameters:

- 1. Use the buttons on the VFD screen (**Figure 11**) to adjust VFD settings. Press the Mode (M) button. This will activate the password prompt (PASS).
- Use the Up and Down buttons to scroll to the password value (the factory default password is "0225") and press the Mode (M) button. Once the correct password is entered, the display will read "P100", which indicates that the PROGRAM mode has been accessed at the beginning of the parameter menu.
- 3. Use the Up and Down buttons to scroll to the desired parameter number.
- 4. Once the desired parameter is found, press the Mode (M) button to display the present parameter setting. The parameter value will begin blinking, indicating that the present parameter setting is being displayed. The value of the parameter can be changed by using the Up and Down buttons.
- 5. Pressing the Mode (M) button will store the new setting and exit the PROGRAM mode. To change another parameter, press the Mode (M) button again to re-enter the PROGRAM mode. If the Mode button is pressed within 1 minute of exiting the PROGRAM mode, the password is not required to access the parameters. After one minute, the password must be re-entered to access the parameters again.

P500 parameter provides a history of the last 8 faults on the drive. It can be accessed without entering PROGRAM mode.

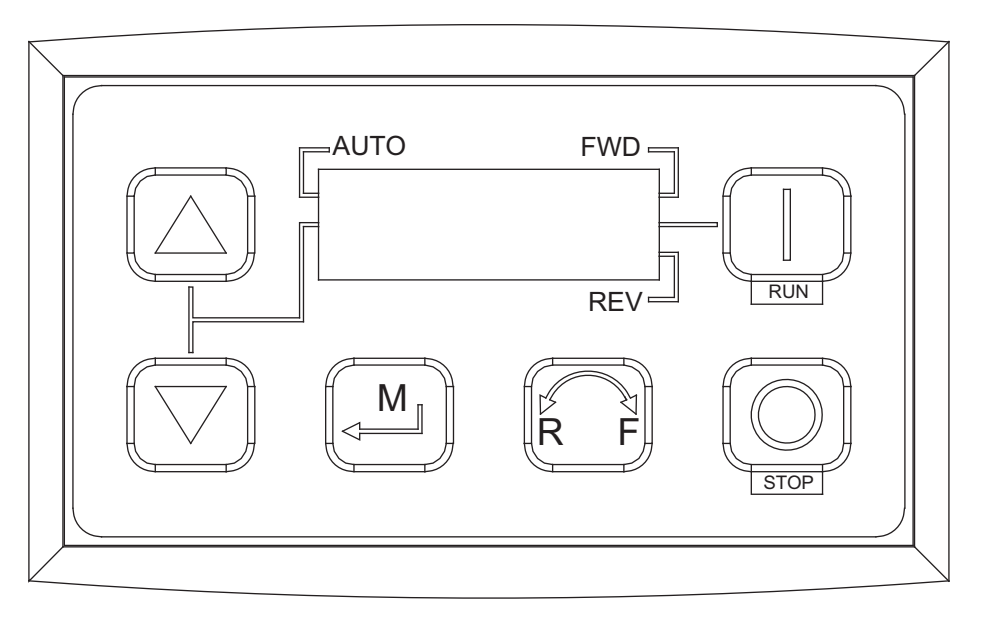

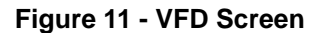

NOTE: When a parameter is changed in the drive, the drive should be de-energized. Wait for the display to go completely dark. Once the display is completely dark, the drive can be re-energized.

# ACTECH SMV VFD

#### Table 5 - Cross-Reference

| HP  | Part Number      | Volts    | 1Ø<br>Input | 3Ø<br>Input | Input Amps 1Ø<br>120V AC | Input Amps 1Ø<br>240V AC | Output<br>Amps | Breaker 1Ø<br>120V AC | Breaker 1Ø<br>240V AC |
|-----|------------------|----------|-------------|-------------|--------------------------|--------------------------|----------------|-----------------------|-----------------------|
| 0.5 | ESV371N01SXB571  | 120/240V | X           | -           | 9.2                      | 4.6                      | 2.4            | 15                    | 15                    |
| 1   | ESV751N01SXB571  | 120/240V | Х           | -           | 16.6                     | 8.3                      | 4.2            | 25                    | 15                    |
| 1.5 | ESV112N01SXB571  | 120/240V | Х           | -           | 20                       | 10                       | 6              | 30                    | 20                    |
|     |                  |          |             | 1           |                          |                          |                |                       |                       |
| HP  | Part Number      | Volts    | 1Ø<br>Input | 3Ø<br>Input | Input Amps 1Ø            | Input Amps 3Ø            | Output<br>Amps | Breaker 1Ø            | Breaker 3Ø            |
| 0.5 | ESV371N02YXB571  | 240V     | X           | X           | 5.1                      | 2.9                      | 2.4            | 15                    | 15                    |
| 1   | ESV751N02YXB571  | 240V     | Х           | Х           | 8.8                      | 5                        | 4.2            | 15                    | 15                    |
| 1.5 | ESV112N02YXB571  | 240V     | Х           | Х           | 12                       | 6.9                      | 6              | 20                    | 15                    |
| 2   | ESV152N02YXB571  | 240V     | Х           | Х           | 13.3                     | 8.1                      | 7              | 25                    | 15                    |
| 3   | ESV222N02YXB571  | 240V     | Х           | Х           | 17.1                     | 10.8                     | 9.6            | 30                    | 20                    |
| 5   | ESV402N02TXB571  | 240V     | -           | Х           | -                        | 18.6                     | 16.5           | -                     | 30                    |
| 7.5 | ESV552N02TXB571  | 240V     | -           | Х           | -                        | 26                       | 23             | -                     | 40                    |
| 10  | ESV752N02TXB571  | 240V     | -           | Х           | -                        | 33                       | 29             | -                     | 50                    |
| 15  | ESV113N02TXB571  | 240V     | -           | Х           | -                        | 48                       | 42             | -                     | 80                    |
| 20  | ESV153N02TXB571  | 240V     | -           | Х           | -                        | 59                       | 54             | -                     | 90                    |
| 1   |                  | 490\/    |             | V           |                          | 2.5                      | 2.1            |                       | 15                    |
| 1   | ESV/51N041XB5/1  | 480V     | -           | X           | -                        | 2.5                      | 2.1            | -                     | 15                    |
| 1.5 | ESV112N041XB571  | 480V     | -           | X           | -                        | 3.6                      | 3              | -                     | 15                    |
| 2   | ESV152N041XB571  | 480V     | -           | X           | -                        | 4.1                      | 3.5            | -                     | 15                    |
| 3   | ESV222N041XB571  | 480V     | -           | X           | -                        | 5.4                      | 4.8            | -                     | 15                    |
| 5   | ESV402N041XB571  | 480V     | -           | X           | -                        | 9.3                      | 8.2            | -                     | 15                    |
| 1.5 | ESV552N041XB571  | 480V     | -           | X           | -                        | 12.4                     | 11             | -                     | 20                    |
| 10  | ESV/52N041XB5/1  | 480V     | -           | X           | -                        | 15.8                     | 14             | -                     | 25                    |
| 15  | ESV113N041XB571  | 480V     | -           | X           | -                        | 24                       | 21             | -                     | 40                    |
| 20  | ESV153N041XB571  | 480V     | -           | X           | -                        | 31                       | 27             | -                     | 50                    |
| 25  | ESV183N041XB571  | 480V     | -           | X           | -                        | 38                       | 34             | -                     | 70                    |
| 30  | ESV223IN041XB571 | 480V     | -           | X           | -                        | 45                       | 40             | -                     | 80                    |
| 40  | ESV303N041XB571  | 480V     | -           | X           | -                        | 59                       | 52             | -                     | 100                   |
| 00  |                  | 400V     | -           | ^<br>       | -                        | 74                       | 00             | -                     | 125                   |
| 60  | ESV453IN041XB571 | 480V     | -           | X           | -                        | 87                       | 11             | -                     | 150                   |
| 1   | ESV751N06TXB571  | 600V     | -           | Х           | -                        | 2                        | 1.7            | -                     | 15                    |
| 2   | ESV152N06TXB571  | 600V     | -           | Х           | -                        | 3.2                      | 2.7            | -                     | 15                    |
| 3   | ESV222N06TXB571  | 600V     | -           | Х           | -                        | 4.4                      | 3.9            | -                     | 15                    |
| 5   | ESV402N06TXB571  | 600V     | -           | Х           | -                        | 6.8                      | 6.1            | -                     | 15                    |
| 7.5 | ESV552N06TXB571  | 600V     | -           | Х           | -                        | 10.2                     | 9              | -                     | 20                    |
| 10  | ESV752N06TXB571  | 600V     | -           | Х           | -                        | 12.4                     | 11             | -                     | 20                    |
| 15  | ESV113N06TXB571  | 600V     | -           | Х           | -                        | 19.7                     | 17             | -                     | 30                    |
| 20  | ESV153N06TXB571  | 600V     | -           | Х           | -                        | 25                       | 22             | -                     | 40                    |
| 25  | ESV183N06TXB571  | 600V     | -           | Х           | -                        | 31                       | 27             | -                     | 50                    |
| 30  | ESV223N06TXB571  | 600V     | -           | Х           | -                        | 36                       | 32             | -                     | 60                    |
| 40  | ESV303N06TXB571  | 600V     | -           | Х           | -                        | 47                       | 41             | -                     | 70                    |
| 50  | ESV373N06TXB571  | 600V     | -           | Х           | -                        | 59                       | 52             | -                     | 90                    |
| 60  | ESV453N06TXB571  | 600V     | -           | Х           | -                        | 71                       | 62             | -                     | 110                   |

# **OPERATION**

# **Accessing Menu Configurations**

#### **General Overview**

The HMI allows the user to change parameters and options. The user may use the HMI to view operating information regarding sensors, temperatures, pressures, and fault history on the HMI screen (**Figure 12**).

There are four buttons to navigate through the HMI screens.

# NOTE: Buttons change functions during certain options and tests. Verify the screen and buttons throughout the menu display.

The user can access the Top Menu HMI configurations by pressing the top two buttons simultaneously. To exit this screen, simply press the 'BACK' button. When setting certain options or functions, pressing the 'BACK' button multiple times will bring up the save screen (**Figure 13**). The user may select 'YES' to save the changes, select 'NO' to return to factory settings, or select 'CANCEL.' When selecting 'CANCEL,' any changes made will not be saved, and the screen will return to the top menu.

The HMI menu system allows full access to every configurable parameter in the HMI. The parameters are factory configured to the specific application. Parameters may need to be modified to fine-tune automatic operation after the original setup.

## **Remote (HMI) Control Panel**

On units shipped with a space HMI, a Cat 5 cable will need to be run from J4, J5, or J6 (refer to schematics) on the main MUA Board to J2 on the HMI. If additional space HMIs have been added, they can be daisy-chained from the first HMI. In the event there is a slave MUA board, HMIs can also be powered from J1 or J2 of the slave board. An end of line resistor should be added to the last HMI in the chain.

#### **HMI Notification Letters**

The HMI will display notification letters (**Figure 14**) when the unit is in a specific status.

- B = Blower Start or Blower Stop Delay Active
- C = Condenser Min On or Min Off Timer Active. Displayed when any of the condensers are in a Min On/Off Time.
- D = Min or Max Discharge Temp Reached
- M = Max Temp Rise Reached
- R = OA Reset
- Δ = Dynamic SP Applied

#### Figure 12 - HMI Screen

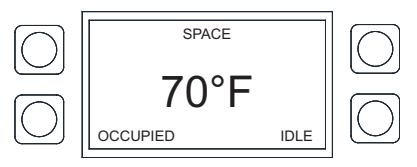

#### Figure 13 - Save Screen

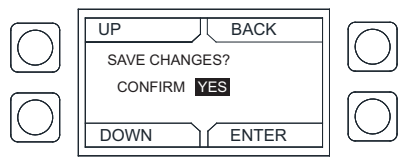

#### **Figure 14 - Notification Letters**

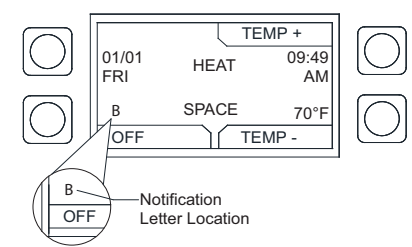

# **HMI Configuration Menu**

To enter the configuration menu (**Figure 15**), press the bottom two buttons simultaneously on the HMI faceplate. In this menu screen, you may adjust Communication and Advanced Options, check Status, and About information.

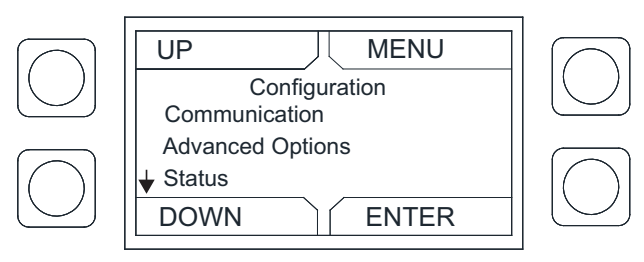

#### Figure 15 - Configuration Menu

#### Communication

Under the communication menu, the user may adjust the following settings:

- Modbus Address Default is 55 for the first HMI. For every additional HMI, increase the address by one. For example, if a second HMI is used, the Modbus Address should be 56. For a third HMI, the Modbus Address should be 57.
- Baud The baud rate address is 115200.
- Parity Do not adjust this setting. The default setting should always be set to 'EVEN.'

#### **Advanced Options**

Under advanced options, the user may adjust the following settings:

- **Contrast** The user may adjust the setting from 0 to 10. Setting the contrast to 0 is the lowest setting available, and 10 is the highest contrast setting available. The factory default contrast setting is 5.
- · Audio Enable User may set the audio to off.
- Dimming Enable Default is set to Off. If set to On, the 'HMI Dimming Timer' option will be available.
- Set Time The user may adjust dimming setting from 10-60 seconds. The default time is 30 seconds.

#### Status

User may monitor board temperature status, Uptime (how long the board has been active since last restart), HW RH (HMI hardware humidity sensor), HW Temp (HMI hardware temperature sensor).

#### About

User may view SCADA HMI Software Version, Modbus Address (assigned to HMI), Baud (115200).

# Scheduling

To set a schedule on the HMI (Figure 16), you must first enable scheduling: Factory Settings > Occupied Scheduling > On

Set your sensor temperature set points for occupied and unoccupied schedules: User Settings > Temp Set Points > (Varies)

Once scheduling is enabled and the temperature set points are configured, you may enter your scheduled days and times: **User Settings > Scheduling** 

Schedule A Default

- Monday Friday 8:00AM to 6:00PM
- Saturday and Sunday
   Unocc
- Schedule B Default
- Monday Friday Unocc
- Saturday and Sunday
   Unocc

Schedule C Default

- Monday Friday
- Unocc Saturday and Sur
- Saturday and Sunday Unocc

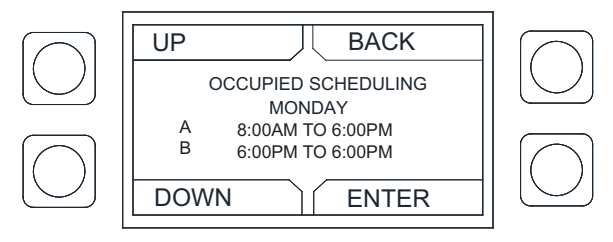

Figure 16 - Scheduling Screen

To adjust the settings, highlight the parameter and press ENTER.

- The first parameter to be highlighted will be the day. Press **UP** or **DOWN** to select the day an occupied time schedule is required.
- Press ENTER to continue to set a start time. Press UP or DOWN to set start time.
- Press ENTER to set an end time. Press UP or DOWN to set end time.

The system will run between these days, time, and desired temperature settings. When in the UNOCCUPIED setting, the system will run at the unoccupied temperature setting.

# **Menu Descriptions**

User settings: Allows the user to change or set certain temperatures and configurations on the unit.

**Factory settings:** Requires a password (1111) to enter this menu. Factory settings are job-specific and configured from the plant. Any changes to the factory settings will require the user to save the updated changes.

**Service settings:** Requires a password (1234) to enter this menu. Provides access for a certified technician to monitor the unit and test components in the system.

About: Unit type and software revision information.

#### User Settings

**Temp Set Points** - Some or all of these set points may not be available based on settings. If scheduling is enabled, there will be occupied and unoccupied values for each set point. The user will be allowed to check or adjust the set points/limits.

- Intake Set Points User adjustable set points for intake activation.
  - **Heat** Activate Based On must be set to Intake, Both, Either, or Stat. Heating stage must = 1.
  - **Cool** Activate Based On must be set to Intake, Both, Either, or Stat. Cooling type set to DX or both.
  - **Evap** Activate Based On must be set to Intake, Both, Either, or Stat. Cooling type set to Evap or both.
- **Discharge Set Points** User adjustable set points for heat discharge activation.
  - **Heat** Tempering mode must be set to discharge. Heating stage must = 1.
- **Space Set Points** User adjustable set points for heat, and cool space activation.
  - Heat Activate Based On must be set to Space, Both, or Either. Heating stage must = 1
  - **Cool** Activate Based On must be set to Space, Both, Either, or Stat. Cooling type set to DX, Evap or both.
- **Discharge Limits** User adjustable set points for discharge limits.
  - **Min** Cannot be greater than maximum discharge heat set point.
  - Max Cannot be less than minimum discharge heat set point.
- **Differentials** User adjustable space heat and cool differential set points.
  - Intake Activate Based On must be set to Intake. Cool tempering mode set to Intake.
  - **Space** Activate Based On must be set to Space. Cool tempering mode set to Space.
- **Option Set Points** Adjustable set points for options that are enabled to "ON" in Factory Settings.
  - Room Override, Firestat Set Points, Freezestat Set Points, Cab Heat Set Point, Evap Drain Set Point, OA Reset Low, OA Reset High, Reset Heat Discharge, Reset Heat Space, Reset Cool Space.

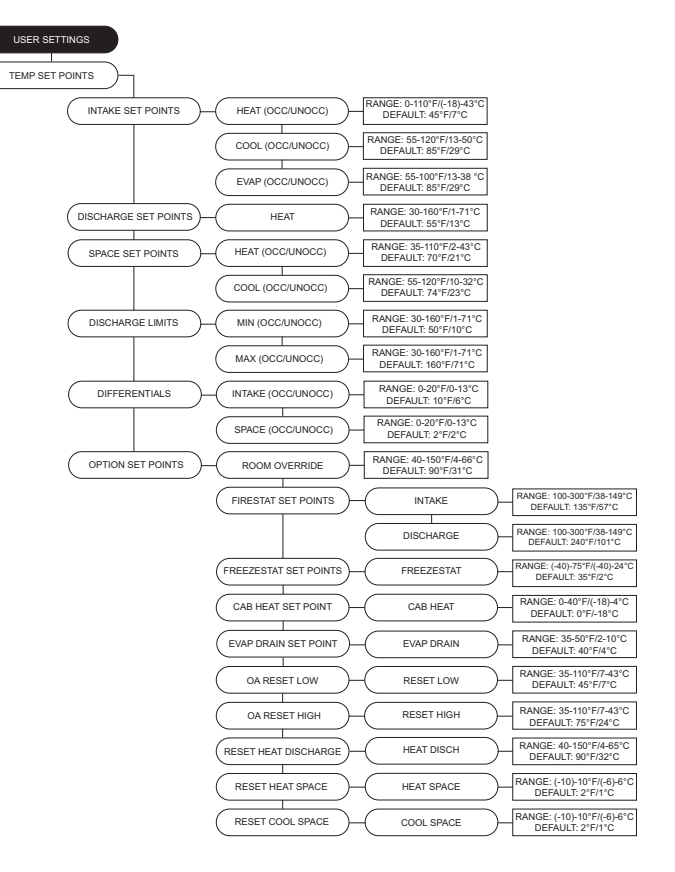

**Scheduling** - This menu will only show when the scheduling option is set to On.

- Scheduling Times Each day contains the option for three occupied time periods. Time periods cannot overlap.
- Schedule Copy This will allow the user to copy an existing schedule from one day of the week to individual days in the week, to Week Days, or All.

**Fan Speed** - Enabled when the supply fan is controlled by a VFD or ECM. The range of this menu is limited by the min and max set points under factory settings. When the fan is set to VFD, the settings will be displayed in Hertz. When the fan is set to ECM, the PWM percentage will be displayed. When occupied scheduling is set to On, occupied and unoccupied settings are available.

**Pressure Config** - Adjustable pressure set points for building static pressure.

**Single Zone VAV** - When single zone VAV is enabled to the blower, damper, or both, depending on settings, will modulate linearly between min and max discharge.

- Blower Speed Heat Min/Max stage settings for blower speed in heating mode.
- **Damper Pos Heat** Min/Max settings for damper position in heating mode.
- Blower Speed Cool Min/Max stage settings for blower speed in cooling mode.
- **Damper Pos Cool** Min/Max settings for damper position in cooling mode.

Active Faults - Contains the current faults on the board.

**Fault History -** Displays time-stamped history of the last 20 faults. The most recent fault will show first.

Reset Lockouts - Reset lockout faults.

**Dynamic SP Diff** - Temperature differential for dynamic set point change.

**Dynamic SP Offset** - Temperature amount that will change per differential.

Dynamic Heat OA - Outdoor air dynamic heat set point.

**Dynamic Cool OA** - Outdoor air dynamic cool set point. **CO2 Control Config** - CO2 Parts Per Million (PPM) set

points and sensor settings.

- **PPM Low/High** CO2 Parts Per Million (PPM) threshold set points for the space, used in CO2 Override.
- PPM Limit CO2 Parts Per Million (PPM) threshold limit set point.
- Sensor Min/Max Set minimum and maximum range setting for CO2 sensor.

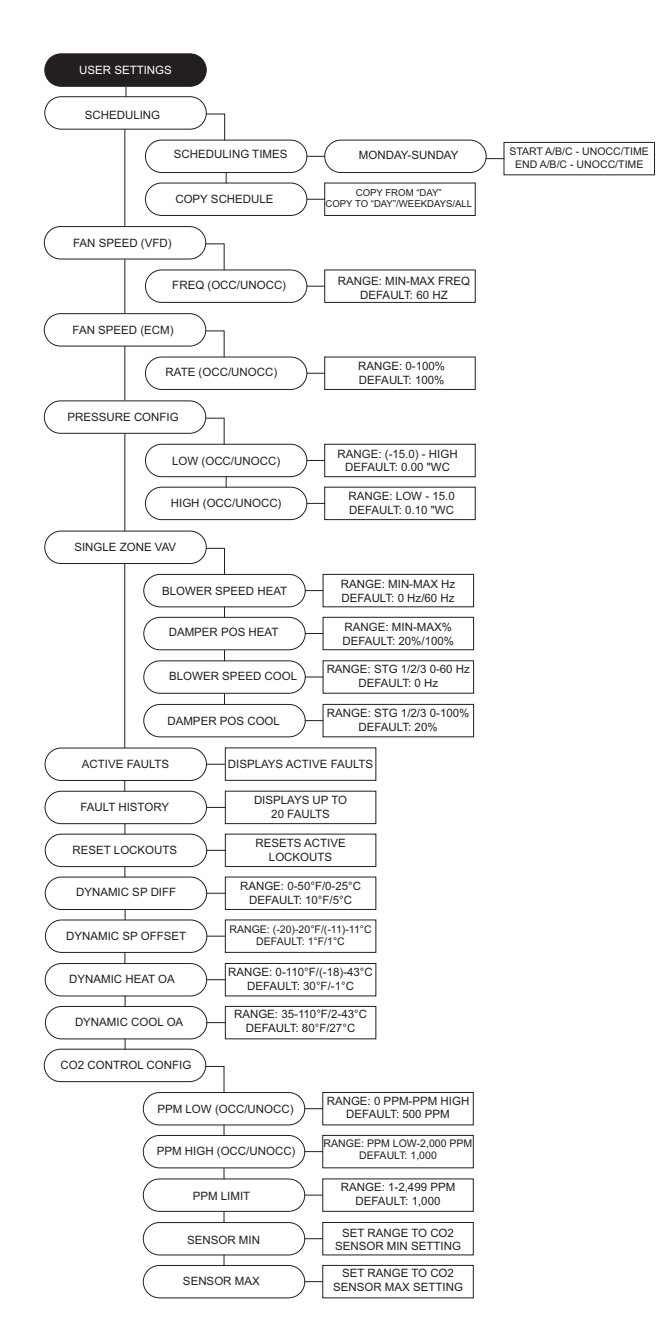

#### Factory Settings Factory Menu Password = 1111.

**Heating Type** - Unit heating type set from the factory. **Temperature Control** - The MUA board monitors temperature control set points and components.

- **Tempering Mode** The options for controlling the output of the tempering mode in heat/cool (if equipped). Available options are Intake/Discharge/Space/Analog Control/Direct Digital Control (DDC).
- Activate Based On Select how the unit will activate based on temperature readings: Intake/Space/Both/ Either/Stat (field installed thermostat). These settings can be altered for occupied and unoccupied preferences.
- Activation Sensor Allows selection of intake or outdoor sensor for unit to activate.
- Construction Mode Configurable option for units used in construction settings. When construction mode is enabled on, the following factory settings will be overridden: HMI, Discharge Control, 100% Outside Air, Activate Based on Intake, Blower Mode set to Manual.

**Heating Config** - Allows the user to set various heating configurations.

- **# of Heat Stages** Default is set to 0 for units without gas heat. If the unit is equipped with gas heat, select 1.
- **Gas Type** Select gas type for the unit, natural gas or propane.
- Gas Valve Limits This setting adjusts the unit's gas valve range. You may adjust the Min or Max percentage range.
- Low Fire Config Allows the user to set low fire time and valve position settings.
  - **Time** The amount of time the low fire setting is applied before modulation will occur.
  - Valve Pos Gas valve position before modulation will occur.
- Heat Hyst Intake or Space tempering sensor must go this amount of degrees above the set point before heating turns off.
- **Input Source** This lets the board know what signal (volts or milliamps) to expect from the analog control system. **Only valid for analog tempering mode.**
- 2nd Disch Sensor On/Off selection. When an additional thermistor is added, the two thermistor readings will be averaged together. Default Off.
- Average High Temp On/Off. When the "Second Discharge Sensor" is On, this menu will be available. When "Average High Temp" is Off, if either discharge sensor goes above high temp limit, the unit will go into high temp lockout. When "Average High Temp" is On, both thermistors readings will be used to determine high temp lockout. Default Off.
- **Pre Purge Config** When enabled, this option will purge any gas that may not have combusted in the unit before the unit lighting off. You may set the amount of time the purge cycle will operate.
- **Cabinet Hyst** The cabinet temp must reach this many degrees above the activation set point to turn off.

- Freezestat Timer If the discharge temperature is below the freezestat set point for half the duration of the freezestat timer, the heat will shut off momentarily. If the freezestat trips for a second time, the heat will shut down immediately. Reset the lockout manually on the HMI.
- Construction Heater Overrides any other airflow proving values and high-temperature setting when option is On.
- Max Temp Rise Limit Compares max rise limit to calculated max temp rise. Software will always utilize the lower of the two values.
- **Blwr Off Flame Fail** When enabled On, the blower will shut down if a flame lockout occurs. The blower may go back into operation after the fault is cleared.

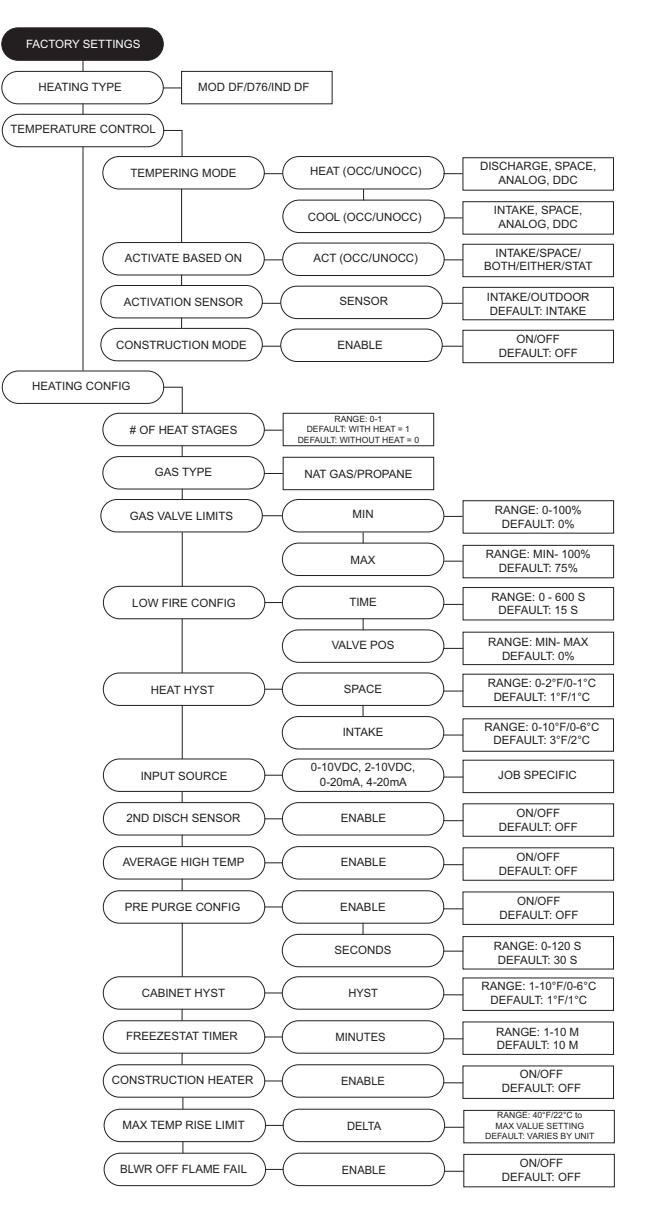

**Cooling Config** - Allows the user to set various cooling configurations.

- **Cooling Type** Selections are None, DX, Evap, Both. If "None" is selected, all cooling options under user settings are hidden.
- Min Cool OA Temp When the space temperature is calling for cooling, and the outdoor air temperature is below the set point, the unit will shut the condensers off. The blower will start and use outdoor air to cool the space.
- **Condenser Staging** Selections None, 1, 2, or 3 condensers. Within the 2 and 3 condenser selection, there is another sub-menu that allows for 2 or 3 stages. For 2 condenser units, 3 stages should only be selected when the condensers are of unequal tonnages.
- Cool Hyst Intake or Space tempering sensor must fall this many degrees below the set point before cooling turns off.
- Condenser Min Times Minimum time each condensing stage must remain on after becoming activated. This is to prevent stage cycling. A "C" will be present in the lower-left corner of the home screen when any of the condensers are in a MIN ON/OFF TIME.
- Evap Config
  - Sprayer Times
    - **Time On** Time the evaporative cooler will spray in the cycle.
    - **Time Off** Time the evaporative cooler will be idle in the cycle.
  - Evap Drain Units that use evap drain should be set to On.
    - **Drain Hyst** Temperature differential setting before the drain shuts off.
  - Evap Hyst Temperature differential before the evap cooling shuts off.

**Occupancy Config -** Allows access to setting scheduling and/or override On or Off.

- **Scheduling** This menu is where the scheduling can be turned On or Off.
- **Override** This menu is where the occupancy override can be turned On or Off.

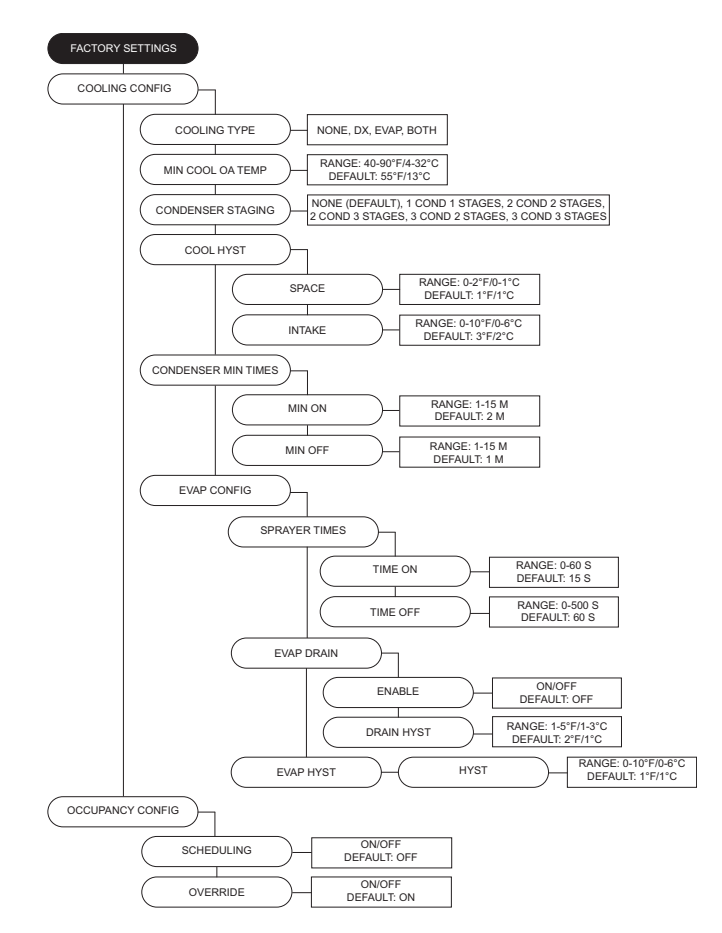

Unit Options - Allows user access to various options included with the unit.

- Board Config
  - Unit Address Modbus address of the MUA Board.

- Startup Timer Time upon power-up where the board will sit idle.
- Temp Readings Allows user to set temperature readings between Fahrenheit or Celsius. Changing between the two will reset all set points.
- · HMI Config Allows access to adjust HMI settings and options.
  - Number Set the number of HMIs connected to the MUA board.
  - Screensaver Default is set to On. When Off, the home screen will not time out to the screensaver.
  - Average HMI When multiple space HMIs are connected, this menu allows you to select which will be included in the space temperature and relative humidity averaging. If a thermistor or relative humidity sensor is connected into the ST screw terminals, it will automatically be averaged into any HMIs included. When in Space Tempering Mode, a minimum of one HMI must have Average HMI set to On, or a separate remote sensor must be used that is wired back to the MUA board.
  - Lock Screen If the option is set to On, a password (9999) will be required when; screensaver option is enabled or if any button functions are not pressed for 5 minutes.
  - Scnsvr Disp Displays date, time, and/or temperature when screensaver is active.
- DDC Main Config
  - Baud The baud rate for Modbus communications.
  - Word Bits The amount of data bits over Modbus communications.
  - · Parity The parity selection for Modbus communications.
  - Stop Bits The stop bits selection for Modbus communications.

| FACTORY SETTINGS<br>UNIT OPTIONS<br>BOARD CONFIG                                                                                                    |         |
|----------------------------------------------------------------------------------------------------|---------|
| UNIT ADDRESS RANGE: 75-89<br>DEFAULT: 85                                                                                                    |         |
| STARTUP TIMER TIME TIME DEFAULT: 5 S                                                                                                    |         |
| TEMP RADINGS MODE FAHRENHEIT/CELSIU<br>DEFAULT: FAHRENHE                                                                                                    | S<br>IT |
| HMI CONFIG                                                                                                    |         |
| NUMBER<br>NUMBER<br>RANGE 1-5<br>DEFAULT: 1<br>ON/OFF<br>DEFAULT: ON<br>AVERAGE HMI<br>ON/OFF<br>DEFAULT: OFF<br>LOCK SCREEN<br>ON/OFF<br>DEFAULT: OFF<br>DEFAULT: OFF<br>CON/OFF<br>DEFAULT: OFF<br>DEFAULT: OFF<br>DEF |         |
| DDC MAIN CONFIG           BAUD           9600, 19200 (DEFAULT),<br>38400, 57600, 115200                                                                                                    |         |
| WORD BITS BI'9<br>DEFAULT: 9                                                                                                    |         |
| ( PARITY ) NONE, ODD, EVEN<br>DEFAULT: EVEN<br>STOP BITS 1/2<br>DEFAULT: 1                                                                                                    |         |

#### Blower Config

- Blower Control Select one of the following:
- 120V Contactor 120V output on the MUA board to energize the contactor's coil. This option should be selected when the MUA is used in conjunction with a DCV package.
- VFD Manual HMI selectable VFD frequency.
- VFD Jog For use with VFDs using photohelic control. Aux pins are used to control the VFD. Powering aux 1 will speed the fan up, powering aux 2 will slow the fan down. When aux 1 or aux 2 are not powered, the VFD will hold current speed.
- VFD 0-10V For use when an external 0-10V signal is being provided to control the speed of the VFD. 0 Volts will equal VFD min, 10V will equal VFD max, and all voltages in between will be scaled linearly. This option will utilize 0-10V J28-(6) and 0-10V common J28-(7) screw terminals, and will require field wiring.
- VFD Pressure For use with VFDs that use a pressure transducer (0-10V output).
- Electronically Commutated Motor (ECM) HMI selectable PWM rate.
- ECM 0-10V For use when an external 0-10V signal is being provided to modulate the ECM supply output between min and max speed.
- ECM Pressure For use with ECMs that use a pressure transducer (0-10V output).
- ECP For use when the unit is controlled by an Electrical Control Package (ECP). MUA board will still energize 120V supply contactor when there is a call for blower. Power to FSC cuts out at shutdown for 30 seconds.
- · Blower Mode:
- If "Occ" is set to On, the menu screen for the blower mode will allow you to choose ON/AUTO OFF for Occupied or Unoccupied.
- If "Occ" is set to Off, the menu screen for the blower mode will allow you to choose MANUAL/AUTO/ INTERLOCK. In blower auto mode, the blower will only run when it gets a call for heating/cooling.
- In blower manual/on mode, the blower will run as long as the fan button is enabled regardless of whether the unit is heating/cooling. In blower off mode, closing contacts J16-5 (unit intlk) and J16-6 (24V AC) will cause the blower to run.
- Air Profile Limits Low PS cannot be adjusted below min setting, and High PS cannot be adjusted above max settings. Adjusting limits between min/max values may affect unit operation.
- Blower Presets Enables blower preset On/Off.
- **Post Purge Config** This option will run the blower for the set time after heating has shut down.
- **Door Interlock** When enabled, if the door is open, the supply fan will shut down immediately.

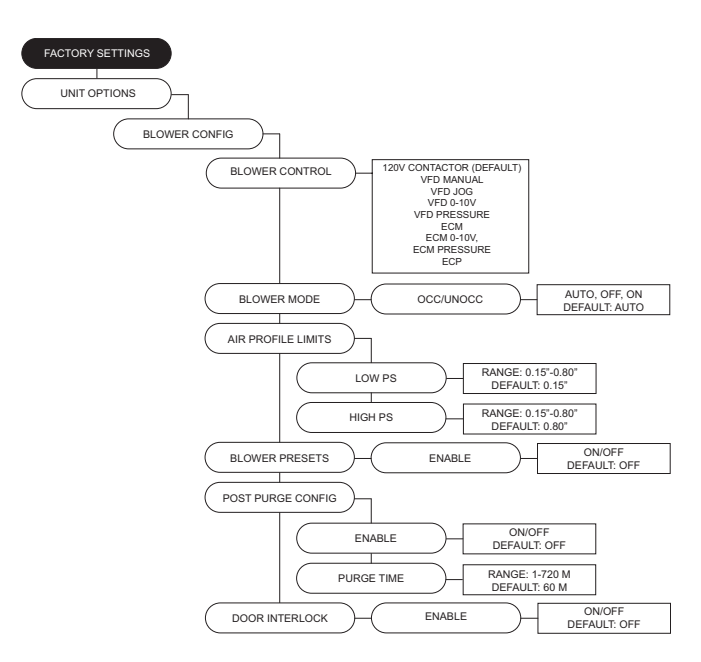

 Table 6 outlines the aux pins on Connector J11 for preset

 settings associated with fan speed and damper position

 found in Factory Settings > Unit Options.

#### Table 6 - Aux Presets

| Presets                                    | Aux 1 | Aux 2 | Aux 3 |
|--------------------------------------------|-------|-------|-------|
| Normal Operation<br>(Selected Blower Mode) |       |       |       |
| Fan Speed/Damper Position 1                | Х     |       |       |
| Fan Speed/Damper Position 2                |       | Х     |       |
| Fan Speed/Damper Position 3                | Х     | Х     |       |
| Fan Speed/Damper Position 4                |       |       | Х     |
| Fan Speed/Damper Position 5                | Х     |       | Х     |
| Fan Speed/Damper Position 6                |       | Х     | Х     |
| Fan Speed/Damper Position 7                | Х     | Х     | Х     |

- Fan Proving Config The exhaust contactor must be set to Before Airflow or After Airflow. When enabled, the user may set the number of contactors used. Contactor 1 = Aux 2. Contactor 2 = Aux 3.
- VFD Direction Sends a command to the VFD to operate in forward or reverse.
- VFD Freq Limits Min/Max settings for fan speed.
- VFD Volt Limits Min/Max settings for 3rd-party VFDs.
- PWM Rate Limits Min/Max settings for fan speed.
- Occ Fan Presets After the blower has started, the blower setting will use the aux pins to drive the preset occupied value.
- **Unocc Fan Presets** After the blower has started, the blower setting will use the aux pins to drive the preset unoccupied value.
- -Fan Preset Default: 1 = 40Hz, 2 = 50Hz, 3 = 0Hz, 4 = 60Hz, 5 = 0Hz, 6 = 0Hz, 7 = 0Hz.
- Occ PWM Presets After the blower has started, the blower setting will use the aux pins to drive the preset unoccupied value.
- Unocc PWM Presets Allows user to set unoccupied preset blower speed value.
- -PWM Preset Default: 1 = 80%, 2 = 90%, 3 = 0%, 4 = 100%, 5 = 0%, 6 = 0%, 7 = 0%.
- VFD By Others This option will be used when a factory provided Modbus control VFD is not utilized. A start command, as well as a 0-10 V output will be provided to the VFD.
- Pressure Config
  - Sensor Range Menu is available when any blower pressure or mixing box pressure option is selected.
  - Static PS KP Proportionally constant value for static pressure measured in V/sec.
  - Cycle Time Cycle time is the time between two consecutive readings.
  - **PS Hysteresis** Set the hysteresis percentage band between high and low static set points. This will reduce cycling of blower or damper. Increase this value if the blower speed or damper does not settle into a set point.
- **Airflow Proving** User can set unit to prove off of airflow sensor located on the board or an external airflow switch.
- **Monitoring Sensors** Smoke Detector, Filter Monitor, Intake Firestat, Discharge Firestat, Freezestat, Freezestat RA, CO Shutdown.
- Intake Damper User can adjust intake damper to be On or Off.
- **Discharge Damper** User can adjust discharge damper to be On or Off.
- **Room Override** Uses room override SP rather than Discharge SP. This setting will only have an effect when the heat tempering mode setting is discharge and activate based on is not set to intake.

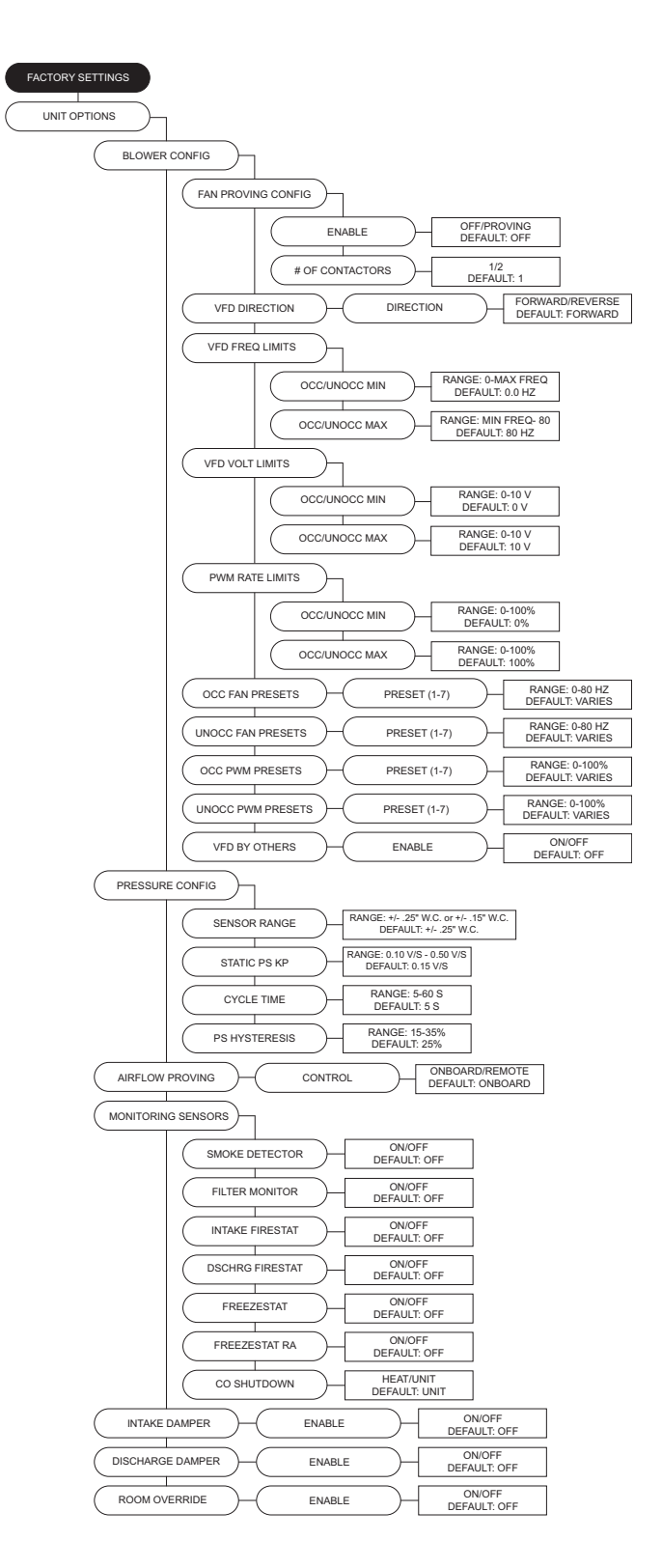

- Exhaust Contactor This allows the user to assign a contactor for an interlocked exhaust fan. There are occupied and unoccupied settings.
  - None
  - **Before airflow** Exhaust fan will start before the airflow proving switch has been activated.
  - After airflow Exhaust fan will start after the airflow proving switch has proved there is airflow.
- Exhaust On Smoke When the input is enabled, if it receives a 24VAC signal from a fire system, this will shut down the supply fan and enable the exhaust contactor. The 24VAC signal must originate from the MUA Board.
- **Cabinet Heater** This allows the user to enable the cabinet heater, if applicable.
- **Blower Throttle** The throttle function is used to maintain profile pressure across the burner.
- **Throttle Volt Step** Increases/decreases fan speed when a third party VFD is used.
- **Proof of Closure** For gas valves that contain a proof of closure switch, the user may set this option On. Before heating occurs, a 24V AC input must be present at connector J32 pin 12.
- No FSC Reset When this option is set to On, the flame safety control will not reset on a failure to prove flame. If the flame fails, a manual reset is required immediately via the push button or HMI.
- Trouble Input While connector J28 pin 3 receives 24 volts, the unit will act based on one of the following settings:
  - Unit Off Shuts down blower (heating/cooling will also shutdown). Timers will be bypassed.
  - Both Off Turn off/lockout heating and cooling. Bypass min on/off timers.
  - Heat Off Turns off/lockout heating.
  - Cool Off Turns off/lockout cooling. Bypass min on/ off timers.
  - Set Back Forces unit to unoccupied state.
- DD Wheel Size Direct drive wheel size selection. The wheel size selection will be utilized for CFM monitoring.
- CO2 Control Config Monitors CO2 and will adjust blower speed/damper position depending on CO2 set point.
  - **Override** The unit will try to maintain space CO2 Parts Per Million (PPM) levels based on min/max threshold set points set by the user. The unit will modulate the blower/damper linearly between their corresponding min/max settings.
  - **Threshold** CO2 Parts Per Million (PPM) maximum threshold set points for the space. When the space CO2 PPM reading exceeds the threshold setting, the blower/damper will go to their max setting.

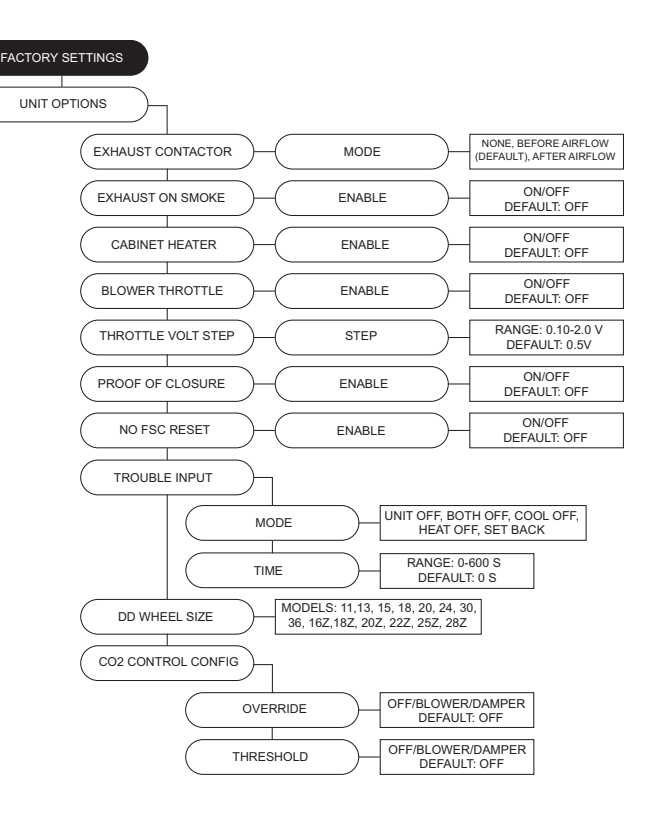

#### · Dynamic Set Point -

- When heating: If the measured outside air temperature is below the Dynamic Heat OA set point minus the differential SP, the space or discharge SP will increase by the offset setting.
- When cooling: If the measured outside air temperature is above the Dynamic Cool OA SP plus the differential SP, the space SP will decrease by the offset OR the unit will go into Max Cooling (if the cool tempering mode is intake).
- **Outdoor Reset** Allows access to setting option On/Off. Below are scenarios for Outdoor Reset functionality.
  - Discharge Heat Tempering: If outside air is below OA Reset Low SP, heat will discharge to Reset Heat Discharge setting.
  - Space Heat Tempering: If outside air is below OA Reset Low SP, the space SP will adjust to Reset Heat Space setting.
  - Intake Cool Tempering: If outside air is above OA Reset High SP, cooling will go to max staging.
  - Space Cool Tempering: If outside air is below OA Reset Low SP, the space SP will adjust to Reset Cool Space setting.
- Extra Cooling Input When the DX cooling stage is set to 2 or greater, the cooling input will utilize all stages of cooling.
- **Single Zone VAV** The single zone VAV option can be set to Off, Blower, Damper, or Both.
  - Blower Speed Heat/Cool Unit may be set to Blower or Both (Heating/Cooling).
  - For heating in blower setting, blower to modulate with the discharge temp min discharge, min blower speed. Max discharge, max blower speed. Scaled linearly between min/max discharge to min/max blower speed.
  - For cooling in blower setting, blower speed will change depending on how many cooling stages are active. Evap counts as 1st stage of cooling.
  - Damper Pos Heat/Cool Unit may be set to Blower or Both (Heating/Cooling).
  - For heating in damper setting, damper to modulate with the discharge temp min discharge, min damper position. Max discharge, max damper speed. Scaled linearly between min/max discharge to min/max damper position.
  - For cooling in damper position setting, damper position will change depending on how many cooling stages are active. Evap counts as 1st stage of cooling.

**Occ Ovrd Duration** - Length of override timer. If override is active, it can be manually stopped by pressing the end override button on the HMI.

**Limit SP Adjust** - Allows the user to change the current temperature SP through the home screen. The range adjustment is 0-100 degrees. When the SP is set to 0°F, the adjustment buttons (+/-) will not be visible.

**Temp Ovrd Duration** - Length of temperature override timer. **PID Parameters** - (DO NOT CHANGE PARAMETERS).

**Sensor Offsets** - Offset adjustment setting displayed for Discharge and Space heating hysteresis.

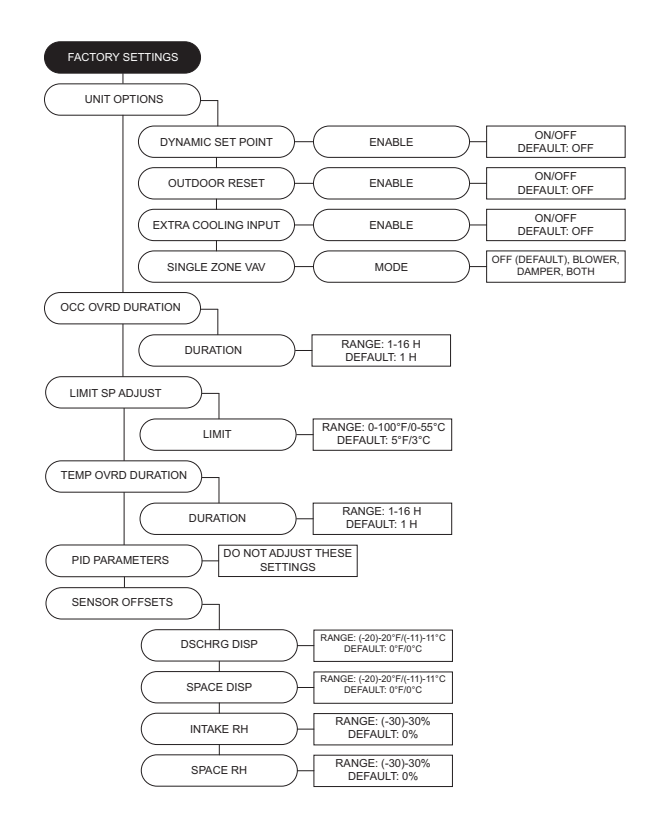

#### NOTE: For every adjustment in Dynamic Set Point (SP) Differential, this would multiply the effect of the Dynamic Offset setting.

#### Service Settings Service Menu Password = 1234

**Temperatures** - User can monitor various temperature values.

**Relative Humidity** - Displays current humidity readings per HMI.

**Open/Closed Status** - Menu to view the open/closed status of all inputs.

**Variable Values** - Allows the user to monitor all of the variable input and output values.

**VFD Status** - Allows the user to monitor VFD parameters. **Airflow Limits** - Displays the high/low airflow limits.

High Temp Limit - Displays the high temp limit.

#### Test Menu

- Test Fans All, Supply, Exhaust.
- **Test Heating** Contains high and low fire tests for stages. If "Heating Config" is set to 0, then "No Heat Stage Set" will display.
  - In test mode, the high limit setting will be based on intake temp + max temp rise + 10 degrees or the unit's high limit setting (170°F), whichever is higher.
    Exiting test mode should reset the PID.
- Test Cooling Test cooling system, if applicable. Monitors cooling system specifications.
- **Test High Temp Limit** Test menu allows user to set a limit to simulate a high temp fault.
- Test Options
  - **Test Cabinet Heater** Beginning this will activate the cabinet heater on.
  - **Test Drain Heater** Beginning this test will activate the drain heater on.
  - **Test Freezestat** Test menu will allow user access to adjust set points to verify freezestat operation in various types of ambient conditions.

**Clear Fault History** - This will clear the entire fault history. If there is an active fault when cleared, that fault will show up until it is fixed.

**Set Clock** - Set day and time. This allows the user to set their time zone.

**Factory Reset** - Confirming will reset to the last time the unit was commissioned or an update factory defaults was performed.

**Update Factory Defaults (DFLTS)** - This allows the original factory default settings to be overridden. When confirming the updated settings, these settings will now be used when "Factory Reset" is used.

**Calibrate Static PS** - User may calibrate static pressure sensor. Must disconnect all pressure tubes prior to calibration.

**Calibrate CFM** - Calibrates pressure differential in the venturi to calculate approximate fan CFM. Must disconnect all pressure tubes prior to calibration.

**CFM** - Displays measured CFM readings. This readout is only valid for units with direct-drive wheels.

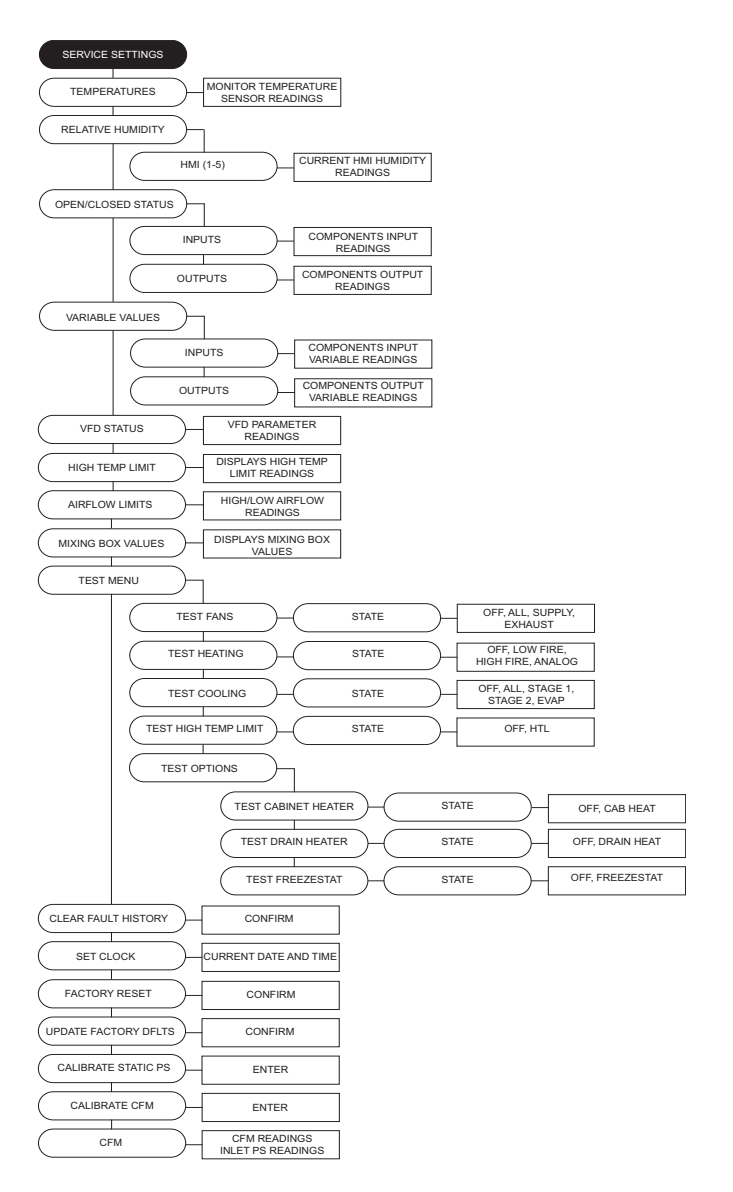

# **START-UP OPERATION**

Before starting up or operating the unit, verify all fasteners are secure and tight. Check the set screw in the wheel hub, bearings, and the fan sheaves (pulleys). With power and gas **OFF** to the unit or before connecting the unit to power, turn the fan wheel by hand. Verify it is not striking the inlet or any obstructions. If necessary, re-center.

**Special Tools Required:** Standard Hand Tools, AC Voltage Meter, Tachometer, Amperage Meter, Manometer, Differential Pressure Gauge

# **Start-up Procedure**

- 1. Check all electrical connections are secure and tight.
- 2. Check pulley alignment and belt tension. Refer to "Pulley Alignment/Proper Belt Tension" on page 41.
- 3. Inspect the condition of the intake damper and damper linkage, if applicable.
- 4. Remove intake filters if not already installed, inspect the air stream for obstructions. Install intake filters.
- 5. Compare the supplied **motor voltage** with the fan's nameplate voltage. If this does not match, correct the problem.
- 6. Place the external disconnect to the **ON** position to start the unit. Immediately place the disconnect switch off. **Check the rotation of the fan** with the directional arrow on the blower scroll. Reversed rotation will result in poor air performance, motor overloading and possible burnout. For units equipped with a single-phase motor, check the motor wiring diagram to change rotation. For 3-phase motors, any two power leads can be interchanged to reverse motor direction.
- 7. When the fan is started, observe the operation and check for any unusual noises.
- 8. Place the external disconnect switch back to the **ON** position. The system should be in full operation with all ducts attached. Measure the system airflow. The motor sheave (pulley) is variable pitch and allows for an increase or decrease of the fan RPM. If an adjustment is needed, refer to "**Pulley Adjustment**" on page 40.
- Once the proper airflow is achieved, measure and record the fan speed with a reliable tachometer. Caution - Excessive speed will result in motor overloading or bearing failure. Do not set fan RPMs higher than specified in the maximum RPM chart. Refer to "TROUBLESHOOTING" on page 56 for more information.
- 10. Measure and record the **voltage** and **amperage** to the motor. Compare with the motor's nameplate to determine if the motor is operating under safe load conditions. Once the RPM of the ventilator has been properly set, disconnect power. Re-check belt tension and pulley alignment, refer to "**Pulley Alignment/Proper Belt Tension**" on page 41.

# **Pulley Adjustment**

The adjustable motor pulley is factory set for the RPM specified (**Table 7**). Speed can be increased by closing or decreased by opening the adjustable motor sheave. Two groove variable pitch pulleys must be adjusted to an equal number of turns open or closed. Any increase in speed represents a substantial increase in horsepower required by the unit. Motor amperage should always be checked to avoid serious damage to the motor when the speed is varied. Always torque set screws according to the torque specifications shown in **Figure 17**.

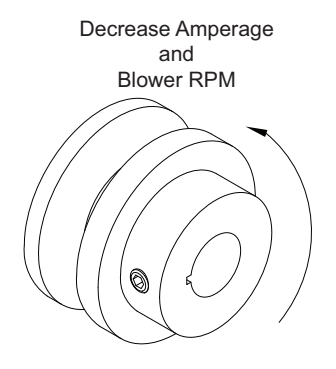

| Setscrew Thread Size | Torque (in-lbs) |
|----------------------|-----------------|
| No. 10 (bushing)     | 32              |
| 1/4" (bushing)       | 72              |
| 5/16"                | 130             |

#### Table 7 - Maximum RPM and HP Chart

| Blower Size | Maximum RPM | Maximum HP |  |  |  |  |
|-------------|-------------|------------|--|--|--|--|
| 7"          | 2400        | 2          |  |  |  |  |

# Pulley Alignment/Proper Belt Tension

- 1. Belts tend to stretch and settle into pulleys after an initial start-up sequence. **Do not tension belts by changing the setting of the motor pulley**, this will change the fan speed and may damage the motor.
  - To re-tension belts, turn OFF power to the fan motor.
  - Loosen all fasteners that hold the blower motor plate to the blower housing.
  - Rotate the motor to the left or right to adjust the belt tension. Belt tension should be adjusted to
    allow 1/64" of deflection per inch of belt span. Use extreme care when adjusting V-belts as not to
    misalign pulleys. Any misalignment will cause a sharp reduction in belt life and produce squeaky
    noises. Over-tightening will cause excessive belt and bearing wear as well as noise. Too little
    tension will cause slippage at start-up and uneven wear.
  - Whenever belts are removed or installed, never force belts over pulleys without loosening motor first to relieve belt tension. When replacing belts, use the same type as supplied by the manufacturer. On units shipped with double groove pulleys, matched belts should always be used.
- 2. All fasteners should be checked for tightness each time maintenance checks are performed before restarting unit.

#### Belt tension examples:

- Belt span 12" = 3/16" deflection
- Belt span 32" = 1/2" deflection

#### Figure 18 - Pulley Alignment/Belt Tension

- A. Belt Span Length
- B. Deflection
- C. Center Distance

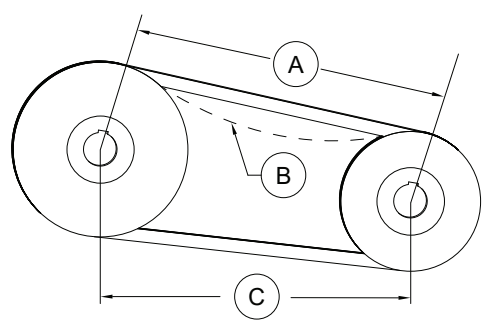

Correct

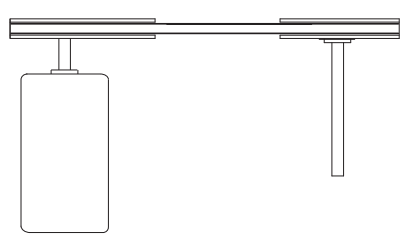

Incorrect

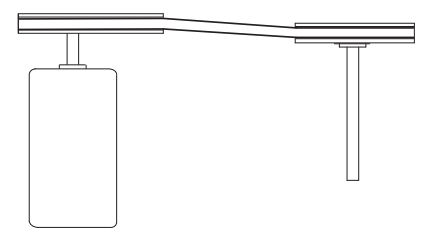

Incorrect

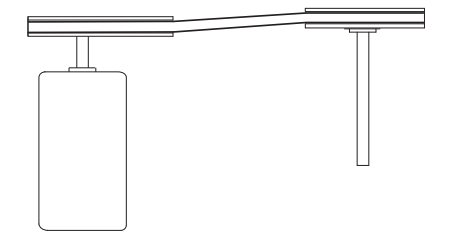

Incorrect

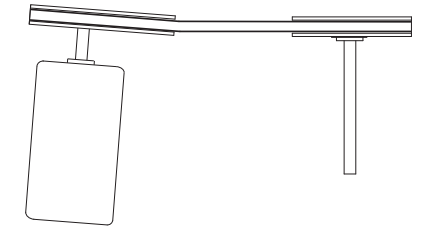

# **Pulley Combination Chart**

| -             | MOTOL KHM                                                                                                    |                                                                                                    | 1725                                                                                                    |                                                                                                    |                                                                                                    |                                                                                                    |                                                                                                    |                                                                                                    |                                                                                                    |                                                                                                    |                                                                                                    |                                                                                                    |                                                                                                    |                                                                                                    |                                                                                                    |                                                                                                    |
|---------------|----------------------------------------------------------------------------------------------------|----------------------------------------------------------------------------------------------------|----------------------------------------------------------------------------------------------------|----------------------------------------------------------------------------------------------------|----------------------------------------------------------------------------------------------------|----------------------------------------------------------------------------------------------------|----------------------------------------------------------------------------------------------------|----------------------------------------------------------------------------------------------------|----------------------------------------------------------------------------------------------------|----------------------------------------------------------------------------------------------------|----------------------------------------------------------------------------------------------------|----------------------------------------------------------------------------------------------------|----------------------------------------------------------------------------------------------------|----------------------------------------------------------------------------------------------------|----------------------------------------------------------------------------------------------------|----------------------------------------------------------------------------------------------------|
|               | 1/3 to 1-1/2 HP                                                                                                    |                                                                                                    | MOTOR PULLEY                                                                                                    | Dd1                                                                                                    | Dd2                                                                                                    | Pd1                                                                                                    | Pd2                                                                                                    |                                                                                                    |                                                                                                    |                                                                                                    |                                                                                                    |                                                                                                    |                                                                                                    |                                                                                                    |                                                                                                    |                                                                                                    |
|               | AX BELTS                                                                                                    |                                                                                                    | 1VL34                                                                                                    | 1.9                                                                                                    | 2.9                                                                                                    | 2                                                                                                    | 3                                                                                                    |                                                                                                    |                                                                                                    |                                                                                                    |                                                                                                    |                                                                                                    |                                                                                                    |                                                                                                    |                                                                                                    |                                                                                                    |
|               |                                                                                                    | DATUM DIAMETER                                                                                                    | DITCH DIAMETED                                                                                                    | Open                                                                                                    | 4.1/2                                                                                                    | 4                                                                                                    | 2 1/2                                                                                                    |                                                                                                    | 2 1/2                                                                                                    | PULLEY                                                                                                    | 1 1/2                                                                                                    | 1                                                                                                    | 1/2                                                                                                    | Closed                                                                                                    |                                                                                                    |                                                                                                    |
|               | AK114                                                                                                    | 11                                                                                                    | 11.2                                                                                                    | 209                                                                                                    | 4 1/2                                                                                                    | 220                                                                                                    | 254                                                                                                    | 270                                                                                                    | 2 1/2                                                                                                    | 400                                                                                                    | 416                                                                                                    | 421                                                                                                    | 447                                                                                                    | 462                                                                                                    |                                                                                                    |                                                                                                    |
|               | ANTIA                                                                                                    |                                                                                                    | 11.2                                                                                                    | 300                                                                                                    | 323                                                                                                    | 337                                                                                                    | 334                                                                                                    | 370                                                                                                    | 505                                                                                                    | 400                                                                                                    | 410                                                                                                    | 451                                                                                                    | 447                                                                                                    | 402                                                                                                    |                                                                                                    |                                                                                                    |
|               | 1/3 to 2 HP                                                                                                    |                                                                                                    | MOTOR PULLEY                                                                                                    | Dd1                                                                                                    | Dd2                                                                                                    | Pd1                                                                                                    | Pd2                                                                                                    |                                                                                                    |                                                                                                    |                                                                                                    |                                                                                                    |                                                                                                    |                                                                                                    |                                                                                                    |                                                                                                    |                                                                                                    |
|               | AX BELTS                                                                                                    |                                                                                                    | 1VL40                                                                                                    | 2.4                                                                                                    | 3.4                                                                                                    | 2.6                                                                                                    | 3.6                                                                                                    |                                                                                                    |                                                                                                    |                                                                                                    |                                                                                                    |                                                                                                    |                                                                                                    |                                                                                                    |                                                                                                    |                                                                                                    |
|               |                                                                                                    |                                                                                                    |                                                                                                    | Open                                                                                                    |                                                                                                    |                                                                                                    |                                                                                                    | TURNS                                                                                                    | ON MOTOR                                                                                                    | PULLEY                                                                                                    | -                                                                                                    |                                                                                                    |                                                                                                    | Closed                                                                                                    |                                                                                                    |                                                                                                    |
|               | BLOWER PULLEY                                                                                                    | DATUM DIAMETER                                                                                                    | PITCH DIAMETER                                                                                                    | 5                                                                                                    | 4 1/2                                                                                                    | 4                                                                                                    | 3 1/2                                                                                                    | 3                                                                                                    | 2 1/2                                                                                                    | 2                                                                                                    | 1 1/2                                                                                                    | 1                                                                                                    | 1/2                                                                                                    | 0                                                                                                    |                                                                                                    |                                                                                                    |
|               | AK114                                                                                                    | 11                                                                                                    | 11.2                                                                                                    | 400                                                                                                    | 416                                                                                                    | 431                                                                                                    | 447                                                                                                    | 462                                                                                                    | 477                                                                                                    | 493                                                                                                    | 508                                                                                                    | 524                                                                                                    | 539                                                                                                    | 554                                                                                                    |                                                                                                    |                                                                                                    |
|               | AK94                                                                                                    | 9                                                                                                    | 9.2                                                                                                    | 488                                                                                                    | 506                                                                                                    | 525                                                                                                    | 544                                                                                                    | 563                                                                                                    | 581                                                                                                    | 600                                                                                                    | 619                                                                                                    | 638                                                                                                    | 656                                                                                                    | 675                                                                                                    | -                                                                                                    |                                                                                                    |
|               | AK /9                                                                                                    | 7.5                                                                                                    | 1.1                                                                                                    | 582                                                                                                    | 605                                                                                                    | 62/                                                                                                    | 650                                                                                                    | 6/2                                                                                                    | 694                                                                                                    | /1/                                                                                                    | 739                                                                                                    | 762                                                                                                    | /84                                                                                                    | 806                                                                                                    |                                                                                                    |                                                                                                    |
|               | AK60                                                                                                    | 5                                                                                                    | 5.2                                                                                                    | 863                                                                                                    | 896                                                                                                    | 929                                                                                                    | 962                                                                                                    | 995                                                                                                    | 1028                                                                                                    | 1062                                                                                                    | 1095                                                                                                    | 1128                                                                                                    | 1161                                                                                                    | 1194                                                                                                    |                                                                                                    |                                                                                                    |
| *             | AK46                                                                                                    | 4.2                                                                                                    | 4.4                                                                                                    | 1019                                                                                                    | 1059                                                                                                    | 1098                                                                                                    | 1137                                                                                                    | 1176                                                                                                    | 1215                                                                                                    | 1255                                                                                                    | 1294                                                                                                    | 1333                                                                                                    | 1372                                                                                                    | 1411                                                                                                    |                                                                                                    |                                                                                                    |
| *             | AK39                                                                                                    | 3.5                                                                                                    | 3.7                                                                                                    | 1212                                                                                                    | 1259                                                                                                    | 1305                                                                                                    | 1352                                                                                                    | 1399                                                                                                    | 1445                                                                                                    | 1492                                                                                                    | 1539                                                                                                    | 1585                                                                                                    | 1632                                                                                                    | 1678                                                                                                    |                                                                                                    |                                                                                                    |
|               | AK32                                                                                                    | 3                                                                                                    | 3.2                                                                                                    | 1402                                                                                                    | 1455                                                                                                    | 1509                                                                                                    | 1563                                                                                                    | 1617                                                                                                    | 1671                                                                                                    | 1725                                                                                                    | 1779                                                                                                    | 1833                                                                                                    | 1887                                                                                                    | 1941                                                                                                    |                                                                                                    |                                                                                                    |
| 3             |                                                                                                    |                                                                                                    |                                                                                                    |                                                                                                    |                                                                                                    |                                                                                                    |                                                                                                    |                                                                                                    |                                                                                                    |                                                                                                    |                                                                                                    |                                                                                                    |                                                                                                    |                                                                                                    |                                                                                                    |                                                                                                    |
| $\geq$        | 3 to 5 HP                                                                                                    |                                                                                                    | MOTOR PULLEY                                                                                                    | Dd1                                                                                                    | Dd2                                                                                                    | Pd1                                                                                                    | Pd2                                                                                                    |                                                                                                    |                                                                                                    |                                                                                                    |                                                                                                    |                                                                                                    |                                                                                                    |                                                                                                    |                                                                                                    |                                                                                                    |
| 9             | BX BELTS                                                                                                    |                                                                                                    | 2VP42                                                                                                    | 2.9                                                                                                    | 3.9                                                                                                    | 3                                                                                                    | 4                                                                                                    |                                                                                                    |                                                                                                    |                                                                                                    |                                                                                                    |                                                                                                    |                                                                                                    |                                                                                                    |                                                                                                    |                                                                                                    |
| B             |                                                                                                    |                                                                                                    |                                                                                                    | Open                                                                                                    |                                                                                                    | -                                                                                                    |                                                                                                    |                                                                                                    | TURNS                                                                                                    | ON MOTOR                                                                                                    | PULLEY                                                                                                    |                                                                                                    |                                                                                                    |                                                                                                    |                                                                                                    | Closed                                                                                                    |
| _             | BLOWER PULLEY                                                                                                    | DATUM DIAMETER                                                                                                    | PITCH DIAMETER                                                                                                    | 6                                                                                                    | 5 1/2                                                                                                    | 5                                                                                                    | 4 1/2                                                                                                    | 4                                                                                                    | 3 1/2                                                                                                    | 3                                                                                                    | 2 1/2                                                                                                    | 2                                                                                                    | 1 1/2                                                                                                    | 1                                                                                                    | 1/2                                                                                                    | 0                                                                                                    |
| Z             | 2BK160H                                                                                                    | 13.4                                                                                                    | 13.7                                                                                                    | 330                                                                                                    | 339                                                                                                    | 348                                                                                                    | 409                                                                                                    | 420                                                                                                    | 430                                                                                                    | 385                                                                                                    | 394                                                                                                    | 403                                                                                                    | 412                                                                                                    | 421                                                                                                    | 430                                                                                                    | 439                                                                                                    |
| —             | 2BK120H                                                                                                    | 11.4                                                                                                    | 11.7                                                                                                    | 442                                                                                                    | 455                                                                                                    | 467                                                                                                    | 407                                                                                                    | 420                                                                                                    | 504                                                                                                    | 516                                                                                                    | 528                                                                                                    | 541                                                                                                    | 553                                                                                                    | 565                                                                                                    | 577                                                                                                    | 590                                                                                                    |
| 0             | 2BK110H                                                                                                    | 10.4                                                                                                    | 10.7                                                                                                    | 484                                                                                                    | 497                                                                                                    | 511                                                                                                    | 524                                                                                                    | 537                                                                                                    | 551                                                                                                    | 564                                                                                                    | 578                                                                                                    | 591                                                                                                    | 605                                                                                                    | 618                                                                                                    | 631                                                                                                    | 645                                                                                                    |
| 2             | 2BK100H                                                                                                    | 9.4                                                                                                    | 9.7                                                                                                    | 534                                                                                                    | 548                                                                                                    | 563                                                                                                    | 578                                                                                                    | 593                                                                                                    | 608                                                                                                    | 622                                                                                                    | 637                                                                                                    | 652                                                                                                    | 667                                                                                                    | 682                                                                                                    | 697                                                                                                    | 711                                                                                                    |
| 1             | 2BK90H                                                                                                    | 8.4                                                                                                    | 8.7                                                                                                    | 595                                                                                                    | 611                                                                                                    | 628                                                                                                    | 644                                                                                                    | 661                                                                                                    | 677                                                                                                    | 694                                                                                                    | 710                                                                                                    | 727                                                                                                    | 744                                                                                                    | 760                                                                                                    | 777                                                                                                    | 793                                                                                                    |
| 0             | 2BK80H                                                                                                    | 7.4                                                                                                    | 7.7                                                                                                    | 672                                                                                                    | 691                                                                                                    | 709                                                                                                    | 728                                                                                                    | 747                                                                                                    | 765                                                                                                    | 784                                                                                                    | 803                                                                                                    | 821                                                                                                    | 840                                                                                                    | 859                                                                                                    | 877                                                                                                    | 896                                                                                                    |
| -             | 2BK70H                                                                                                    | 6.4                                                                                                    | 6.7                                                                                                    | 772                                                                                                    | 794                                                                                                    | 815                                                                                                    | 837                                                                                                    | 858                                                                                                    | 880                                                                                                    | 901                                                                                                    | 923                                                                                                    | 944                                                                                                    | 965                                                                                                    | 987                                                                                                    | 1008                                                                                                    | 1030                                                                                                    |
|               | 28K50H                                                                                                    | 5.4                                                                                                    | 5.7                                                                                                    | 908                                                                                                    | 933                                                                                                    | 958<br>1050                                                                                                    | 984<br>1079                                                                                                    | 1009                                                                                                    | 1034                                                                                                    | 1059                                                                                                    | 1084                                                                                                    | 1110                                                                                                    | 1244                                                                                                    | 1160                                                                                                    | 1185                                                                                                    | 1211                                                                                                    |
|               | 2BK50H                                                                                                    | 4.9                                                                                                    | 47                                                                                                    | 1101                                                                                                    | 1023                                                                                                    | 1162                                                                                                    | 1193                                                                                                    | 1223                                                                                                    | 1254                                                                                                    | 1285                                                                                                    | 1315                                                                                                    | 1346                                                                                                    | 1376                                                                                                    | 1407                                                                                                    | 1438                                                                                                    | 1468                                                                                                    |
|               | 2013011                                                                                                    | 4.4                                                                                                    | 4.7                                                                                                    | 1101                                                                                                    | 1132                                                                                                    | 1102                                                                                                    | 1175                                                                                                    | 1225                                                                                                    | 12.54                                                                                                    | 1205                                                                                                    | 1313                                                                                                    | 1340                                                                                                    | 1370                                                                                                    | 1407                                                                                                    | 1430                                                                                                    | 1400                                                                                                    |
|               | 7-1/2 to 10 HP                                                                                                    |                                                                                                    | MOTOR PULLEY                                                                                                    | Dd1                                                                                                    | Dd2                                                                                                    | Pd1                                                                                                    | Pd2                                                                                                    |                                                                                                    |                                                                                                    |                                                                                                    |                                                                                                    |                                                                                                    |                                                                                                    |                                                                                                    |                                                                                                    |                                                                                                    |
|               | BX BELTS                                                                                                    |                                                                                                    | 2VP60                                                                                                    | 4.3                                                                                                    | 5.5                                                                                                    | 4.7                                                                                                    | 5.9                                                                                                    |                                                                                                    |                                                                                                    |                                                                                                    |                                                                                                    |                                                                                                    |                                                                                                    |                                                                                                    |                                                                                                    |                                                                                                    |
|               |                                                                                                    |                                                                                                    | 1                                                                                                    | Open                                                                                                    |                                                                                                    |                                                                                                    | 1                                                                                                    |                                                                                                    | TURNS                                                                                                    | ON MOTOR                                                                                                    | PULLEY                                                                                                    |                                                                                                    |                                                                                                    |                                                                                                    |                                                                                                    | Closed                                                                                                    |
|               | BLOWER PULLEY                                                                                                    | DATUM DIAMETER                                                                                                    | PITCH DIAMETER                                                                                                    | 6                                                                                                    | 5 1/2                                                                                                    | 5                                                                                                    | 4 1/2                                                                                                    | 4                                                                                                    | 3 1/2                                                                                                    | 3                                                                                                    | 2 1/2                                                                                                    | 2                                                                                                    | 1 1/2                                                                                                    | 1                                                                                                    | 1/2                                                                                                    | 0                                                                                                    |
|               | 2BK160H                                                                                                    | 15.4                                                                                                    | 15.7                                                                                                    | 516                                                                                                    | 527                                                                                                    | 538                                                                                                    | 549                                                                                                    | 560                                                                                                    | 571                                                                                                    | 582                                                                                                    | 593                                                                                                    | 604                                                                                                    | 615                                                                                                    | 626                                                                                                    | 637                                                                                                    | 648                                                                                                    |
|               | 2BK140H                                                                                                    | 13.4                                                                                                    | 13.7                                                                                                    | 592                                                                                                    | 604                                                                                                    | 617                                                                                                    | 630                                                                                                    | 642                                                                                                    | 655                                                                                                    | 667                                                                                                    | 680                                                                                                    | 693                                                                                                    | 705                                                                                                    | 718                                                                                                    | 730                                                                                                    | 743                                                                                                    |
|               | 2BK120H                                                                                                    | 11.4                                                                                                    | 11.7                                                                                                    | 693                                                                                                    | 708                                                                                                    | 722                                                                                                    | 737                                                                                                    | 752                                                                                                    | 767                                                                                                    | 781                                                                                                    | 796                                                                                                    | 811                                                                                                    | 826                                                                                                    | 840                                                                                                    | 855                                                                                                    | 870                                                                                                    |
|               | 2BK110H                                                                                                    | 9.4                                                                                                    | 9.7                                                                                                    | 836                                                                                                    | 854                                                                                                    | 871                                                                                                    | 889                                                                                                    | 907                                                                                                    | 925                                                                                                    | 943                                                                                                    | 960                                                                                                    | 978                                                                                                    | 903                                                                                                    | 1014                                                                                                    | 1031                                                                                                    | 1049                                                                                                    |
|               | 2BK90H                                                                                                    | 8.4                                                                                                    | 8.7                                                                                                    | 932                                                                                                    | 952                                                                                                    | 972                                                                                                    | 991                                                                                                    | 1011                                                                                                    | 1031                                                                                                    | 1051                                                                                                    | 1071                                                                                                    | 1091                                                                                                    | 1110                                                                                                    | 1130                                                                                                    | 1150                                                                                                    | 1170                                                                                                    |
|               | 2BK80H                                                                                                    | 7.4                                                                                                    | 7.7                                                                                                    | 1053                                                                                                    | 1075                                                                                                    | 1098                                                                                                    | 1120                                                                                                    | 1143                                                                                                    | 1165                                                                                                    | 1187                                                                                                    | 1210                                                                                                    | 1232                                                                                                    | 1255                                                                                                    | 1277                                                                                                    | 1299                                                                                                    | 1322                                                                                                    |
|               |                                                                                                    |                                                                                                    |                                                                                                    |                                                                                                    |                                                                                                    |                                                                                                    |                                                                                                    |                                                                                                    |                                                                                                    |                                                                                                    |                                                                                                    |                                                                                                    |                                                                                                    |                                                                                                    |                                                                                                    |                                                                                                    |
|               |                                                                                                    |                                                                                                    |                                                                                                    |                                                                                                    |                                                                                                    |                                                                                                    |                                                                                                    |                                                                                                    |                                                                                                    |                                                                                                    |                                                                                                    |                                                                                                    |                                                                                                    |                                                                                                    |                                                                                                    |                                                                                                    |
|               | 3 to 5 HP                                                                                                    |                                                                                                    | MOTOR PULLEY                                                                                                    | Dd1                                                                                                    | Dd2                                                                                                    | Pd1                                                                                                    | Pd2                                                                                                    |                                                                                                    |                                                                                                    |                                                                                                    |                                                                                                    |                                                                                                    |                                                                                                    |                                                                                                    |                                                                                                    |                                                                                                    |
|               | 3 to 5 HP<br>BX BELTS                                                                                                    |                                                                                                    | MOTOR PULLEY<br>2VP42                                                                                                    | Dd1<br>2.9                                                                                                    | Dd2<br>3.9                                                                                                    | Pd1<br>3                                                                                                    | Pd2<br>4                                                                                                    |                                                                                                    |                                                                                                    |                                                                                                    |                                                                                                    |                                                                                                    |                                                                                                    |                                                                                                    |                                                                                                    |                                                                                                    |
|               | 3 to 5 HP<br>BX BELTS                                                                                                    |                                                                                                    | MOTOR PULLEY<br>2VP42                                                                                                    | Dd1<br>2.9<br>Open                                                                                                    | Dd2<br>3.9                                                                                                    | Pd1<br>3                                                                                                    | Pd2<br>4                                                                                                    |                                                                                                    | TURNS                                                                                                    | ON MOTOR                                                                                                    | PULLEY                                                                                                    | 2                                                                                                    | 11/0                                                                                                    |                                                                                                    | 1/0                                                                                                    | Closed                                                                                                    |
|               | 3 to 5 HP<br>BX BELTS<br>BLOWER PULLEY                                                                                                    | DATUM DIAMETER                                                                                                    | MOTOR PULLEY<br>2VP42<br>PITCH DIAMETER                                                                                                    | Dd1<br>2.9<br>Open<br>6                                                                                                    | Dd2<br>3.9<br>5 1/2                                                                                                    | Pd1<br>3<br>5                                                                                                    | Pd2<br>4<br>4 1/2                                                                                                    | 4                                                                                                    | TURNS<br>3 1/2                                                                                                    | ON MOTOR                                                                                                    | PULLEY<br>2 1/2                                                                                                    | 2                                                                                                    | 1 1/2                                                                                                    | 1                                                                                                    | 1/2                                                                                                    | Closed<br>0                                                                                                    |
|               | 3 to 5 HP<br>BX BELTS<br>BLOWER PULLEY<br>2B5V278<br>285V250                                                                                                    | DATUM DIAMETER<br>27.8<br>25                                                                                                    | MOTOR PULLEY<br>2VP42<br>PITCH DIAMETER<br>28.1<br>25.3                                                                                                    | Dd1<br>2.9<br>Open<br>6<br>184<br>205                                                                                                    | Dd2<br>3.9<br>5 1/2<br>189<br>210                                                                                                    | Pd1<br>3<br>5<br>194<br>216                                                                                                    | Pd2<br>4<br>4 1/2<br>200<br>222                                                                                                    | 4 205 227                                                                                                    | TURNS<br>3 1/2<br>210<br>233                                                                                                    | ON MOTOR<br>3<br>215<br>239                                                                                                    | PULLEY<br>2 1/2<br>220<br>244                                                                                                    | 2<br>225<br>250                                                                                                    | 1 1/2<br>230<br>256                                                                                                    | 1<br>235<br>261                                                                                                    | 1/2<br>240<br>267                                                                                                    | Closed<br>0<br>246<br>273                                                                                                    |
|               | 3 to 5 HP<br>BX BELTS<br>BLOWER PULLEY<br>285V278<br>285V250<br>285V234                                                                                                    | DATUM DIAMETER<br>27.8<br>25<br>23.4                                                                                                    | MOTOR PULLEY<br>2VP42<br>PITCH DIAMETER<br>28.1<br>25.3<br>23.7                                                                                                    | Dd1<br>2.9<br>Open<br>6<br>184<br>205<br>218                                                                                                    | Dd2<br>3.9<br>5 1/2<br>189<br>210<br>224                                                                                                    | Pd1<br>3<br>5<br>194<br>216<br>230                                                                                                    | Pd2<br>4<br>4 1/2<br>200<br>222<br>237                                                                                                    | 4<br>205<br>227<br>243                                                                                                    | TURNS<br>3 1/2<br>210<br>233<br>249                                                                                                    | ON MOTOR<br>3<br>215<br>239<br>255                                                                                                    | PULLEY<br>2 1/2<br>220<br>244<br>261                                                                                                    | 2<br>225<br>250<br>267                                                                                                    | 1 1/2<br>230<br>256<br>273                                                                                                    | 1<br>235<br>261<br>279                                                                                                    | 1/2<br>240<br>267<br>285                                                                                                    | Closed<br>0<br>246<br>273<br>291                                                                                                    |
|               | 3 to 5 HP<br>BX BELTS<br>BLOWER PULLEY<br>285V278<br>285V250<br>285V234<br>285V234<br>285V200                                                                                                    | DATUM DIAMETER<br>27.8<br>25<br>23.4<br>20                                                                                                    | MOTOR PULLEY<br>2VP42<br>PITCH DIAMETER<br>28.1<br>25.3<br>23.7<br>20.3                                                                                                    | Dd1<br>2.9<br>Open<br>6<br>184<br>205<br>218<br>255                                                                                                    | Dd2<br>3.9<br>5 1/2<br>189<br>210<br>224<br>262                                                                                                    | Pd1<br>3<br>5<br>194<br>216<br>230<br>269                                                                                                    | Pd2<br>4<br>4 1/2<br>200<br>222<br>237<br>276                                                                                                    | 4<br>205<br>227<br>243<br>283                                                                                                    | TURNS<br>3 1/2<br>210<br>233<br>249<br>290                                                                                                    | ON MOTOR<br>3<br>215<br>239<br>255<br>297                                                                                                    | PULLEY<br>2 1/2<br>220<br>244<br>261<br>304                                                                                                    | 2<br>225<br>250<br>267<br>312                                                                                                    | 1 1/2<br>230<br>256<br>273<br>319                                                                                                    | 1<br>235<br>261<br>279<br>326                                                                                                    | 1/2<br>240<br>267<br>285<br>333                                                                                                    | Closed<br>0<br>246<br>273<br>291<br>340                                                                                                    |
|               | 3 to 5 HP<br>BX BELTS<br>BLOWER PULLEY<br>2B5V278<br>2B5V250<br>2B5V234<br>2B5V200<br>2B5V184                                                                                                    | DATUM DIAMETER<br>27.8<br>25<br>23.4<br>20<br>18.4                                                                                                    | MOTOR PULLEY<br>2VP42<br>PITCH DIAMETER<br>28.1<br>25.3<br>23.7<br>20.3<br>18.7                                                                                                    | Dd1<br>2.9<br>Open<br>6<br>184<br>205<br>218<br>255<br>277                                                                                                    | Dd2<br>3.9<br>5 1/2<br>189<br>210<br>224<br>262<br>284                                                                                                    | Pd1<br>3<br>5<br>194<br>216<br>230<br>269<br>292                                                                                                    | Pd2<br>4<br>4 1/2<br>200<br>222<br>237<br>276<br>300                                                                                                    | 4<br>205<br>227<br>243<br>283<br>307                                                                                                    | TURNS<br>3 1/2<br>210<br>233<br>249<br>290<br>315                                                                                                    | ON MOTOR<br>3<br>215<br>239<br>255<br>297<br>323                                                                                                    | PULLEY<br>2 1/2<br>220<br>244<br>261<br>304<br>331                                                                                                    | 2<br>225<br>250<br>267<br>312<br>338                                                                                                    | 1 1/2<br>230<br>256<br>273<br>319<br>346                                                                                                    | 1<br>235<br>261<br>279<br>326<br>354                                                                                                    | 1/2<br>240<br>267<br>285<br>333<br>361                                                                                                    | Closed<br>0<br>246<br>273<br>291<br>340<br>369                                                                                                    |
|               | 3 to 5 HP<br>BX BELTS<br>BLOWER PULLEY<br>285V278<br>285V250<br>285V234<br>285V200<br>285V184<br>285V160                                                                                                    | DATUM DIAMETER<br>27.8<br>25<br>23.4<br>20<br>18.4<br>16                                                                                                    | MOTOR PULLEY<br>2VP42<br>PITCH DIAMETER<br>28.1<br>25.3<br>23.7<br>20.3<br>18.7<br>16.3                                                                                                    | Dd1<br>2.9<br>Open<br>6<br>184<br>205<br>218<br>255<br>277<br>317                                                                                                    | Dd2<br>3.9<br>5 1/2<br>189<br>210<br>224<br>262<br>284<br>326                                                                                                    | Pd1<br>3<br>5<br>194<br>216<br>230<br>269<br>292<br>335                                                                                                    | Pd2<br>4<br>200<br>222<br>237<br>276<br>300<br>344                                                                                                    | 4<br>205<br>227<br>243<br>283<br>307<br>353                                                                                                    | TURNS<br>3 1/2<br>210<br>233<br>249<br>290<br>315<br>362                                                                                                    | ON MOTOR<br>3<br>215<br>239<br>255<br>297<br>323<br>370                                                                                                    | PULLEY<br>2 1/2<br>220<br>244<br>261<br>304<br>331<br>379                                                                                                    | 2<br>225<br>250<br>267<br>312<br>338<br>388                                                                                                    | 1 1/2<br>230<br>256<br>273<br>319<br>346<br>397                                                                                                    | 1<br>235<br>261<br>279<br>326<br>354<br>406                                                                                                    | 1/2<br>240<br>267<br>285<br>333<br>361<br>414                                                                                                    | Closed<br>0<br>246<br>273<br>291<br>340<br>369<br>423                                                                                                    |
|               | 3 to 5 HP<br>BX BELTS<br>BLOWER PULLEY<br>2B5V278<br>2B5V250<br>2B5V234<br>2B5V200<br>2B5V184<br>2B5V160<br>2B5V154                                                                                                    | DATUM DIAMETER<br>27.8<br>25<br>23.4<br>20<br>18.4<br>16<br>15.4                                                                                                    | MOTOR PULLEY<br>2VP42<br>PITCH DIAMETER<br>28.1<br>25.3<br>20.3<br>18.7<br>16.3<br>15.7                                                                                                    | Dd1<br>2.9<br>Open<br>6<br>184<br>205<br>218<br>255<br>277<br>317<br>330<br>330                                                                                                    | Dd2<br>3.9<br>5 1/2<br>189<br>210<br>224<br>262<br>284<br>326<br>339                                                                                                    | Pd1<br>3<br>5<br>194<br>216<br>230<br>269<br>292<br>335<br>348                                                                                                    | Pd2<br>4<br>200<br>222<br>237<br>276<br>300<br>344<br>357                                                                                                    | 4<br>205<br>227<br>243<br>283<br>307<br>353<br>366                                                                                                    | TURNS<br>3 1/2<br>210<br>233<br>249<br>290<br>315<br>362<br>375                                                                                                    | ON MOTOR<br>3<br>215<br>239<br>255<br>297<br>323<br>370<br>385                                                                                                    | PULLEY<br>2 1/2<br>220<br>244<br>261<br>304<br>331<br>379<br>394                                                                                                    | 2<br>225<br>250<br>312<br>338<br>388<br>403                                                                                                    | 1 1/2<br>230<br>256<br>273<br>319<br>346<br>397<br>412                                                                                                    | 1<br>235<br>261<br>279<br>326<br>354<br>406<br>421                                                                                                    | 1/2<br>240<br>267<br>285<br>333<br>361<br>414<br>430                                                                                                    | Closed<br>0<br>246<br>273<br>291<br>340<br>369<br>423<br>439                                                                                                    |
|               | 3 to 5 HP<br>BX BELTS<br>BLOWER PULLEY<br>285V278<br>285V250<br>285V234<br>285V200<br>285V160<br>285V160<br>285V160<br>285V154<br>285V136                                                                                                    | DATUM DIAMETER<br>27.8<br>25<br>23.4<br>20<br>18.4<br>16<br>15.4<br>12.6                                                                                                    | MOTOR PULLEY<br>2VP42<br>PITCH DIAMETER<br>28.1<br>25.3<br>23.7<br>20.3<br>18.7<br>16.3<br>15.7<br>12.9<br>12.9                                                                                                    | Dd1<br>2.9<br>Open<br>6<br>184<br>205<br>218<br>255<br>277<br>317<br>330<br>401                                                                                                    | Dd2<br>3.9<br>5 1/2<br>189<br>210<br>224<br>262<br>284<br>326<br>339<br>412<br>410                                                                                                    | Pd1<br>3<br>5<br>194<br>216<br>230<br>269<br>292<br>335<br>348<br>423                                                                                                    | Pd2<br>4<br>200<br>222<br>237<br>276<br>300<br>344<br>357<br>435                                                                                                    | 4<br>205<br>227<br>243<br>283<br>307<br>353<br>366<br>446                                                                                                    | TURNS<br>3 1/2<br>210<br>233<br>249<br>290<br>315<br>362<br>375<br>457<br>464                                                                                                    | ON MOTOR<br>3<br>215<br>239<br>255<br>297<br>323<br>370<br>385<br>468<br>475                                                                                                    | PULLEY<br>2 1/2<br>220<br>244<br>261<br>304<br>331<br>379<br>394<br>479                                                                                                    | 2<br>225<br>250<br>267<br>312<br>338<br>388<br>403<br>490                                                                                                    | 1 1/2<br>230<br>256<br>273<br>319<br>346<br>397<br>412<br>501                                                                                                    | 1<br>235<br>261<br>279<br>326<br>354<br>406<br>421<br>513<br>521                                                                                                    | 1/2<br>240<br>267<br>285<br>333<br>361<br>414<br>430<br>524                                                                                                    | Closed<br>0<br>246<br>273<br>291<br>340<br>369<br>423<br>439<br>535<br>542                                                                                                    |
|               | 3 to 5 HP<br>BX BELTS<br>BLOWER PULLEY<br>285V278<br>285V250<br>285V234<br>285V164<br>285V164<br>285V164<br>285V154<br>285V136<br>285V136<br>285V136                                                                                                    | DATUM DIAMETER<br>27.8<br>23.4<br>20<br>18.4<br>16<br>15.4<br>12.6<br>12.4<br>11                                                                                                    | MOTOR PULLEY<br>2VP42<br>PITCH DIAMETER<br>28.1<br>25.3<br>23.7<br>20.3<br>18.7<br>16.3<br>15.7<br>12.9<br>12.7<br>11.3                                                                                                    | Dd1<br>2.9<br>Open<br>6<br>184<br>205<br>218<br>255<br>277<br>317<br>330<br>401<br>407<br>458                                                                                                    | Dd2<br>3.9<br>5 1/2<br>189<br>210<br>224<br>262<br>284<br>326<br>339<br>412<br>419<br>471                                                                                                    | Pd1<br>3<br>5<br>194<br>216<br>230<br>269<br>292<br>335<br>348<br>423<br>423<br>423<br>483                                                                                                    | Pd2<br>4<br>4 1/2<br>200<br>222<br>237<br>276<br>300<br>344<br>357<br>435<br>441                                                                                                    | 4<br>205<br>227<br>243<br>307<br>353<br>366<br>446<br>453                                                                                                    | TURNS<br>3 1/2<br>210<br>233<br>249<br>290<br>315<br>362<br>375<br>457<br>464                                                                                                    | ON MOTOR<br>3<br>215<br>239<br>255<br>297<br>323<br>370<br>385<br>468<br>475<br>534                                                                                                    | PULLEY<br>2 1/2<br>220<br>244<br>261<br>304<br>331<br>379<br>394<br>479<br>487<br>547                                                                                                    | 2<br>225<br>250<br>267<br>312<br>338<br>388<br>403<br>490<br>498<br>560                                                                                                    | 1 1/2<br>230<br>256<br>273<br>319<br>346<br>397<br>412<br>501<br>509<br>572                                                                                                    | 1<br>235<br>261<br>279<br>326<br>354<br>406<br>421<br>513<br>521<br>585                                                                                                    | 1/2<br>240<br>267<br>285<br>333<br>361<br>414<br>430<br>524<br>598                                                                                                    | Closed<br>0<br>246<br>273<br>291<br>340<br>369<br>423<br>439<br>535<br>543<br>611                                                                                                    |
|               | 3 to 5 HP<br>BX BELTS<br>BLOWER PULLEY<br>2B5V278<br>2B5V250<br>2B5V250<br>2B5V184<br>2B5V184<br>2B5V154<br>2B5V154<br>2B5V136<br>2B5V124<br>2B5V110                                                                                                    | DATUM DIAMETER<br>27.8<br>25<br>23.4<br>20<br>18.4<br>16<br>15.4<br>12.6<br>12.4<br>11                                                                                                    | MOTOR PULLEY<br>2VP42<br>PITCH DIAMETER<br>28.1<br>25.3<br>20.3<br>18.7<br>16.3<br>15.7<br>12.9<br>12.7<br>11.3                                                                                                    | Dd1<br>2.9<br>0pen<br>6<br>184<br>205<br>218<br>255<br>277<br>317<br>330<br>401<br>407<br>458                                                                                                    | Dd2<br>3.9<br>5 1/2<br>189<br>210<br>224<br>262<br>284<br>262<br>284<br>326<br>339<br>412<br>419<br>471                                                                                                    | Pd1<br>3<br>5<br>194<br>216<br>230<br>269<br>292<br>292<br>335<br>348<br>423<br>423<br>430<br>483                                                                                                    | Pd2<br>4<br>200<br>222<br>237<br>276<br>300<br>344<br>357<br>435<br>441<br>496                                                                                                    | 4<br>205<br>227<br>243<br>283<br>307<br>353<br>366<br>446<br>453<br>509                                                                                                    | TURNS<br>3 1/2<br>210<br>233<br>249<br>290<br>315<br>362<br>375<br>457<br>464<br>522                                                                                                    | ON MOTOR<br>3<br>215<br>239<br>255<br>297<br>323<br>370<br>385<br>468<br>475<br>534                                                                                                    | PULLEY<br>2 1/2<br>220<br>244<br>304<br>331<br>379<br>394<br>479<br>487<br>547                                                                                                    | 2<br>225<br>250<br>267<br>312<br>338<br>403<br>490<br>498<br>560                                                                                                    | 1 1/2<br>230<br>256<br>273<br>319<br>346<br>397<br>412<br>501<br>509<br>572                                                                                                    | 1<br>235<br>261<br>279<br>326<br>354<br>406<br>421<br>513<br>521<br>585                                                                                                    | 1/2<br>240<br>267<br>285<br>333<br>361<br>414<br>430<br>524<br>532<br>598                                                                                                    | Closed<br>0<br>246<br>273<br>291<br>340<br>369<br>423<br>439<br>535<br>543<br>611                                                                                                    |
| ~             | 3 to 5 HP<br>BX BELTS<br>BLOWER PULLEY<br>2BSV278<br>2BSV250<br>2BSV250<br>2BSV124<br>2BSV160<br>2BSV154<br>2BSV136<br>2BSV136<br>2BSV124<br>2BSV110<br>7-1/2 to 10 HP                                                                                                    | DATUM DIAMETER<br>27.8<br>25<br>23.4<br>20<br>18.4<br>16<br>15.4<br>12.6<br>12.4<br>11                                                                                                    | MOTOR PULLEY<br>2VP42<br>PITCH DIAMETER<br>28.1<br>25.3<br>20.3<br>18.7<br>20.3<br>18.7<br>16.3<br>15.7<br>12.9<br>12.7<br>11.3<br>MOTOR PULLEY                                                                                                    | Dd1<br>2.9<br>Open<br>6<br>184<br>205<br>218<br>255<br>277<br>310<br>401<br>407<br>458<br>Dd1                                                                                                    | Dd2<br>3.9<br>5 1/2<br>189<br>210<br>224<br>262<br>284<br>326<br>329<br>412<br>419<br>471<br>Dd2                                                                                                    | Pd1<br>3<br>5<br>194<br>216<br>230<br>269<br>292<br>336<br>348<br>423<br>430<br>483<br>Pd1                                                                                                    | Pd2<br>4<br>200<br>222<br>237<br>276<br>300<br>344<br>357<br>435<br>441<br>496<br>Pd2                                                                                                    | 4<br>205<br>227<br>243<br>307<br>353<br>366<br>446<br>453<br>509                                                                                                    | TURNS<br>3 1/2<br>210<br>233<br>249<br>290<br>315<br>362<br>375<br>375<br>457<br>464<br>522                                                                                                    | ON MOTOR<br>3<br>215<br>239<br>255<br>297<br>323<br>370<br>385<br>468<br>475<br>534                                                                                                    | PULLEY<br>2 1/2<br>220<br>244<br>261<br>304<br>331<br>379<br>394<br>479<br>487<br>547                                                                                                    | 2<br>225<br>250<br>312<br>338<br>388<br>403<br>490<br>498<br>560                                                                                                    | 1 1/2<br>230<br>256<br>273<br>319<br>346<br>397<br>412<br>501<br>509<br>572                                                                                                    | 1<br>235<br>261<br>326<br>354<br>400<br>421<br>513<br>521<br>585                                                                                                    | 1/2<br>240<br>285<br>333<br>361<br>414<br>430<br>524<br>532<br>598                                                                                                    | Closed<br>0<br>246<br>273<br>340<br>369<br>423<br>439<br>535<br>543<br>611                                                                                                    |
| ER            | 3 to 5 HP<br>BX BELTS<br>BLOWER PULLEY<br>285V278<br>285V250<br>285V250<br>285V124<br>285V160<br>285V154<br>285V154<br>285V154<br>285V136<br>285V110<br>7-1/2 to 10 HP<br>BX BELTS                                                                                                    | DATUM DIAMETER<br>27.8<br>25<br>23.4<br>20<br>18.4<br>16.<br>15.4<br>12.6<br>12.4<br>11                                                                                                    | MOTOR PULLEY<br>2VP42<br>PITCH DIAMETER<br>28.1<br>25.3<br>23.7<br>20.3<br>18.7<br>16.3<br>15.7<br>12.9<br>12.7<br>11.3<br>MOTOR PULLEY<br>2VP60                                                                                                    | Dd1<br>2.9<br>Open<br>6<br>184<br>205<br>218<br>225<br>277<br>317<br>330<br>401<br>407<br>458<br>Dd1<br>4.3                                                                                                    | Dd2<br>3.9<br>5 1/2<br>189<br>210<br>224<br>262<br>284<br>326<br>339<br>412<br>419<br>471<br>Dd2<br>5.5                                                                                                    | Pd1<br>3<br>5<br>194<br>216<br>230<br>269<br>292<br>335<br>348<br>423<br>430<br>483<br>Pd1<br>4.7                                                                                                    | Pd2<br>4<br>4<br>200<br>222<br>237<br>300<br>344<br>357<br>435<br>441<br>496<br>Pd2<br>5.9                                                                                                    | 4<br>205<br>227<br>243<br>307<br>353<br>366<br>446<br>453<br>509                                                                                                    | TURNS<br>3 1/2<br>210<br>233<br>249<br>315<br>362<br>375<br>362<br>375<br>457<br>464<br>522                                                                                                    | ON MOTOR<br>3<br>215<br>239<br>255<br>297<br>323<br>370<br>385<br>468<br>475<br>534                                                                                                    | PULLEY<br>2 1/2<br>220<br>244<br>261<br>304<br>331<br>379<br>394<br>479<br>487<br>547                                                                                                    | 2<br>225<br>250<br>312<br>338<br>388<br>403<br>490<br>498<br>560                                                                                                    | 1 1/2<br>230<br>256<br>273<br>319<br>346<br>397<br>412<br>501<br>509<br>572                                                                                                    | 1<br>235<br>261<br>279<br>326<br>354<br>406<br>421<br>513<br>521<br>585                                                                                                    | 1/2<br>240<br>267<br>285<br>333<br>361<br>414<br>430<br>524<br>532<br>598                                                                                                    | Closed<br>0<br>246<br>273<br>291<br>369<br>423<br>439<br>535<br>543<br>611                                                                                                    |
| WER           | 3 to 5 HP<br>BX BELTS<br>BLOWER PULLEY<br>285V278<br>285V250<br>285V234<br>285V124<br>285V160<br>285V154<br>285V136<br>285V136<br>285V136<br>285V136<br>285V124<br>285V136<br>285V124<br>285V136<br>285V124<br>285V136                                                                                                    | DATUM DIAMETER<br>27.8<br>23.4<br>20<br>18.4<br>16<br>15.4<br>12.6<br>12.4<br>11                                                                                                    | MOTOR PULLEY<br>2VP42<br>PITCH DIAMETER<br>26.1<br>25.3<br>23.7<br>20.3<br>18.7<br>16.3<br>15.7<br>12.9<br>12.7<br>11.3<br>MOTOR PULLEY<br>2VP60                                                                                                    | Dd1<br>2.9<br>Open<br>6<br>184<br>205<br>218<br>255<br>277<br>317<br>330<br>401<br>407<br>458<br><b>Dd1</b><br>4.3<br>Open                                                                                                    | Dd2<br>3,9<br>5 1/2<br>189<br>210<br>224<br>262<br>284<br>326<br>339<br>412<br>419<br>471<br>Dd2<br>5,5                                                                                                    | Pd1<br>3<br>5<br>194<br>216<br>230<br>269<br>292<br>292<br>335<br>348<br>423<br>430<br>483<br>Pd1<br>4.7                                                                                                    | Pd2<br>4<br>4 1/2<br>200<br>222<br>237<br>276<br>300<br>344<br>357<br>435<br>435<br>435<br>434<br>441<br>496<br>Pd2<br>5.9                                                                                                    | 4<br>205<br>227<br>243<br>283<br>307<br>353<br>366<br>446<br>453<br>509                                                                                                    | TURNS<br>3 1/2<br>210<br>233<br>249<br>290<br>315<br>362<br>375<br>457<br>464<br>522                                                                                                    | ON MOTOR<br>3<br>215<br>239<br>255<br>297<br>323<br>370<br>385<br>468<br>475<br>534<br>ON MOTOR                                                                                                    | PULLEY<br>2 1/2<br>220<br>244<br>261<br>304<br>331<br>379<br>394<br>479<br>487<br>547<br>547                                                                                                    | 2<br>225<br>250<br>267<br>312<br>338<br>403<br>490<br>498<br>560                                                                                                    | 1 1/2<br>236<br>273<br>319<br>346<br>397<br>412<br>501<br>501<br>501<br>572                                                                                                    | 1<br>235<br>261<br>279<br>326<br>354<br>406<br>421<br>513<br>521<br>585                                                                                                    | 1/2<br>240<br>267<br>285<br>333<br>361<br>414<br>430<br>524<br>598                                                                                                    | Closed<br>0<br>246<br>273<br>291<br>340<br>423<br>439<br>535<br>543<br>611<br>Closed                                                                                                    |
| DWER          | 3 to 5 HP<br>BX BELTS<br>BLOWER PULLEY<br>285V278<br>285V250<br>285V250<br>285V184<br>285V100<br>285V154<br>285V154<br>285V154<br>285V124<br>285V124<br>285V124<br>285V124<br>285V124<br>285V124<br>285V124<br>285V124<br>285V124<br>285V124<br>285V124                                                                                                    | DATUM DIAMETER<br>27.8<br>28<br>23.4<br>20<br>18.4<br>16<br>15.4<br>12.6<br>12.4<br>11<br>11<br>DATUM DIAMETER                                                                                                    | MOTOR PULLEY<br>2VP42<br>PITCH DIAMETER<br>28.1<br>25.3<br>20.3<br>18.7<br>16.3<br>15.7<br>12.9<br>12.7<br>11.3<br>MOTOR PULLEY<br>2VP60<br>PITCH DIAMETER                                                                                                    | Dd1<br>2.9<br>Open<br>6<br>184<br>205<br>218<br>255<br>277<br>317<br>317<br>317<br>310<br>401<br>407<br>458<br>Dd1<br>4.07<br>6<br>6<br>6                                                                                                    | Dd2<br>3.9<br>5 1/2<br>189<br>210<br>224<br>262<br>339<br>412<br>419<br>471<br>Dd2<br>5.5<br>5 1/2                                                                                                    | Pd1<br>3<br>5<br>194<br>216<br>230<br>269<br>292<br>335<br>348<br>423<br>423<br>423<br>423<br>423<br>423<br>423<br>423<br>423<br>5<br>5                                                                                                    | Pd2<br>4<br>200<br>222<br>237<br>276<br>300<br>344<br>357<br>435<br>441<br>496<br>Pd2<br>5.9<br>Pd2<br>5.9                                                                                                    | 4<br>205<br>227<br>243<br>307<br>353<br>366<br>446<br>453<br>509                                                                                                    | TURNS<br>3 1/2<br>210<br>233<br>249<br>290<br>315<br>362<br>375<br>457<br>464<br>522<br>TURNS<br>3 1/2                                                                                                    | ON MOTOR<br>3<br>215<br>239<br>255<br>297<br>323<br>370<br>385<br>468<br>475<br>534<br>ON MOTOR<br>0<br>NOTOR                                                                                                    | PULLEY<br>2 1/2<br>220<br>244<br>301<br>379<br>379<br>479<br>487<br>547<br>547<br>PULLEY<br>2 1/2                                                                                                    | 2<br>225<br>250<br>267<br>312<br>338<br>388<br>403<br>490<br>498<br>560                                                                                                    | 1 1/2<br>230<br>256<br>273<br>346<br>397<br>412<br>501<br>509<br>572                                                                                                    | 1<br>235<br>261<br>279<br>354<br>406<br>421<br>513<br>521<br>585                                                                                                    | 1/2<br>240<br>267<br>285<br>333<br>361<br>414<br>430<br>524<br>532<br>598                                                                                                    | Closed<br>0<br>246<br>273<br>291<br>340<br>369<br>423<br>439<br>535<br>543<br>611<br>Closed<br>0                                                                                                    |
| LOWER         | 3 to 5 HP<br>BX BELTS<br>BLOWER PULLEY<br>285V278<br>285V250<br>285V250<br>285V124<br>285V136<br>285V136<br>285V136<br>285V136<br>285V136<br>285V136<br>285V136<br>285V110<br>7-1/2 to 10 HP<br>BX BELTS<br>BLOWER PULLEY<br>285V278                                                                                                    | DATUM DIAMETER<br>27.8<br>25<br>23.4<br>20<br>18.4<br>16.<br>15.4<br>12.6<br>12.4<br>11<br>11<br>DATUM DIAMETER<br>27.8<br>27.5                                                                                                    | MOTOR PULLEY<br>2VP42<br>PITCH DIAMETER<br>28.1<br>25.3<br>23.7<br>20.3<br>18.7<br>16.3<br>15.7<br>12.9<br>12.7<br>11.3<br>MOTOR PULLEY<br>2VP60<br>PITCH DIAMETER<br>28.1<br>26.2                                                                                                    | Dd1<br>2.9<br>Open<br>6<br>184<br>205<br>218<br>255<br>277<br>317<br>310<br>401<br>407<br>407<br>407<br>407<br>407<br>407<br>407<br>407<br>407<br>407                                                                                                    | Dd2<br>3.9<br>5 1/2<br>189<br>210<br>224<br>262<br>284<br>326<br>339<br>412<br>419<br>471<br>Dd2<br>5.5<br>5 1/2<br>293                                                                                                    | Pd1<br>3<br>5<br>194<br>216<br>230<br>269<br>292<br>335<br>348<br>423<br>430<br>483<br>430<br>483<br>Pd1<br>4.7<br>5<br>300<br>224                                                                                                    | Pd2<br>4<br>200<br>222<br>237<br>276<br>300<br>344<br>357<br>435<br>441<br>496<br>Pd2<br>5.9<br>41/2<br>307                                                                                                    | 4<br>205<br>227<br>243<br>307<br>353<br>366<br>446<br>453<br>509                                                                                                    | TURNS<br>3 1/2<br>210<br>233<br>249<br>290<br>315<br>362<br>375<br>457<br>464<br>522<br>TURNS<br>3 1/2<br>3 1/2<br>3 1/2                                                                                                    | ON MOTOR<br>3<br>215<br>239<br>255<br>297<br>323<br>370<br>385<br>468<br>475<br>534<br>ON MOTOR<br>3<br>325<br>534                                                                                                    | PULLEY<br>2 1/2<br>2 20<br>2 44<br>2 61<br>3 04<br>3 31<br>3 79<br>3 94<br>4 79<br>4 87<br>5 47<br>5 47<br>9 0<br>0<br>0<br>0<br>0<br>0<br>0<br>0<br>0<br>0<br>0<br>0<br>0<br>0<br>0<br>0<br>0<br>0<br>0                                                                                                    | 2<br>225<br>250<br>267<br>338<br>388<br>403<br>490<br>498<br>560                                                                                                    | 1 1/2<br>230<br>256<br>273<br>319<br>346<br>397<br>412<br>501<br>509<br>572<br>572                                                                                                    | 1<br>235<br>261<br>279<br>326<br>354<br>406<br>421<br>585<br>521<br>585                                                                                                    | 1/2<br>240<br>267<br>285<br>333<br>361<br>414<br>430<br>524<br>532<br>598                                                                                                    | Closed<br>0<br>246<br>273<br>340<br>369<br>423<br>439<br>543<br>611<br>Closed<br>0<br>0<br>362<br>0<br>2<br>0<br>2<br>362<br>0<br>2<br>362<br>0<br>2<br>362<br>0<br>2<br>362<br>0<br>2<br>362<br>0<br>2<br>362<br>2<br>91<br>340<br>340<br>369<br>369<br>369<br>369<br>369<br>369<br>369<br>369<br>369<br>369 |
| BLOWER        | 3 to 5 HP<br>BX BELTS<br>BLOWER PULLEY<br>285V278<br>285V250<br>285V234<br>285V164<br>285V164<br>285V154<br>285V154<br>285V124<br>285V136<br>285V124<br>285V124<br>285V124<br>285V124<br>285V278<br>BLOWER PULLEY<br>285V278<br>285V250<br>285V250                                                                                                    | DATUM DIAMETER<br>27.8<br>23.4<br>20<br>18.4<br>16<br>15.4<br>12.6<br>12.4<br>11<br>0ATUM DIAMETER<br>27.8<br>25<br>22.4                                                                                                    | MOTOR PULLEY<br>2VP42<br>PITCH DIAMETER<br>28.1<br>25.3<br>18.7<br>16.3<br>15.7<br>12.9<br>12.7<br>11.3<br>MOTOR PULLEY<br>2VP60<br>PITCH DIAMETER<br>28.1<br>25.3<br>22.7                                                                                                    | Dd1<br>2.9<br>Open<br>6<br>184<br>205<br>218<br>255<br>277<br>310<br>401<br>401<br>401<br>401<br>401<br>458<br><b>Dd1</b><br>438<br><b>Open</b><br>6<br>6<br>289<br>320<br>242                                                                                                    | Dd2<br>3.9<br>5.1/2<br>189<br>210<br>224<br>262<br>284<br>326<br>339<br>412<br>419<br>471<br>Dd2<br>5.5<br>5.1/2<br>295<br>327<br>246                                                                                                    | Pd1<br>3<br>5<br>194<br>216<br>269<br>292<br>335<br>348<br>423<br>423<br>423<br>423<br>423<br>423<br>423<br>423<br>423<br>5<br>301<br>334                                                                                                    | Pd2<br>4<br>4 1/2<br>200<br>222<br>237<br>276<br>300<br>344<br>357<br>435<br>441<br>496<br><b>Pd2</b><br>5,9<br><b>Pd2</b><br>5,9<br><b>4</b> 1/2<br>307<br>341                                                                                                    | 4<br>205<br>227<br>243<br>307<br>353<br>366<br>446<br>453<br>509<br>509<br>4<br>4<br>313<br>348<br>371                                                                                                    | TURNS<br>3 1/2<br>210<br>233<br>249<br>290<br>315<br>362<br>375<br>457<br>464<br>522<br>TURNS<br>3 1/2<br>3 1/2<br>3 1/2<br>3 1/2<br>3 25                                                                                                    | ON MOTOR<br>3<br>215<br>239<br>255<br>297<br>323<br>370<br>385<br>468<br>475<br>534<br>ON MOTOR<br>3<br>325<br>361<br>394                                                                                                    | PULLEY<br>2 1/2<br>220<br>244<br>261<br>304<br>331<br>379<br>487<br>547<br>547<br>547<br>9ULLEY<br>2 1/2<br>331<br>368<br>303                                                                                                    | 2<br>225<br>250<br>312<br>338<br>403<br>490<br>498<br>490<br>498<br>560<br>560                                                                                                    | 1 1/2<br>230<br>256<br>273<br>319<br>346<br>397<br>412<br>501<br>509<br>572<br>1 1/2<br>344<br>382<br>1 1/2<br>344                                                                                                    | 1<br>235<br>261<br>279<br>326<br>354<br>406<br>421<br>513<br>521<br>585<br>585<br>1<br>350<br>389<br>416                                                                                                    | 1/2<br>240<br>267<br>285<br>333<br>361<br>414<br>430<br>524<br>532<br>598<br>598<br>1/2<br>356<br>395                                                                                                    | Closed<br>0<br>246<br>273<br>291<br>340<br>369<br>423<br>439<br>535<br>543<br>611<br>Closed<br>0<br>362<br>402<br>422<br>422<br>439<br>535<br>543<br>611<br>611<br>611<br>611<br>611<br>611<br>611<br>61                                                                                                    |
| I. BLOWER     | 3 to 5 HP<br>BX BELTS<br>BLOWER PULLEY<br>285V278<br>285V278<br>285V250<br>285V184<br>285V184<br>285V184<br>285V136<br>285V136<br>285V136<br>285V136<br>285V136<br>285V124<br>285V136<br>285V124<br>285V10<br><b>7.1/2 to 10 HP</b><br>BX BELTS<br>BLOWER PULLEY<br>285V250<br>285V250<br>285V250                                                                                                    | DATUM DIAMETER<br>27.8<br>25<br>23.4<br>20<br>18.4<br>16<br>15.4<br>12.6<br>12.4<br>11<br>DATUM DIAMETER<br>27.8<br>25<br>23.4<br>20                                                                                                    | MOTOR PULLEY<br>2VP42<br>PITCH DIAMETER<br>28.1<br>25.3<br>20.3<br>18.7<br>16.3<br>15.7<br>12.9<br>12.7<br>11.3<br>MOTOR PULLEY<br>2VP40<br>PITCH DIAMETER<br>28.1<br>28.3<br>28.3<br>28.3<br>20.3                                                                                                    | Dd1<br>2.9<br>Open<br>6<br>184<br>205<br>218<br>255<br>277<br>317<br>317<br>317<br>30<br>407<br>407<br>407<br>407<br>407<br>407<br>407<br>409<br>0<br>209<br>209<br>320<br>342                                                                                                    | Dd2<br>3.9<br>5 1/2<br>189<br>210<br>224<br>262<br>284<br>326<br>339<br>412<br>5.5<br>5<br>1/2<br>0<br>2<br>5<br>1/2<br>284<br>326<br>339<br>419<br>471<br>Dd2<br>5.5<br>5<br>1/2<br>243<br>419<br>471<br>244<br>471<br>244<br>471<br>247<br>471<br>247<br>477<br>477<br>477<br>477<br>477<br>477<br>477 | Pd1<br>3<br>5<br>194<br>216<br>230<br>269<br>292<br>335<br>348<br>423<br>430<br>483<br>430<br>483<br>9d1<br>4.7<br>5<br>5<br>301<br>334<br>357<br>416                                                                                                    | Pd2<br>4<br>200<br>222<br>237<br>276<br>300<br>344<br>357<br>435<br>441<br>496<br>Pd2<br>5,9<br>441<br>496<br><b>Pd2</b><br>5,9<br>341<br>307<br>341<br>364                                                                                                    | 4<br>205<br>227<br>243<br>307<br>353<br>366<br>446<br>453<br>509<br>446<br>453<br>509<br>4<br>4<br>313<br>348<br>371<br>348<br>371                                                                                                    | TURNS<br>3 1/2<br>210<br>233<br>249<br>290<br>315<br>362<br>375<br>457<br>454<br>522<br>TURNS<br>3 1/2<br>319<br>355<br>378<br>454<br>442                                                                                                    | ON MOTOR<br>3<br>215<br>239<br>255<br>297<br>323<br>370<br>385<br>468<br>475<br>534<br>ON MOTOR<br>3<br>325<br>361<br>386<br>450                                                                                                    | PULLEY<br>2 1/2<br>220<br>244<br>261<br>304<br>337<br>394<br>479<br>487<br>547<br>547<br>9<br>ULLEY<br>2 1/2<br>368<br>393<br>459                                                                                                    | 2<br>225<br>250<br>267<br>312<br>338<br>388<br>403<br>490<br>498<br>560<br>2<br>2<br>338<br>375<br>400<br>467                                                                                                    | 1 1/2<br>230<br>256<br>273<br>346<br>397<br>412<br>501<br>509<br>572<br>1 1/2<br>344<br>382<br>408<br>476                                                                                                    | 1<br>235<br>261<br>279<br>326<br>354<br>406<br>421<br>521<br>585<br>1<br>585<br>1<br>350<br>389<br>415<br>484                                                                                                    | 1/2<br>240<br>267<br>285<br>333<br>361<br>414<br>430<br>532<br>598<br>598<br>1/2<br>356<br>395<br>422<br>493                                                                                                    | Closed<br>0<br>246<br>273<br>291<br>340<br>369<br>423<br>439<br>543<br>611<br>Closed<br>0<br>Closed<br>402<br>402<br>402<br>402<br>402<br>501                                                                                                    |
| IN. BLOWER    | 3 to 5 HP<br>BX BELTS<br>BLOWER PULLEY<br>285V278<br>285V250<br>285V250<br>285V160<br>285V160<br>285V164<br>285V134<br>285V134<br>285V134<br>285V134<br>285V110<br>5<br>5<br>5<br>5<br>5<br>5<br>5<br>5<br>5<br>5<br>5<br>5<br>5<br>5<br>5<br>5<br>5<br>5                                                                                                    | DATUM DIAMETER<br>27.8<br>23.4<br>20<br>18.4<br>15.4<br>12.6<br>12.4<br>11<br>11<br>DATUM DIAMETER<br>27.8<br>25<br>23.4<br>20<br>18.4                                                                                                    | MOTOR PULLEY<br>2VP42<br>PITCH DIAMETER<br>28.1<br>25.3<br>20.3<br>18.7<br>16.3<br>15.7<br>12.9<br>12.7<br>11.3<br>MOTOR PULLEY<br>2VP60<br>PITCH DIAMETER<br>28.1<br>25.3<br>23.7<br>20.3<br>18.7                                                                                                    | Dd1<br>2.9<br>Open<br>6<br>184<br>205<br>218<br>255<br>277<br>317<br>330<br>401<br>407<br>458<br>Dd1<br>407<br>458<br>Dd1<br>4.3<br>Open<br>6<br>289<br>320<br>0pen<br>6<br>342<br>342<br>349<br>342                                                                                                    | Dd2<br>3.9<br>5 1/2<br>189<br>210<br>224<br>326<br>284<br>326<br>339<br>412<br>419<br>471<br>Dd2<br>5.5<br>5<br>1/2<br>295<br>327<br>349<br>403                                                                                                    | Pd1<br>3<br>5<br>194<br>216<br>230<br>269<br>292<br>335<br>348<br>423<br>430<br>483<br>Pd1<br>4.7<br>5<br>301<br>334<br>357<br>416<br>452                                                                                                    | Pd2<br>4<br>200<br>222<br>237<br>300<br>344<br>357<br>435<br>435<br>441<br>496<br>Pd2<br>5.9<br>Pd2<br>5.9<br>41/2<br>307<br>341<br>412<br>307<br>341<br>364<br>425<br>461                                                                                                    | 4<br>205<br>227<br>243<br>307<br>353<br>366<br>446<br>453<br>509<br>453<br>509<br>4<br>4<br>313<br>348<br>371<br>433<br>470                                                                                                    | TURNS<br>3 1/2<br>210<br>233<br>249<br>290<br>315<br>362<br>375<br>457<br>464<br>4522<br>31/2<br>31/2<br>319<br>355<br>378<br>442<br>480                                                                                                    | ON MOTOR<br>3 215 239 255 297 323 370 385 468 475 534 ON MOTOR 3 325 361 386 450 489                                                                                                    | PULLEY<br>2 1/2<br>220<br>244<br>261<br>304<br>331<br>379<br>394<br>479<br>487<br>547<br>547<br>2 1/2<br>331<br>368<br>393<br>459<br>459                                                                                                    | 2<br>225<br>250<br>267<br>312<br>338<br>403<br>490<br>498<br>560<br>2<br>338<br>375<br>560                                                                                                    | 1 1/2<br>230<br>256<br>273<br>319<br>346<br>397<br>412<br>501<br>509<br>572<br>1 1/2<br>344<br>382<br>408<br>476<br>517                                                                                                    | 1<br>235<br>261<br>279<br>326<br>354<br>406<br>421<br>513<br>521<br>585<br>1<br>1<br>350<br>415<br>484<br>526                                                                                                    | 1/2<br>240<br>267<br>285<br>333<br>361<br>414<br>430<br>524<br>532<br>598<br>1/2<br>356<br>395<br>422<br>493<br>535                                                                                                    | Closed<br>0<br>246<br>273<br>340<br>369<br>423<br>439<br>543<br>611<br>Closed<br>0<br>362<br>402<br>402<br>402<br>429<br>501<br>554                                                                                                    |
| 5 IN. BLOWER  | 3 to 5 HP<br>BX BELTS<br>BLOWER PULLEY<br>285V278<br>285V250<br>285V234<br>285V124<br>285V140<br>285V154<br>285V136<br>285V136<br>285V124<br>285V136<br>285V124<br>285V124<br>285V124<br>285V250<br>285V278<br>285V278<br>285                                                                                                    | DATUM DIAMETER<br>27.8<br>25.<br>23.4<br>20.<br>18.4<br>16.<br>15.4<br>12.6<br>12.4<br>11.<br>DATUM DIAMETER<br>27.8<br>25.<br>23.4<br>20.<br>18.4<br>16.<br>11.<br>10.<br>11.<br>10.<br>10                                                                                                    | MOTOR PULLEY<br>2VP42<br>PITCH DIAMETER<br>28.1<br>25.3<br>23.7<br>20.3<br>18.7<br>16.3<br>15.7<br>12.9<br>12.7<br>11.3<br>MOTOR PULLEY<br>2VP60<br>PITCH DIAMETER<br>28.1<br>25.3<br>23.7<br>20.3<br>18.7<br>16.3                                                                                                    | Dd1<br>2.9<br>Open<br>6<br>184<br>205<br>218<br>255<br>277<br>317<br>330<br>401<br>407<br>407<br>407<br>407<br>407<br>407<br>407<br>407<br>401<br>407<br>407<br>401<br>407<br>407<br>401<br>407<br>407<br>403<br>407<br>403<br>404<br>497                                                                                                    | Dd2<br>3.9<br>5 1/2<br>189<br>210<br>224<br>262<br>284<br>412<br>419<br>471<br>Dd2<br>5.5<br>5 1/2<br>295<br>327<br>327<br>327<br>3408<br>443<br>508                                                                                                    | Pd1<br>3<br>5<br>194<br>216<br>230<br>269<br>292<br>335<br>348<br>423<br>423<br>423<br>423<br>423<br>423<br>483<br>483<br>7<br>7<br>5<br>301<br>334<br>4.7<br>5<br>5<br>301<br>337<br>416<br>452<br>519                                                                                                    | Pd2<br>4<br>4<br>1/2<br>200<br>222<br>237<br>276<br>300<br>304<br>435<br>435<br>441<br>496<br>Pd2<br>529<br>52<br>52<br>307<br>341<br>361<br>425<br>461<br>529                                                                                                    | 4<br>205<br>227<br>243<br>353<br>366<br>446<br>453<br>509<br>446<br>453<br>509<br>446<br>453<br>509<br>443<br>348<br>371<br>433<br>470<br>540                                                                                                    | TURNS<br>3 1/2<br>210<br>233<br>249<br>290<br>315<br>457<br>464<br>522<br>TURNS<br>3 1/2<br>319<br>355<br>378<br>442<br>480<br>550                                                                                                    | ON MOTOR<br>3<br>215<br>239<br>255<br>297<br>323<br>370<br>385<br>468<br>475<br>534<br>0N MOTOR<br>3<br>325<br>361<br>361<br>361<br>361<br>469<br>561                                                                                                    | PULLEY<br>2 1/2<br>220<br>244<br>261<br>304<br>331<br>379<br>394<br>479<br>487<br>547<br>547<br>2 1/2<br>331<br>368<br>393<br>459<br>459<br>498<br>571                                                                                                    | 2<br>225<br>250<br>267<br>312<br>338<br>400<br>498<br>560<br>2<br>338<br>375<br>490<br>498<br>560<br>2<br>338<br>375<br>400<br>467<br>567<br>567                                                                                                    | 1 1/2<br>230<br>256<br>273<br>319<br>346<br>397<br>412<br>509<br>572<br>572<br>1 1/2<br>344<br>382<br>408<br>476<br>517<br>593                                                                                                    | 1<br>235<br>261<br>279<br>326<br>354<br>406<br>421<br>521<br>585<br>1<br>585<br>1<br>389<br>415<br>484<br>526<br>603                                                                                                    | 1/2<br>240<br>267<br>285<br>333<br>411<br>414<br>430<br>524<br>532<br>598<br>1/2<br>356<br>395<br>422<br>493<br>535<br>614                                                                                                    | Closed<br>0<br>246<br>273<br>291<br>340<br>423<br>439<br>543<br>543<br>611<br>Closed<br>0<br>0<br>362<br>402<br>402<br>501<br>544<br>624                                                                                                    |
| 25 IN. BLOWER | 3 to 5 HP<br>BX BELTS<br>BLOWER PULLEY<br>285V278<br>285V250<br>285V234<br>285V124<br>285V134<br>285V134<br>285V136<br>285V136<br>285V136<br>285V136<br>285V124<br>285V110<br>7-1/2 to 10 HP<br>BX BELTS<br>BLOWER PULLEY<br>285V278<br>285V250<br>285V250<br>285V250<br>285V250<br>285V260<br>285V154                                                                                                    | DATUM DIAMETER<br>27.8<br>25<br>23.4<br>20<br>18.4<br>16<br>15.4<br>12.6<br>12.4<br>11<br>DATUM DIAMETER<br>27.8<br>25<br>23.4<br>20<br>18.4<br>16<br>15.4                                                                                                    | MOTOR PULLEY<br>2VP42<br>PITCH DIAMETER<br>28.1<br>25.3<br>20.3<br>18.7<br>16.3<br>15.7<br>12.9<br>12.7<br>11.3<br>MOTOR PULLEY<br>2VP60<br>PITCH DIAMETER<br>28.1<br>26.3<br>23.7<br>20.3<br>18.7<br>16.3                                                                                                    | Dd1<br>2.9<br>Open<br>6<br>184<br>205<br>218<br>255<br>277<br>317<br>317<br>300<br>401<br>407<br>458<br>Dd1<br>407<br>458<br>Dd1<br>407<br>458<br>Dd1<br>407<br>407<br>407<br>407<br>407<br>407<br>407<br>407<br>407<br>407                                                                                                    | Dd2<br>3.9<br>5 1/2<br>189<br>210<br>224<br>262<br>284<br>326<br>339<br>419<br>419<br>471<br>Dd2<br>55<br>327<br>349<br>408<br>443<br>527                                                                                                    | Pd1<br>3<br>5<br>194<br>210<br>230<br>269<br>292<br>335<br>423<br>430<br>483<br>430<br>483<br><b>Pd1</b><br>4.7<br>5<br>301<br>334<br>357<br>416<br>452<br>538                                                                                                    | Pd2<br>4<br>200<br>222<br>237<br>276<br>300<br>344<br>357<br>435<br>441<br>496<br>Pd2<br>5.9<br>842<br>5.9<br>341<br>364<br>425<br>5.9<br>241<br>364<br>425<br>5.49                                                                                                    | 4<br>205<br>227<br>243<br>307<br>353<br>366<br>446<br>453<br>509<br>446<br>453<br>509<br>446<br>453<br>509<br>446<br>453<br>509<br>446<br>453<br>509<br>509<br>509<br>509<br>509<br>500<br>500<br>500<br>500<br>500                                                                                                    | TURNS<br>3 1/2<br>210<br>233<br>249<br>290<br>315<br>362<br>375<br>464<br>522<br>TURNS<br>3 1/2<br>319<br>355<br>378<br>442<br>480<br>571                                                                                                    | ON MOTOR<br>3<br>215<br>239<br>255<br>297<br>320<br>370<br>385<br>468<br>475<br>534<br>ON MOTOR<br>3<br>325<br>361<br>386<br>450<br>489<br>582                                                                                                    | PULLEY<br>2 1/2<br>261<br>304<br>331<br>379<br>479<br>487<br>547<br>547<br>9<br>0<br>1/2<br>331<br>368<br>393<br>459<br>459<br>459<br>4593                                                                                                    | 2<br>225<br>250<br>267<br>312<br>338<br>400<br>498<br>560<br>490<br>498<br>560<br>2<br>338<br>375<br>400<br>467<br>507<br>582<br>604                                                                                                    | 1 1/2<br>230<br>256<br>273<br>319<br>346<br>397<br>412<br>509<br>572<br>572<br>572<br>1 1/2<br>344<br>382<br>408<br>476<br>517<br>517<br>593<br>615                                                                                                  | 1<br>235<br>261<br>279<br>326<br>406<br>421<br>521<br>521<br>585<br>1<br>585<br>389<br>415<br>484<br>4526<br>603<br>626                                                                                                    | 1/2<br>240<br>267<br>285<br>333<br>361<br>414<br>430<br>552<br>598<br>1/2<br>356<br>395<br>422<br>493<br>535<br>614<br>637                                                                                                    | Closed<br>0<br>246<br>273<br>291<br>340<br>369<br>423<br>439<br>543<br>611<br>Closed<br>0<br>0<br>362<br>402<br>402<br>429<br>501<br>544<br>624<br>648                                                                                                    |
| 25 IN. BLOWER | 3 to 5 HP<br>BX BELTS<br>BLOWER PULLEY<br>285V278<br>285V230<br>285V234<br>285V120<br>285V140<br>285V154<br>285V136<br>285V136<br>285V136<br>285V130<br>285V130<br>285V130<br>285V124<br>285V130<br>285V278<br>285V278<br>285V278<br>285V250<br>285V234<br>285V234<br>285V234<br>285V160<br>285V164<br>285V136                                                                                                    | DATUM DIAMETER<br>27.8<br>25<br>23.4<br>20<br>18.4<br>16<br>15.4<br>12.6<br>12.4<br>11<br>11<br>DATUM DIAMETER<br>27.8<br>23.4<br>20<br>18.4<br>16<br>15.4<br>12.4<br>11<br>11<br>11<br>11<br>11<br>11<br>11<br>11<br>11<br>11<br>11<br>11<br>11                                                                                                    | MOTOR PULLEY<br>2VP42<br>PITCH DIAMETER<br>28.1<br>25.3<br>20.3<br>18.7<br>16.3<br>15.7<br>12.9<br>12.7<br>11.3<br>MOTOR PULLEY<br>2VP60<br>PITCH DIAMETER<br>28.1<br>25.3<br>23.7<br>20.3<br>18.7<br>16.3<br>115.7<br>20.3<br>116.7                                                                                                    | Dd1<br>2.9<br>Open<br>6<br>184<br>205<br>218<br>255<br>277<br>317<br>330<br>401<br>407<br>458<br>Dd1<br>407<br>458<br>Dd1<br>407<br>458<br>0pen<br>6<br>289<br>320<br>0pen<br>6<br>320<br>342<br>342<br>342<br>349<br>342                                                                                                    | Dd2<br>3.9<br>5 1/2<br>189<br>210<br>224<br>326<br>339<br>412<br>419<br>471<br>Dd2<br>5.5<br>5<br>1/2<br>295<br>327<br>349<br>408<br>443<br>508<br>527<br>642                                                                                                    | Pd1<br>3<br>5<br>194<br>210<br>240<br>240<br>240<br>240<br>240<br>240<br>240<br>240<br>240<br>24                                                                                                    | Pd2<br>4<br>200<br>222<br>237<br>300<br>344<br>357<br>435<br>441<br>496<br>Pd2<br>5.9<br>9<br>435<br>441<br>496<br><b>Pd2</b><br>5.9<br>441/2<br>307<br>344<br>45<br>461<br>529<br>549<br>669                                                                                                    | 4<br>205<br>227<br>243<br>307<br>353<br>366<br>446<br>453<br>509<br>445<br>509<br>4<br>4<br>313<br>348<br>371<br>433<br>3470<br>560<br>569<br>682                                                                                                    | TURNS<br>3 1/2<br>210<br>233<br>249<br>290<br>315<br>362<br>375<br>457<br>464<br>522<br>31/2<br>319<br>355<br>378<br>444<br>522<br>31/2<br>319<br>355<br>378<br>4480<br>550<br>571<br>480<br>550                                                                                       | ON MOTOR<br>3<br>215<br>239<br>255<br>297<br>323<br>370<br>385<br>448<br>475<br>534<br>0N MOTOR<br>3<br>325<br>534<br>475<br>534<br>475<br>534<br>475<br>534<br>475<br>534<br>475<br>534<br>700<br>865<br>475<br>534<br>700<br>700<br>700<br>700<br>700<br>700<br>700<br>70                                                                                                    | PULLEY<br>2 1/2<br>220<br>244<br>304<br>331<br>379<br>479<br>487<br>547<br>547<br>2 1/2<br>331<br>368<br>393<br>459<br>498<br>571<br>571<br>571<br>571                                                                                                    | 2<br>225<br>250<br>312<br>338<br>403<br>490<br>498<br>560<br>2<br>338<br>375<br>560<br>2<br>338<br>375<br>560<br>560<br>400<br>467<br>507<br>582<br>604<br>735                                                                                                    | 1 1/2<br>230<br>256<br>273<br>319<br>346<br>397<br>412<br>509<br>572<br>572<br>1 1/2<br>344<br>382<br>408<br>476<br>517<br>593<br>615<br>749                                                                                                    | 1<br>235<br>261<br>279<br>326<br>354<br>406<br>421<br>513<br>521<br>585<br>1<br>1<br>350<br>484<br>421<br>521<br>585<br>1<br>389<br>415<br>484<br>526<br>603<br>626<br>603                                                                                              | 1/2<br>240<br>267<br>265<br>331<br>414<br>414<br>524<br>532<br>598<br>1/2<br>356<br>395<br>422<br>493<br>535<br>614<br>637<br>776                                                                                                    | Closed<br>0<br>246<br>273<br>340<br>369<br>423<br>439<br>535<br>543<br>611<br>Closed<br>0<br>362<br>402<br>402<br>402<br>402<br>402<br>501<br>544<br>624<br>624<br>624<br>624<br>628<br>789                                                                                                    |
| 25 IN. BLOWER | 3 to 5 HP<br>BX BELTS<br>BLOWER PULLEY<br>285V278<br>285V250<br>285V250<br>285V124<br>285V184<br>285V184<br>285V184<br>285V184<br>285V184<br>285V136<br>285V124<br>285V136<br>BLOWER PULLEY<br>285V28<br>285V28<br>285V28<br>285V28<br>285V28<br>285V184<br>285V184<br>285V184<br>285V184<br>285V136<br>285V136<br>285V137<br>285V136<br>285V137<br>285V136<br>285V137<br>285V136<br>285V137<br>285V136<br>285V137<br>285V137<br>285V137<br>285V137<br>285V137<br>285V137<br>285V136<br>285V136<br>285V137<br>285V137<br>285V137<br>285V136<br>285V137<br>285V137<br>285V136<br>285V136<br>285V15<br>285V15<br>285V15<br>285V15<br>285V15<br>285V15<br>285V15                                                                                                    | DATUM DIAMETER<br>27.8<br>25.<br>23.4<br>20.<br>18.4<br>16.<br>15.4<br>12.6<br>12.4<br>11.<br>DATUM DIAMETER<br>27.8<br>25.<br>23.4<br>20.<br>18.4<br>16.<br>15.4<br>11.<br>10.<br>11.<br>25.<br>23.4<br>26.<br>27.<br>27.<br>27.<br>27.<br>27.<br>27.<br>27.<br>27                                                                                                    | MOTOR PULLEY<br>2VP42<br>PITCH DIAMETER<br>28.1<br>25.3<br>23.7<br>20.3<br>18.7<br>16.3<br>15.7<br>12.9<br>12.7<br>11.3<br>MOTOR PULLEY<br>2VP60<br>PITCH DIAMETER<br>26.1<br>25.3<br>23.7<br>20.3<br>18.7<br>16.3<br>15.7<br>12.9<br>14.3<br>15.7<br>12.9<br>11.2<br>9                                                                                                    | Dd1<br>2.9<br>Open<br>6<br>184<br>205<br>218<br>277<br>317<br>317<br>300<br>401<br>407<br>458<br>0pen<br>6<br>6<br>289<br>320<br>342<br>399<br>434<br>497<br>516<br>628<br>399                                                                                                    | Dd2<br>3.9<br>5 1/2<br>189<br>210<br>224<br>262<br>284<br>326<br>339<br>412<br>419<br>471<br>Dd2<br>55<br>5 1/2<br>295<br>327<br>349<br>408<br>408<br>408<br>557<br>642<br>652<br>733                                                                                                    | Pd1<br>3<br>5<br>194<br>230<br>269<br>292<br>292<br>292<br>292<br>292<br>292<br>292<br>292<br>292                                                                                                    | Pd2<br>4<br>4<br>1/2<br>200<br>222<br>237<br>276<br>300<br>300<br>300<br>300<br>344<br>435<br>435<br>441<br>496<br>Pd2<br>96<br>95.9<br>55.9<br>54.9<br>41/2<br>307<br>341<br>364<br>425<br>529<br>549<br>669<br>679<br>763                                                                                                    | 4<br>205<br>227<br>243<br>307<br>353<br>366<br>446<br>453<br>509<br>446<br>453<br>509<br>446<br>453<br>509<br>446<br>453<br>509<br>509<br>602<br>602<br>602<br>602<br>602<br>770<br>602<br>602<br>770<br>770<br>770<br>770<br>770<br>770<br>770<br>7                                                                                                    | TURNS<br>3 1/2<br>210<br>233<br>249<br>290<br>362<br>375<br>464<br>522<br>31/2<br>319<br>355<br>3 1/2<br>319<br>355<br>3 1/2<br>319<br>355<br>550<br>550<br>571<br>695<br>571                                                                                                    | ON MOTOR<br>3<br>215<br>239<br>255<br>297<br>323<br>370<br>385<br>468<br>475<br>534<br>0N MOTOR<br>3<br>325<br>361<br>386<br>450<br>489<br>561<br>582<br>709<br>720<br>909<br>720                                                                                                    | PULLEY<br>2 1/2<br>220<br>244<br>261<br>304<br>331<br>379<br>479<br>487<br>547<br>547<br>2 1/2<br>331<br>368<br>393<br>459<br>498<br>571<br>593<br>722<br>733                                                                                                    | 2<br>225<br>250<br>267<br>312<br>338<br>400<br>498<br>560<br>2<br>338<br>375<br>400<br>467<br>507<br>507<br>582<br>604<br>735<br>5747                                                                                                    | 1 1/2<br>230<br>256<br>273<br>319<br>346<br>397<br>412<br>509<br>572<br>572<br>572<br>1 1/2<br>344<br>382<br>408<br>476<br>517<br>593<br>615<br>749<br>761<br>986                                                                                    | 1<br>235<br>261<br>326<br>324<br>406<br>421<br>521<br>585<br>1<br>389<br>415<br>484<br>415<br>484<br>526<br>603<br>626<br>7762<br>776                                                                                                    | 1/2<br>240<br>267<br>285<br>331<br>414<br>430<br>524<br>532<br>598<br>1/2<br>356<br>395<br>422<br>493<br>535<br>614<br>637<br>776<br>644                                                                                                    | Closed<br>0<br>246<br>273<br>291<br>340<br>423<br>439<br>543<br>543<br>611<br>Closed<br>Closed<br>0<br>362<br>402<br>429<br>501<br>544<br>624<br>624<br>624<br>624<br>624<br>624<br>624<br>6                                                                                                    |
| 25 IN. BLOWER | 3 to 5 HP<br>BX BELTS<br>BLOWER PULLEY<br>2B5V278<br>2B5V278<br>2B5V250<br>2B5V124<br>2B5V160<br>2B5V154<br>2B5V136<br>2B5V136<br>2B5V124<br>2B5V110<br>7-1/2 to 10 HP<br>BX BELTS<br>BLOWER PULLEY<br>2B5V278<br>2B5V278<br>2B5V278<br>2B5V260<br>2B5V124<br>2B5V136<br>2B5V136<br>2B5V136<br>2B5V136<br>2B5V136<br>2B5V136<br>2B5V136<br>2B5V136<br>2B5V136<br>2B5V136<br>2B5V136<br>2B5V136<br>2B5V124<br>2B5V110                                                                                                    | DATUM DIAMETER<br>27.8<br>23.4<br>20<br>18.4<br>16<br>15.4<br>12.6<br>12.4<br>11<br>DATUM DIAMETER<br>27.8<br>25<br>23.4<br>20<br>18.4<br>20<br>18.4<br>16<br>15.4<br>11<br>16<br>15.4<br>12.6<br>12.4<br>11                                                                                                    | MOTOR PULLEY<br>2VP42<br>PITCH DIAMETER<br>28.1<br>25.3<br>18.7<br>16.3<br>15.7<br>12.9<br>12.7<br>11.3<br>MOTOR PULLEY<br>2VP60<br>PITCH DIAMETER<br>28.1<br>25.3<br>23.7<br>20.3<br>18.7<br>20.3<br>15.7<br>12.9<br>12.7<br>16.3<br>15.7<br>12.9<br>12.7<br>11.3                                                                                                    | Dd1<br>2.9<br>Open<br>6<br>184<br>205<br>218<br>255<br>277<br>317<br>330<br>401<br>407<br>407<br>407<br>407<br>407<br>407<br>407<br>407<br>407<br>407                                                                                                    | Dd2<br>3.9<br>5 1/2<br>189<br>210<br>224<br>262<br>284<br>326<br>339<br>412<br>419<br>471<br>Dd2<br>55<br>5<br>1/2<br>295<br>327<br>349<br>408<br>443<br>508<br>527<br>642<br>652<br>733                                                                                                    | Pd1<br>3<br>5<br>194<br>216<br>230<br>269<br>292<br>335<br>423<br>423<br>430<br>483<br>Pd1<br>430<br>483<br>Pd1<br>452<br>5301<br>334<br>416<br>452<br>538<br>655<br>665<br>665<br>748                                                                                                    | Pd2<br>4<br>200<br>222<br>237<br>276<br>300<br>344<br>435<br>435<br>441<br>496<br>Pd2<br>539<br>8<br>441<br>496<br>Pd2<br>539<br>541<br>207<br>341<br>364<br>425<br>461<br>529<br>549<br>6679<br>763                                                                                                    | 4<br>205<br>227<br>243<br>363<br>366<br>446<br>453<br>509<br>446<br>453<br>509<br>446<br>453<br>509<br>446<br>453<br>509<br>682<br>682<br>470<br>540<br>682<br>693<br>779                                                                                                    | TURNS<br>3 1/2<br>210<br>233<br>249<br>290<br>315<br>362<br>375<br>464<br>522<br>TURNS<br>3 1/2<br>319<br>355<br>378<br>378<br>349<br>355<br>378<br>378<br>378<br>378<br>379<br>379<br>375<br>379<br>375<br>375<br>375<br>375<br>375<br>375<br>375<br>375                              | ON MOTOR<br>3<br>215<br>239<br>255<br>297<br>323<br>370<br>385<br>468<br>475<br>534<br>ON MOTOR<br>3<br>325<br>346<br>325<br>346<br>325<br>325<br>346<br>325<br>325<br>325<br>326<br>326<br>326<br>326<br>326<br>326<br>326<br>326                                                                                                    | PULLEY<br>2 1/2<br>220<br>244<br>261<br>304<br>331<br>379<br>479<br>487<br>547<br>547<br>547<br>2 1/2<br>331<br>368<br>393<br>393<br>393<br>393<br>393<br>395<br>571<br>593<br>722<br>733<br>824                                                                                                    | 2<br>225<br>250<br>267<br>312<br>338<br>400<br>498<br>560<br>498<br>560<br>2<br>338<br>375<br>400<br>467<br>407<br>582<br>604<br>467<br>735<br>747<br>840                                                                                                    | 1 1/2<br>230<br>256<br>273<br>319<br>346<br>397<br>412<br>509<br>572<br>572<br>572<br>1 1/2<br>344<br>382<br>408<br>476<br>517<br>593<br>615<br>749<br>761<br>855                                                                                    | 1<br>235<br>261<br>279<br>326<br>406<br>421<br>521<br>585<br>585<br>1<br>1<br>350<br>389<br>415<br>585<br>484<br>4526<br>603<br>626<br>762<br>774<br>870                                                                                                    | 1/2<br>240<br>267<br>285<br>333<br>411<br>414<br>430<br>524<br>532<br>598<br>1/2<br>356<br>395<br>422<br>423<br>493<br>535<br>614<br>637<br>776<br>637<br>7788                                                                                           | Closed<br>0<br>246<br>273<br>291<br>369<br>423<br>439<br>535<br>543<br>611<br>0<br>Closed<br>0<br>0<br>0<br>0<br>0<br>0<br>0<br>0<br>544<br>402<br>402<br>402<br>402<br>402<br>402<br>402<br>4                                                                                                    |
| 25 IN. BLOWER | 3 to 5 HP<br>BX BELTS<br>BLOWER PULLEY<br>285V278<br>285V250<br>285V24<br>285V164<br>285V164<br>285V164<br>285V136<br>285V124<br>285V124<br>285V10<br><b>7.1/2 to 10 HP</b><br>BX BELTS<br>BLOWER PULLEY<br>285V250<br>285V250<br>285V250<br>285V250<br>285V250<br>285V260<br>285V164<br>285V164<br>285V164<br>285V174<br>285V110                                                                                                    | DATUM DIAMETER<br>27.8<br>25<br>23.4<br>20<br>18.4<br>16<br>15.4<br>12.6<br>12.4<br>11<br>DATUM DIAMETER<br>27.8<br>25<br>23.4<br>20<br>18.4<br>20<br>18.4<br>16<br>15.4<br>16<br>15.4<br>12.6<br>15.4<br>12.6<br>21<br>21<br>21<br>21<br>21<br>21<br>21<br>21<br>21<br>21<br>21<br>21<br>21                                                                                                    | МОТОК РULLEY<br>2VP42<br>PITCH DIAMETER<br>28.1<br>25.3<br>20.3<br>18.7<br>16.3<br>15.7<br>12.9<br>12.7<br>11.3<br>МОТОК PULLEY<br>2VP60<br>PITCH DIAMETER<br>28.1<br>28.1<br>28.3<br>23.7<br>16.3<br>15.7<br>12.9<br>11.3<br>МОТОК PULLEY<br>2.7<br>16.3<br>15.7<br>12.7<br>16.3<br>15.7<br>12.9<br>12.7<br>16.3<br>15.7<br>20.3<br>18.7<br>16.3<br>15.7<br>20.3<br>18.7<br>12.9<br>12.7<br>11.3<br>МОТОК PULLEY<br>2.7<br>16.3<br>15.7<br>12.9<br>12.7<br>11.3<br>МОТОК PULLEY<br>2.7<br>11.3<br>МОТОК PULLEY<br>2.7<br>11.3<br>МОТОК PULLEY<br>2.7<br>11.3<br>МОТОК PULLEY<br>2.7<br>11.3<br>МОТОК PULLEY<br>2.7<br>11.3<br>15.7<br>12.7<br>11.3<br>МОТОК PULLEY<br>2.7<br>11.3<br>МОТОК PULLEY<br>2.7<br>11.3<br>МОТОК PULLEY<br>12.7<br>11.3<br>МОТОК PULLEY<br>2.7<br>11.3<br>МОТОК PULLEY<br>2.7<br>11.3<br>МОТОК PULLEY                                                                                                    | Dd1<br>2.9<br>Open<br>6<br>184<br>205<br>218<br>255<br>277<br>317<br>317<br>317<br>30<br>401<br>407<br>458<br>Dd1<br>407<br>458<br>Dd1<br>407<br>458<br>Dd1<br>407<br>403<br>209<br>320<br>342<br>320<br>342<br>342<br>399<br>516<br>638<br>399<br>517<br>517<br>517<br>60<br>6<br>6<br>8<br>8<br>9<br>9<br>7<br>7<br>7<br>8<br>9<br>7<br>7<br>8<br>9<br>8<br>9<br>7<br>7<br>8<br>9<br>7<br>8<br>9<br>7<br>8<br>9<br>8<br>9                                                                                                    | Dd2<br>3.9<br>5 1/2<br>189<br>210<br>224<br>262<br>284<br>326<br>339<br>412<br>5.5<br>5<br>1/2<br>0<br>5 1/2<br>5<br>1/2<br>5<br>5<br>1/2<br>294<br>419<br>471<br>Dd2<br>5.5<br>5<br>1/2<br>295<br>419<br>471<br>205<br>419<br>471<br>205<br>5<br>205<br>419<br>419<br>471<br>205<br>5<br>7<br>339<br>419<br>471<br>205<br>5<br>7<br>339<br>419<br>471<br>205<br>5<br>7<br>339<br>419<br>471<br>205<br>5<br>5<br>7<br>327<br>349<br>402<br>205<br>205<br>419<br>471<br>205<br>5<br>5<br>5<br>5<br>5<br>5<br>5<br>5<br>5<br>5<br>5<br>5<br>5                                                                                                    | Pd1<br>3<br>5<br>194<br>216<br>230<br>269<br>292<br>335<br>348<br>420<br>483<br>430<br>483<br>430<br>483<br>7<br>5<br>301<br>334<br>357<br>416<br>452<br>519<br>538<br>656<br>666<br>748<br>Pd1                                                                                                    | Pd2<br>4<br>200<br>222<br>237<br>276<br>300<br>344<br>357<br>435<br>441<br>496<br><b>Pd2</b><br>5,9<br><b>4</b> 41<br>496<br><b>Pd2</b><br>5,9<br>441<br>496<br><b>Pd2</b><br>5,9<br>549<br>669<br>669<br>6679<br>763<br><b>Pd2</b>                                                                                                    | 4<br>205<br>227<br>243<br>307<br>353<br>366<br>446<br>453<br>509<br>4<br>313<br>348<br>371<br>433<br>348<br>371<br>433<br>470<br>540<br>540<br>540<br>540<br>542<br>693<br>779                                                                                                    | TURNS<br>3 1/2<br>210<br>233<br>249<br>290<br>315<br>362<br>375<br>464<br>522<br>TURNS<br>3 1/2<br>3 1/2<br>3 1/2<br>3 1/2<br>3 1/2<br>3 1/2<br>3 55<br>3 78<br>442<br>480<br>550<br>571<br>695<br>706<br>794                                                                          | ON MOTOR<br>3<br>215<br>239<br>255<br>297<br>323<br>370<br>385<br>475<br>534<br>385<br>475<br>534<br>305<br>361<br>386<br>450<br>489<br>561<br>582<br>709<br>720<br>809                                                                                                    | PULLEY<br>2 1/2<br>220<br>244<br>304<br>379<br>394<br>479<br>487<br>547<br>547<br>2 1/2<br>2 1/2<br>2 1/2<br>368<br>393<br>459<br>498<br>571<br>593<br>722<br>733<br>824                                                                                                    | 2<br>225<br>250<br>267<br>312<br>338<br>403<br>403<br>498<br>560<br>498<br>560<br>2<br>338<br>375<br>560<br>2<br>604<br>467<br>507<br>582<br>604<br>747<br>840                                                                                                    | 1 1/2<br>230<br>256<br>273<br>319<br>346<br>397<br>412<br>509<br>572<br>572<br>572<br>572<br>572<br>572<br>572<br>572<br>572<br>572                                                                                                    | 1<br>235<br>261<br>326<br>406<br>421<br>521<br>585<br>585<br>1<br>350<br>389<br>415<br>484<br>484<br>526<br>603<br>626<br>774<br>870                                                                                                    | 1/2<br>240<br>267<br>285<br>333<br>361<br>414<br>430<br>524<br>532<br>598<br>1/2<br>356<br>395<br>422<br>493<br>535<br>614<br>637<br>776<br>888                                                                                                    | Closed<br>0<br>246<br>273<br>340<br>369<br>423<br>543<br>611<br>0<br>0<br>0<br>362<br>402<br>402<br>402<br>402<br>402<br>402<br>402<br>402<br>402<br>40                                                                                                    |
| 25 IN. BLOWER | 3 to 5 HP<br>BX BELTS<br>BLOWER PULLEY<br>2B5V278<br>2B5V250<br>2B5V234<br>2B5V140<br>2B5V154<br>2B5V154<br>2B5V154<br>2B5V174<br>2B5V174<br>2B5V170<br>7-1/2 to 10 HP<br>BX BELTS<br>BLOWER PULLEY<br>2B5V278<br>2B5V278<br>2B5V278<br>2B5V278<br>2B5V278<br>2B5V278<br>2B5V278<br>2B5V278<br>2B5V278<br>2B5V278<br>2B5V278<br>2B5V160<br>2B5V174<br>2B5V160<br>2B5V154<br>2B5V154<br>2B5V154<br>2B5V154<br>2B5V154<br>2B5V154<br>2B5V154<br>2B5V154<br>2B5V154<br>2B5V154<br>2B5V124<br>2B5V124                                                                                                    | DATUM DIAMETER<br>27.8<br>25<br>23.4<br>20<br>118.4<br>15.4<br>12.6<br>12.4<br>11<br>DATUM DIAMETER<br>27.8<br>25<br>23.4<br>20<br>118.4<br>16<br>115.4<br>12.6<br>115.4<br>12.6<br>115.4<br>12.6<br>112.6                                                                                                    | МОТОК РULLEY<br>2VP42<br>РІТСН DIAMETER<br>28.1<br>25.3<br>23.7<br>20.3<br>18.7<br>16.3<br>15.7<br>12.9<br>12.7<br>11.3<br>МОТОК РULLEY<br>2VP60<br>РІТСН DIAMETER<br>28.1<br>25.3<br>23.7<br>20.3<br>18.7<br>11.3<br>МОТОК РULLEY<br>27,7<br>11.3<br>15.7<br>12.9<br>11.3<br>МОТОК РULLEY<br>2VP75                                                                                                    | Dd1           2.9           Open           6           184           205           218           255           277           317           330           401           407           408           079en           6           289           320           342           399           424           497           516           628           638           717           Dd1           5.8                                                                                                    | Dd2<br>3.9<br>5 1/2<br>189<br>210<br>224<br>262<br>284<br>326<br>339<br>412<br>419<br>419<br>471<br>0d2<br>5.5<br>5 1/2<br>295<br>327<br>327<br>327<br>327<br>327<br>327<br>327<br>327                                                                                                    | Pd1<br>3<br>5<br>194<br>230<br>269<br>292<br>335<br>348<br>423<br>430<br>483<br>430<br>483<br>430<br>483<br>430<br>452<br>5<br>10<br>334<br>452<br>519<br>538<br>665<br>666<br>748<br>Pd1<br>6.2                                                                                                    | Pd2<br>4<br>4<br>200<br>222<br>237<br>276<br>344<br>357<br>435<br>441<br>435<br>59<br>59<br>59<br>4<br>1/2<br>307<br>341<br>364<br>425<br>461<br>529<br>549<br>669<br>679<br>763<br>763                                                                                                    | 4<br>205<br>227<br>243<br>307<br>353<br>366<br>446<br>453<br>509<br>446<br>453<br>509<br>446<br>453<br>509<br>446<br>453<br>509<br>509<br>446<br>453<br>509<br>509<br>509<br>509<br>510<br>509<br>540<br>540<br>540<br>540<br>540<br>540<br>540<br>540<br>540<br>540                                                                                                    | TURNS<br>3 1/2<br>210<br>233<br>249<br>290<br>315<br>362<br>375<br>464<br>522<br>522<br>TURNS<br>3 1/2<br>319<br>355<br>3 1/2<br>378<br>378<br>442<br>442<br>480<br>550<br>571<br>695<br>706<br>794                                                                                    | ON MOTOR<br>3<br>215<br>239<br>255<br>297<br>323<br>370<br>385<br>468<br>475<br>534<br>ON MOTOR<br>3<br>325<br>361<br>386<br>459<br>561<br>582<br>709<br>720<br>809                                                                                                    | PULLEY<br>2 1/2<br>220<br>244<br>301<br>304<br>379<br>394<br>479<br>487<br>547<br>547<br>547<br>547<br>547<br>2 1/2<br>331<br>368<br>393<br>459<br>459<br>459<br>571<br>593<br>722<br>733<br>824                                                                                                    | 2<br>225<br>250<br>312<br>338<br>400<br>498<br>560<br>2<br>338<br>375<br>400<br>467<br>560<br>467<br>507<br>582<br>604<br>735<br>747<br>880                                                                                                    | 1 1/2<br>230<br>256<br>273<br>319<br>340<br>501<br>509<br>572<br>572<br>1 1/2<br>344<br>382<br>408<br>476<br>573<br>615<br>593<br>615<br>749<br>761                                                                                                  | 1<br>235<br>261<br>354<br>406<br>421<br>513<br>521<br>585<br>1<br>389<br>415<br>389<br>415<br>484<br>4526<br>603<br>626<br>762<br>774<br>870                                                                                                    | 1/2<br>240<br>267<br>285<br>361<br>414<br>430<br>524<br>532<br>598<br>1/2<br>356<br>395<br>422<br>493<br>535<br>614<br>637<br>776<br>788<br>885                                                                                                    | Closed<br>0<br>246<br>273<br>291<br>340<br>423<br>423<br>423<br>423<br>423<br>423<br>423<br>423                                                                                                    |
| 25 IN. BLOWER | 3 to 5 HP<br>BX BELTS<br>BLOWER PULLEY<br>285V278<br>285V278<br>285V234<br>285V124<br>285V134<br>285V134<br>285V134<br>285V134<br>285V134<br>285V136<br>285V124<br>285V124<br>285V124<br>285V126<br>285V250<br>285V250<br>285V250<br>285V260<br>285V260<br>285V124<br>285V124<br>285                                                                                                    | DATUM DIAMETER<br>27.8<br>23.4<br>20<br>18.4<br>16<br>15.4<br>12.6<br>12.4<br>11<br>DATUM DIAMETER<br>27.8<br>25<br>23.4<br>20<br>18.4<br>16<br>15.4<br>20<br>18.4<br>16<br>15.4<br>12.6<br>11.4<br>12.6<br>12.4<br>11                                                                                                    | MOTOR PULLEY<br>2VP42<br>PITCH DIAMETER<br>28.1<br>25.3<br>18.7<br>16.3<br>15.7<br>12.9<br>12.7<br>11.3<br>MOTOR PULLEY<br>2VP60<br>PITCH DIAMETER<br>28.1<br>25.3<br>28.7<br>20.3<br>18.7<br>16.3<br>15.7<br>12.9<br>12.7<br>16.3<br>15.7<br>12.9<br>12.7<br>16.3<br>15.7<br>12.9<br>12.7<br>11.3                                                                                                    | Dd1<br>2.9<br>Open<br>6<br>184<br>205<br>218<br>2277<br>317<br>330<br>401<br>407<br>458<br>Dd1<br>407<br>458<br>Dd1<br>407<br>458<br>Dd1<br>407<br>458<br>289<br>320<br>342<br>320<br>342<br>342<br>339<br>434<br>497<br>516<br>628<br>638<br>717<br>516<br>628<br>638<br>717<br>516<br>628<br>638<br>717<br>516<br>628<br>638<br>717<br>717<br>717<br>717<br>717<br>717<br>717<br>717<br>717<br>71                                                                                                    | Dd2<br>3.9<br>5 1/2<br>189<br>210<br>224<br>262<br>284<br>326<br>284<br>326<br>284<br>412<br>419<br>471<br>Dd2<br>55<br>5 1/2<br>295<br>327<br>349<br>408<br>443<br>508<br>527<br>642<br>733<br>Dd2<br>7                                                                                                    | Pd1<br>3<br>5<br>194<br>216<br>230<br>269<br>292<br>335<br>348<br>423<br>430<br>483<br>Pd1<br>453<br>5<br>301<br>334<br>334<br>334<br>416<br>452<br>519<br>538<br>655<br>666<br>748<br>Pd1<br>6.2                                                                                                    | Pd2<br>4<br>4<br>1/2<br>200<br>222<br>237<br>276<br>300<br>344<br>435<br>435<br>441<br>496<br>Pd2<br>529<br>5<br>9<br>5<br>9<br>5<br>9<br>5<br>9<br>5<br>9<br>669<br>679<br>763<br>Pd2<br>7,4                                                                                                    | 4<br>205<br>227<br>243<br>353<br>366<br>446<br>453<br>509<br>446<br>453<br>509<br>446<br>453<br>509<br>446<br>453<br>509<br>509<br>602<br>779                                                                                                    | TURNS<br>3 1/2<br>210<br>233<br>249<br>290<br>315<br>362<br>375<br>464<br>522<br>TURNS<br>3 1/2<br>319<br>355<br>378<br>442<br>480<br>550<br>571<br>695<br>706<br>794<br>TURNS                                                                                                    | ON MOTOR<br>3<br>215<br>239<br>255<br>297<br>323<br>370<br>385<br>468<br>475<br>534<br>0N MOTOR<br>3<br>361<br>386<br>450<br>489<br>561<br>582<br>709<br>720<br>809<br>ON MOTOR                                                                                                    | PULLEY<br>2 1/2<br>220<br>244<br>261<br>304<br>331<br>379<br>394<br>479<br>487<br>547<br>547<br>2 1/2<br>331<br>368<br>368<br>368<br>368<br>368<br>368<br>3571<br>593<br>459<br>459<br>459<br>459<br>459<br>3722<br>733<br>824                                                                                                    | 2<br>225<br>250<br>267<br>312<br>338<br>388<br>403<br>490<br>498<br>560<br>2<br>338<br>375<br>400<br>467<br>507<br>582<br>604<br>467<br>507<br>582<br>604                                                                                                    | 1 1/2<br>230<br>256<br>273<br>319<br>346<br>397<br>412<br>509<br>572<br>572<br>572<br>1 1/2<br>344<br>382<br>408<br>476<br>517<br>593<br>615<br>749<br>761<br>855                                                                                    | 1<br>235<br>261<br>279<br>326<br>406<br>421<br>521<br>521<br>585<br>1<br>389<br>415<br>484<br>526<br>603<br>626<br>774<br>870                                                                                                    | 1/2<br>240<br>267<br>285<br>333<br>414<br>430<br>524<br>532<br>598<br>1/2<br>356<br>395<br>422<br>493<br>535<br>614<br>637<br>776<br>788<br>885                                                                                                    | Closed<br>0<br>246<br>273<br>291<br>340<br>423<br>439<br>543<br>611<br>0<br>Closed<br>0<br>543<br>624<br>402<br>402<br>402<br>402<br>402<br>402<br>402<br>4                                                                                                    |
| 25 IN. BLOWER | 3 to 5 HP<br>BX BELTS<br>BLOWER PULLEY<br>2B5V278<br>2B5V250<br>2B5V234<br>2B5V250<br>2B5V184<br>2B5V164<br>2B5V154<br>2B5V136<br>2B5V124<br>2B5V136<br>2B5V250<br>2B5V250<br>2B5V250<br>2B5V250<br>2B5V250<br>2B5V250<br>2B5V250<br>2B5V250<br>2B5V250<br>2B5V154<br>2B5V154<br>2B5V1 | DATUM DIAMETER<br>27.8<br>25<br>23.4<br>20<br>18.4<br>16<br>15.4<br>12.6<br>12.4<br>11<br>DATUM DIAMETER<br>27.8<br>25<br>23.4<br>20<br>18.4<br>20<br>18.4<br>16<br>15.4<br>12.6<br>15.4<br>12.6<br>11<br>14<br>10<br>15.4<br>12.6<br>12.4<br>11<br>11<br>11<br>11<br>11<br>11                                                                                                    | MOTOR PULLEY<br>2VP42<br>PITCH DIAMETER<br>28.1<br>25.3<br>20.3<br>18.7<br>16.3<br>15.7<br>12.9<br>12.7<br>11.3<br>MOTOR PULLEY<br>2VP60<br>PITCH DIAMETER<br>25.3<br>23.7<br>16.3<br>15.7<br>12.9<br>PITCH DIAMETER<br>12.7<br>11.3<br>MOTOR PULLEY<br>2VP5<br>PITCH DIAMETER                                                                                                    | Dd1<br>2.9<br>Open<br>6<br>184<br>205<br>218<br>255<br>277<br>317<br>317<br>300<br>401<br>407<br>458<br>0pen<br>6<br>289<br>320<br>342<br>320<br>342<br>320<br>342<br>320<br>342<br>399<br>320<br>342<br>399<br>516<br>638<br>717<br>516<br>638<br>717<br>516<br>717<br>717<br>717<br>717<br>717<br>717<br>717<br>717<br>717<br>7                                                                                                    | Dd2<br>3.9<br>5 1/2<br>189<br>210<br>224<br>262<br>284<br>326<br>339<br>419<br>471<br>Dd2<br>51<br>5 1/2<br>295<br>327<br>349<br>408<br>443<br>508<br>443<br>502<br>408<br>443<br>502<br>7<br>349<br>408<br>51/2<br>7<br>7<br>51/2<br>7<br>51/2<br>7<br>51/2<br>7<br>51/2<br>7<br>51/2<br>7<br>51/2<br>7<br>51/2<br>7<br>7<br>51/2<br>7<br>7<br>51/2<br>7<br>7<br>7<br>7<br>7<br>7<br>7<br>7<br>7<br>7<br>7<br>7<br>7                                                                                                    | Pd1<br>3<br>5<br>194<br>216<br>230<br>269<br>292<br>335<br>428<br>430<br>483<br>430<br>483<br>430<br>483<br>9<br>61<br>334<br>357<br>416<br>452<br>519<br>519<br>519<br>519<br>519<br>519<br>519<br>519<br>519<br>519                                                                                       | Pd2<br>4<br>200<br>222<br>237<br>276<br>300<br>344<br>357<br>441<br>496<br>Pd2<br>50<br>441<br>496<br>8<br>441<br>496<br>8<br>441<br>496<br>8<br>441<br>496<br>8<br>441<br>496<br>8<br>549<br>649<br>669<br>679<br>763<br>724                                                                                                    | 4<br>205<br>227<br>243<br>307<br>353<br>366<br>446<br>453<br>509<br>446<br>453<br>509<br>446<br>453<br>509<br>446<br>453<br>509<br>509<br>779<br>4                                                                                                    | TURNS<br>3 1/2<br>210<br>233<br>249<br>290<br>315<br>362<br>375<br>454<br>464<br>522<br>TURNS<br>3 1/2<br>3 1/2<br>3 1/2<br>3 1/2<br>480<br>571<br>695<br>570<br>695<br>706<br>794<br>TURNS<br>3 1/2<br>1/2<br>1/2<br>1/2<br>1/2<br>1/2<br>1/2<br>1/2                                  | ON MOTOR<br>3<br>215<br>239<br>255<br>297<br>320<br>370<br>385<br>468<br>475<br>534<br>0N MOTOR<br>3<br>325<br>361<br>386<br>450<br>489<br>561<br>582<br>709<br>720<br>809<br>ON MOTOR<br>3<br>3<br>2<br>3<br>3<br>3<br>3<br>3<br>3<br>3<br>3<br>3<br>3<br>3<br>3<br>3                                                                                                    | PULLEY<br>2 1/2<br>220<br>244<br>261<br>304<br>331<br>379<br>479<br>487<br>547<br>547<br>547<br>21/2<br>311<br>368<br>393<br>459<br>459<br>459<br>459<br>459<br>459<br>459<br>459<br>3722<br>733<br>824                                                                                                    | 2<br>225<br>267<br>312<br>338<br>403<br>490<br>498<br>560<br>2<br>338<br>375<br>400<br>467<br>567<br>582<br>604<br>735<br>747<br>840                                                                                                    | 1 1/2<br>230<br>256<br>273<br>319<br>346<br>397<br>412<br>509<br>572<br>572<br>572<br>572<br>572<br>572<br>572<br>572<br>572<br>572                                                                                                    | 1<br>235<br>261<br>379<br>406<br>421<br>521<br>585<br>7521<br>585<br>389<br>415<br>484<br>4526<br>603<br>626<br>762<br>774<br>870                                                                                                    | 1/2<br>240<br>267<br>285<br>333<br>361<br>414<br>430<br>552<br>598<br>1/2<br>356<br>395<br>422<br>493<br>595<br>422<br>493<br>535<br>614<br>637<br>776<br>788<br>885                                                                                     | Closed<br>0<br>246<br>273<br>291<br>340<br>369<br>423<br>439<br>543<br>611<br>0<br>0<br>0<br>402<br>402<br>402<br>402<br>402<br>402                                                                                                    |
| 25 IN. BLOWER | 3 to 5 HP<br>BX BELTS<br>BLOWER PULLEY<br>285V278<br>285V250<br>285V250<br>285V140<br>285V140<br>285V140<br>285V154<br>285V10<br>285V110<br>7-1/2 to 10 HP<br>BX BELTS<br>BLOWER PULLEY<br>285V278<br>285V278<br>285V20<br>285V24<br>285V278<br>285V24<br>285V20<br>285V140<br>285V154<br>285V154<br>285V154<br>285V154<br>285V110<br>15 to 20 HP<br>BX BELTS<br>BLOWER PULLEY<br>285V278                                                                                                    | DATUM DIAMETER<br>27.8<br>25<br>23.4<br>20<br>18.4<br>16.<br>15.4<br>12.6<br>12.4<br>11<br>DATUM DIAMETER<br>27.8<br>23.4<br>20<br>18.4<br>16<br>15.4<br>12.6<br>15.4<br>23.4<br>20<br>18.4<br>16<br>15.4<br>11<br>10<br>15.4<br>27.8                                                                                                    | MOTOR PULLEY<br>2VP42<br>PITCH DIAMETER<br>28.1<br>25.3<br>23.7<br>20.3<br>18.7<br>16.3<br>15.7<br>12.9<br>12.7<br>11.3<br>MOTOR PULLEY<br>2VP60<br>PITCH DIAMETER<br>28.1<br>25.3<br>18.7<br>16.3<br>15.7<br>12.9<br>21.7<br>11.3<br>16.7<br>12.9<br>21.7<br>11.3<br>15.7<br>12.9<br>11.7<br>12.9<br>11.7<br>12.9<br>11.7<br>12.9<br>12.7<br>11.3<br>15.7<br>20.3<br>15.7<br>20.3<br>15.7<br>20.3<br>15.7<br>20.3<br>20.3<br>15.7<br>20.3<br>20.3<br>20.3<br>20.3<br>20.3<br>20.3<br>20.3<br>20.3                                                                                                    | Dd1           2.9           Open           6           184           205           218           255           277           317           330           401           407           458           0pen           6           289           320           342           399           424           497           516           628           638           717           Dd1           516           628           0pen           61           381           0pen                                                                                                    | Dd2<br>3.9<br>5 1/2<br>189<br>210<br>224<br>326<br>339<br>412<br>419<br>471<br>Dd2<br>5.5<br>5 1/2<br>295<br>327<br>349<br>408<br>408<br>408<br>403<br>527<br>733<br>Dd2<br>7<br>5 1/2<br>7<br>387                                                                                                    | Pd1<br>3<br>5<br>194<br>230<br>269<br>292<br>335<br>348<br>423<br>430<br>433<br>430<br>433<br>430<br>433<br>430<br>433<br>430<br>433<br>430<br>433<br>430<br>433<br>430<br>433<br>5<br>5<br>301<br>334<br>452<br>519<br>538<br>665<br>666<br>748<br>Pd1<br>6.2<br>5<br>5<br>393                             | Pd2<br>4<br>4<br>200<br>222<br>237<br>276<br>344<br>357<br>435<br>441<br>435<br>57<br>435<br>441<br>496<br>962<br>5.9<br>4 1/2<br>307<br>341<br>364<br>425<br>461<br>529<br>549<br>669<br>679<br>7.4<br>7.4                                                                                                    | 4<br>205<br>227<br>243<br>307<br>353<br>366<br>446<br>453<br>509<br>446<br>453<br>509<br>446<br>453<br>509<br>446<br>453<br>509<br>779<br>540<br>560<br>662<br>693<br>779<br>440<br>560                                                                                                    | TURNS<br>3 1/2<br>210<br>233<br>249<br>290<br>315<br>362<br>375<br>464<br>522<br>TURNS<br>3 1/2<br>319<br>355<br>378<br>442<br>442<br>442<br>450<br>550<br>571<br>691<br>706<br>704<br>TURNS<br>3 1/2<br>411<br>411                                                                    | ON MOTOR<br>3<br>215<br>239<br>255<br>297<br>323<br>370<br>385<br>468<br>475<br>534<br>ON MOTOR<br>3<br>325<br>361<br>386<br>450<br>489<br>561<br>582<br>709<br>720<br>809<br>CON MOTOR<br>3<br>417                                                                                                    | PULLEY<br>2 1/2<br>220<br>244<br>261<br>301<br>379<br>394<br>479<br>487<br>547<br>547<br>547<br>547<br>547<br>21/2<br>331<br>368<br>393<br>459<br>459<br>571<br>593<br>722<br>733<br>824<br>90<br>LLEY                                                                                                    | 2<br>225<br>250<br>267<br>312<br>338<br>403<br>490<br>498<br>560<br>2<br>338<br>375<br>560<br>2<br>338<br>375<br>560<br>400<br>467<br>582<br>604<br>735<br>747<br>840                                                                                                    | 1 1/2<br>230<br>256<br>273<br>319<br>346<br>397<br>412<br>501<br>509<br>572<br>572<br>1 1/2<br>344<br>382<br>408<br>476<br>573<br>615<br>593<br>615<br>749<br>761<br>855                                                                             | 1<br>235<br>261<br>326<br>354<br>406<br>421<br>513<br>521<br>585<br>785<br>1<br>389<br>415<br>484<br>456<br>603<br>626<br>762<br>774<br>870                                                                                                    | 1/2<br>267<br>285<br>331<br>414<br>430<br>524<br>532<br>598<br>1/2<br>356<br>395<br>422<br>493<br>535<br>614<br>637<br>776<br>788<br>885                                                                                                    | Closed<br>0<br>246<br>273<br>340<br>423<br>423<br>423<br>423<br>423<br>423<br>423<br>423                                                                                                    |
| 25 IN. BLOWER | 3 to 5 HP<br>BX BELTS<br>BLOWER PULLEY<br>285V278<br>285V250<br>285V234<br>285V124<br>285V184<br>285V184<br>285V136<br>285V136<br>285V136<br>285V124<br>285V124<br>285V10<br>T-1/2 to 10 HP<br>BX BELTS<br>BLOWER PULLEY<br>285V28<br>285V28<br>285V160<br>285V184<br>285V184<br>2                                                                                                    | DATUM DIAMETER<br>27.8<br>25.<br>23.4<br>20.<br>18.4<br>16.<br>15.4<br>12.6<br>12.4<br>11.<br>DATUM DIAMETER<br>27.8<br>25.<br>23.4<br>20.<br>18.4<br>16.<br>15.4<br>11.<br>DATUM DIAMETER<br>27.8<br>25.<br>23.4<br>26.<br>12.4<br>16.<br>17.4<br>16.<br>17.4<br>17.5<br>27.8<br>27.8 | MOTOR PULLEY<br>2VP42<br>PITCH DIAMETER<br>28.1<br>25.3<br>23.7<br>20.3<br>18.7<br>16.3<br>15.7<br>12.9<br>12.7<br>11.3<br>MOTOR PULLEY<br>2VP60<br>PITCH DIAMETER<br>28.1<br>25.3<br>18.7<br>16.3<br>15.7<br>12.9<br>17.7<br>16.3<br>15.7<br>12.9<br>12.7<br>16.3<br>18.7<br>16.3<br>15.7<br>12.9<br>12.7<br>16.3<br>15.7<br>12.9<br>12.7<br>11.3<br>MOTOR PULLEY<br>2VP50<br>PITCH DIAMETER<br>PITCH DIAMETER<br>PITCH DIAMETER<br>28.1<br>25.3<br>27.7<br>27.7                                                                                                    | Dd1<br>2.9<br>Open<br>6<br>184<br>205<br>218<br>255<br>277<br>317<br>300<br>401<br>407<br>401<br>407<br>407<br>401<br>407<br>401<br>407<br>401<br>407<br>401<br>407<br>401<br>407<br>401<br>407<br>401<br>403<br>407<br>401<br>403<br>407<br>401<br>403<br>407<br>401<br>403<br>407<br>401<br>403<br>407<br>401<br>403<br>407<br>401<br>403<br>407<br>401<br>403<br>407<br>401<br>403<br>407<br>401<br>403<br>407<br>401<br>403<br>407<br>401<br>407<br>401<br>407<br>401<br>407<br>401<br>407<br>401<br>407<br>401<br>407<br>401<br>407<br>401<br>407<br>401<br>407<br>401<br>407<br>401<br>407<br>401<br>407<br>401<br>407<br>401<br>407<br>407<br>401<br>407<br>407<br>401<br>407<br>407<br>401<br>407<br>407<br>401<br>407<br>407<br>401<br>407<br>407<br>407<br>407<br>407<br>407<br>407<br>407<br>407<br>407 | Dd2<br>3.9<br>5 1/2<br>189<br>210<br>224<br>262<br>284<br>326<br>339<br>412<br>419<br>471<br>Dd2<br>55<br>5 1/2<br>295<br>327<br>327<br>327<br>327<br>327<br>327<br>327<br>327                                                                                                    | Pd1<br>3<br>5<br>194<br>216<br>230<br>269<br>292<br>335<br>348<br>423<br>430<br>483<br>430<br>483<br>Pd1<br>457<br>5<br>5<br>301<br>334<br>357<br>416<br>455<br>519<br>538<br>655<br>666<br>748<br>Pd1<br>655<br>666<br>748<br>Pd1<br>655<br>666<br>748                                                     | Pd2<br>4<br>4<br>1/2<br>200<br>222<br>237<br>276<br>300<br>344<br>357<br>435<br>435<br>441<br>496<br>Pd2<br>529<br>50<br>529<br>54<br>41/2<br>307<br>341<br>341<br>341<br>341<br>341<br>341<br>341<br>367<br>9<br>763<br>Pd2<br>763<br>Pd2<br>Pd2<br>763<br>Pd2<br>763<br>Pd2<br>Pd2<br>763<br>Pd2<br>763<br>Pd2<br>763<br>Pd2<br>763<br>Pd2<br>763<br>Pd2<br>765<br>Pd2<br>76<br>76<br>76<br>Pd2<br>767<br>Pd2<br>767<br>76<br>76<br>767<br>767<br>767<br>767<br>767<br>77<br>77<br>767<br>77<br>7 | 4<br>205<br>227<br>243<br>353<br>366<br>446<br>453<br>509<br>446<br>453<br>509<br>446<br>453<br>509<br>446<br>453<br>509<br>446<br>509<br>437<br>779<br>779<br>4<br>433<br>470<br>540<br>682<br>693<br>779                                                                                                    | TURNS<br>3 1/2<br>210<br>233<br>249<br>290<br>315<br>457<br>464<br>522<br>TURNS<br>3172<br>319<br>355<br>378<br>442<br>480<br>550<br>571<br>695<br>706<br>794<br>TURNS<br>31/2<br>491<br>401<br>401<br>401<br>401<br>401<br>401<br>401<br>40                                           | ON MOTOR<br>3<br>215<br>239<br>255<br>297<br>323<br>370<br>385<br>468<br>475<br>534<br>475<br>534<br>475<br>534<br>475<br>534<br>475<br>534<br>475<br>325<br>361<br>386<br>450<br>489<br>561<br>582<br>709<br>720<br>809<br>720<br>809<br>720<br>809                                                                                                    | PULLEY<br>2 1/2<br>220<br>244<br>261<br>304<br>331<br>379<br>394<br>479<br>487<br>547<br>547<br>2 1/2<br>331<br>368<br>393<br>459<br>498<br>571<br>593<br>459<br>498<br>571<br>593<br>824<br>9<br>9<br>9<br>824<br>9<br>9<br>9<br>122<br>733<br>824                                                                                                    | 2<br>225<br>250<br>267<br>312<br>338<br>388<br>400<br>498<br>560<br>498<br>560<br>498<br>560<br>498<br>560<br>498<br>560<br>498<br>560<br>498<br>560<br>498<br>560<br>498<br>560<br>498<br>560<br>498<br>560<br>407<br>407<br>882<br>674<br>840<br>840<br>677<br>840<br>840<br>840<br>840<br>840<br>840<br>840<br>840<br>840<br>840                      | 1 1/2<br>230<br>256<br>273<br>319<br>346<br>397<br>412<br>509<br>572<br>572<br>1 1/2<br>344<br>382<br>408<br>476<br>517<br>593<br>615<br>749<br>761<br>855                                                                                           | 1<br>235<br>261<br>279<br>326<br>406<br>421<br>521<br>585<br>7521<br>585<br>7521<br>585<br>752<br>405<br>405<br>406<br>421<br>585<br>762<br>774<br>870<br>603<br>626<br>774<br>870                                                                                      | 1/2<br>240<br>267<br>285<br>333<br>361<br>414<br>430<br>552<br>598<br>1/2<br>356<br>395<br>422<br>493<br>535<br>614<br>493<br>535<br>614<br>637<br>776<br>788<br>885                                                                                     | Closed<br>0<br>246<br>273<br>291<br>340<br>349<br>423<br>439<br>543<br>543<br>611<br>0<br>0<br>362<br>402<br>402<br>402<br>402<br>402<br>402<br>402<br>40                                                                                                    |
| 25 IN. BLOWER | 3 to 5 HP<br>BX BELTS<br>BLOWER PULLEY<br>2B5V278<br>2B5V250<br>2B5V234<br>2B5V124<br>2B5V160<br>2B5V154<br>2B5V136<br>2B5V136<br>2B5V136<br>2B5V124<br>2B5V136<br>2B5V250<br>2B5V250<br>2B5V250<br>2B5V136<br>2B5V136<br>2B5V236<br>2B5V230<br>2B5V230<br>2B5                                                                                                    | DATUM DIAMETER<br>27.8<br>25.<br>23.4<br>20.<br>18.4<br>16.<br>15.4<br>12.6<br>12.4<br>11.<br>DATUM DIAMETER<br>27.8<br>25.<br>23.4<br>16.<br>15.4<br>12.6<br>12.4<br>20.<br>18.4<br>11.<br>DATUM DIAMETER<br>27.8<br>25.<br>23.4<br>20.<br>18.4<br>27.8<br>27.8<br>20.<br>18.4<br>20.<br>20.<br>20.<br>20.<br>20.<br>20.<br>20.<br>20.                                                                                                    | MOTOR PULLEY<br>2VP42<br>PITCH DIAMETER<br>28.1<br>25.3<br>20.3<br>18.7<br>16.3<br>15.7<br>12.9<br>12.7<br>11.3<br>MOTOR PULLEY<br>2VP60<br>PITCH DIAMETER<br>28.1<br>25.3<br>23.7<br>20.3<br>18.7<br>16.3<br>15.7<br>12.9<br>12.7<br>11.3<br>MOTOR PULLEY<br>2VP5<br>PITCH DIAMETER<br>28.1<br>25.3<br>23.7<br>20.3                                                                                                    | Dd1<br>2.9<br>Open<br>6<br>184<br>205<br>277<br>317<br>307<br>401<br>407<br>407<br>407<br>407<br>407<br>407<br>407<br>407<br>407<br>407                                                                                                    | Dd2<br>3.9<br>5 1/2<br>189<br>210<br>224<br>262<br>284<br>326<br>339<br>419<br>419<br>411<br>419<br>471<br>51<br>5 1/2<br>295<br>327<br>349<br>408<br>527<br>642<br>652<br>733<br>Dd2<br>7<br>5 1/2<br>387<br>439                                                                                                    | Pd1<br>3<br>5<br>194<br>216<br>230<br>269<br>292<br>335<br>348<br>423<br>430<br>483<br>430<br>483<br>430<br>483<br>430<br>483<br>435<br>5<br>301<br>334<br>357<br>416<br>452<br>538<br>656<br>666<br>748<br>Pd1<br>6.2<br>5<br>393<br>436<br>554                                                            | Pd2<br>4<br>200<br>222<br>237<br>276<br>300<br>344<br>4357<br>441<br>496<br>Pd2<br>5.9<br>441<br>496<br>Pd2<br>5.9<br>549<br>669<br>669<br>669<br>669<br>669<br>669<br>669<br>763<br>Pd2<br>7.4                                                                                                    | 4<br>205<br>227<br>243<br>307<br>353<br>366<br>446<br>453<br>509<br>446<br>453<br>509<br>446<br>453<br>371<br>433<br>371<br>433<br>470<br>560<br>682<br>693<br>779<br>4<br>4<br>560<br>564<br>565<br>565                                                                                                    | TURNS<br>3 1/2<br>210<br>233<br>249<br>290<br>315<br>362<br>375<br>464<br>522<br>TURNS<br>3 1/2<br>319<br>355<br>378<br>442<br>480<br>551<br>695<br>571<br>695<br>706<br>794<br>TURNS<br>3 1/2<br>411<br>457<br>550<br>550<br>551<br>551<br>551<br>551<br>551<br>551                   | ON MOTOR<br>3<br>215<br>239<br>255<br>297<br>320<br>370<br>385<br>468<br>475<br>534                                                                                                    | PULLEY<br>2 1/2<br>220<br>244<br>261<br>304<br>331<br>379<br>479<br>487<br>547<br>547<br>2 1/2<br>311<br>368<br>393<br>459<br>498<br>571<br>593<br>722<br>733<br>824<br>PULLEY<br>2 1/2<br>420<br>470<br>592<br>594                                                                                                    | 2<br>225<br>250<br>267<br>312<br>338<br>400<br>498<br>560<br>2<br>338<br>375<br>400<br>497<br>560<br>2<br>338<br>375<br>400<br>467<br>507<br>502<br>604<br>735<br>747<br>840                                                                                                    | 1 1/2<br>230<br>256<br>273<br>319<br>346<br>397<br>412<br>509<br>572<br>572<br>572<br>572<br>572<br>572<br>572<br>572<br>572<br>572                                                                                                    | 1<br>235<br>261<br>279<br>326<br>406<br>421<br>521<br>585<br>1<br>350<br>389<br>415<br>585<br>389<br>415<br>585<br>389<br>415<br>774<br>870<br>774<br>870<br>1<br>421<br>491<br>491<br>524<br>491<br>524<br>491<br>525<br>575<br>575<br>575<br>575<br>575<br>575<br>575 | 1/2<br>240<br>267<br>285<br>333<br>414<br>430<br>524<br>532<br>598<br>1/2<br>356<br>395<br>422<br>598<br>1/2<br>356<br>395<br>423<br>493<br>535<br>614<br>637<br>776<br>788<br>885                                                                       | Closed<br>0<br>246<br>273<br>291<br>340<br>423<br>439<br>535<br>543<br>611<br>0<br>Closed<br>0<br>402<br>402<br>402<br>402<br>402<br>402<br>402                                                                                                    |
| 25 IN. BLOWER | 3 to 5 HP<br>BX BELTS<br>BLOWER PULLEY<br>285V278<br>285V250<br>285V250<br>285V24<br>285V140<br>285V140<br>285V140<br>285V136<br>285V136<br>285V110<br>7-1/2 to 10 HP<br>BX BELTS<br>BLOWER PULLEY<br>285V278<br>285V278<br>285V250<br>285V24<br>285V140<br>285V140<br>285V144<br>285V154<br>285V154<br>285V154<br>285V154<br>285V110<br>15 to 20 HP<br>BX BELTS<br>BLOWER PULLEY<br>285V278<br>285V278<br>285V24<br>285V124<br>285V124<br>285V100<br>285V110<br>15 to 20 HP<br>BX BELTS<br>BLOWER PULLEY<br>285V250<br>285V250<br>285V250<br>285V250<br>285V250<br>285V234<br>285V234<br>285V234<br>285V234<br>285V234<br>285V200<br>285V234<br>285V234<br>285V200<br>285V234<br>285V234<br>285V200<br>285V234<br>285V234<br>285V23                                                                                                    | DATUM DIAMETER<br>27.8<br>25<br>23.4<br>20<br>18.4<br>16.<br>15.4<br>11.4<br>12.6<br>12.4<br>11<br>DATUM DIAMETER<br>27.8<br>25<br>23.4<br>20<br>18.4<br>15.4<br>15.4<br>15.4<br>15.4<br>15.4<br>15.4<br>12.6<br>15.4<br>25<br>23.4<br>20<br>18.4<br>11                                                                                                    | MOTOR PULLEY<br>2VP42<br>PITCH DIAMETER<br>28.1<br>25.3<br>23.7<br>20.3<br>18.7<br>16.3<br>15.7<br>12.9<br>12.7<br>11.3<br>MOTOR PULLEY<br>2VP60<br>PITCH DIAMETER<br>28.1<br>25.3<br>23.7<br>16.3<br>15.7<br>12.9<br>11.3<br>15.7<br>12.9<br>21.7<br>11.3<br>15.7<br>12.9<br>12.7<br>11.3<br>15.7<br>12.9<br>12.7<br>11.3<br>15.7<br>22.3<br>23.7<br>20.3<br>18.7<br>12.9<br>12.7<br>11.3<br>15.7<br>22.7<br>12.9<br>12.7<br>11.3<br>15.7<br>22.7<br>12.9<br>12.7<br>11.3<br>15.7<br>22.7<br>11.3<br>15.7<br>22.7<br>12.9<br>12.7<br>20.3<br>11.7<br>12.9<br>12.7<br>11.3<br>15.7<br>22.7<br>11.3<br>15.7<br>12.9<br>12.7<br>11.3<br>15.7<br>12.9<br>12.7<br>12.9<br>12.7<br>12.9<br>12.7<br>12.9<br>12.7<br>11.3<br>15.7<br>12.9<br>12.7<br>11.3<br>15.7<br>12.9<br>12.7<br>11.3<br>12.9<br>12.7<br>11.3<br>12.9<br>12.7<br>11.3<br>12.9<br>12.7<br>11.3<br>12.9<br>12.7<br>11.3<br>12.9<br>12.7<br>11.3<br>12.7<br>12.9<br>12.7<br>11.3<br>12.7<br>12.7<br>12.3<br>12.3<br>12.3<br>12.7<br>12.3<br>12.7<br>12.3<br>12.7<br>12.3<br>12.7<br>12.3<br>12.7<br>12.3<br>12.7<br>12.3<br>12.3<br>12.7<br>12.3<br>12.3<br>12.7<br>12.3<br>12.3<br>12.3<br>12.7<br>12.3<br>12.3<br>12.7<br>12.3<br>12.7<br>12.3<br>12.3<br>12.7<br>12.3<br>12.3<br>11.7<br>12.7<br>12.3<br>12.3<br>11.8<br>17   | Ddi           2.9           Open           6           184           205           218           255           277           317           330           401           407           458           0pen           6           289           320           342           399           423           497           516           628           638           717           Ddi           536           638           729           6           381           423           451                                                                                                    | Dd2<br>3.9<br>5 1/2<br>189<br>210<br>224<br>262<br>284<br>326<br>339<br>412<br>5,5<br>5<br>1/2<br>0<br>5<br>1/2<br>5<br>5<br>1/2<br>295<br>419<br>471<br>Dd2<br>5,5<br>5<br>1/2<br>295<br>419<br>471<br>Dd2<br>5,5<br>5<br>1/2<br>295<br>419<br>471<br>Dd2<br>5,5<br>5<br>1/2<br>295<br>419<br>471<br>Dd2<br>5,5<br>5<br>1/2<br>295<br>419<br>471<br>Dd2<br>5,5<br>5<br>1/2<br>295<br>419<br>471<br>Dd2<br>5,5<br>5<br>1/2<br>297<br>349<br>408<br>443<br>508<br>527<br>349<br>408<br>443<br>508<br>527<br>349<br>408<br>443<br>508<br>527<br>349<br>408<br>443<br>508<br>527<br>339<br>Dd2<br>7<br>339<br>Dd2<br>55<br>55<br>55<br>55<br>55<br>55<br>55<br>55<br>55<br>5                                                                                                    | Pd1<br>3<br>5<br>194<br>216<br>230<br>269<br>292<br>335<br>348<br>423<br>430<br>483<br>430<br>483<br>7<br>5<br>301<br>334<br>357<br>416<br>452<br>519<br>538<br>656<br>666<br>666<br>666<br>655<br>666<br>655<br>5393<br>436<br>593                                                                         | Pd2<br>4<br>200<br>222<br>237<br>276<br>300<br>344<br>357<br>435<br>7<br>435<br>7<br>435<br>7<br>435<br>7<br>435<br>7<br>435<br>7<br>435<br>7<br>435<br>7<br>435<br>7<br>435<br>7<br>435<br>7<br>435<br>7<br>435<br>7<br>435<br>7<br>435<br>7<br>435<br>7<br>9<br>6<br>9<br>7<br>6<br>9<br>7<br>6<br>9<br>7<br>6<br>9<br>7<br>6<br>9<br>7<br>6<br>9<br>7<br>6<br>9<br>7<br>6<br>9<br>7<br>7<br>6<br>9<br>7<br>6<br>9<br>7<br>6<br>9<br>7<br>6<br>9<br>7<br>7<br>6<br>9<br>7<br>6<br>9<br>7<br>7<br>6<br>9<br>7<br>7<br>6<br>9<br>7<br>7<br>6<br>9<br>7<br>7<br>6<br>9<br>7<br>7<br>6<br>9<br>7<br>7<br>6<br>9<br>7<br>7<br>6<br>9<br>7<br>7<br>6<br>9<br>7<br>7<br>6<br>9<br>7<br>7<br>6<br>9<br>7<br>7<br>6<br>9<br>7<br>7<br>6<br>9<br>7<br>7<br>7<br>6<br>9<br>7<br>7<br>7<br>6<br>9<br>7<br>7<br>6<br>9<br>7<br>7<br>7<br>6<br>9<br>7<br>7<br>7<br>7                                                                                                    | 4<br>205<br>227<br>243<br>363<br>366<br>445<br>353<br>509<br>4<br>453<br>509<br>4<br>313<br>348<br>371<br>433<br>348<br>371<br>433<br>348<br>371<br>433<br>348<br>371<br>433<br>348<br>371<br>433<br>470<br>560<br>682<br>693<br>693<br>450<br>561<br>450<br>561<br>561<br>560                                                                                                    | TURNS<br>3 1/2<br>210<br>233<br>249<br>290<br>315<br>362<br>375<br>457<br>457<br>457<br>457<br>457<br>457<br>457<br>4                                                                                                    | ON MOTOR<br>3<br>215<br>239<br>255<br>297<br>323<br>370<br>386<br>468<br>475<br>534<br>ON MOTOR<br>3<br>325<br>361<br>386<br>450<br>450<br>561<br>582<br>700<br>720<br>809<br>CON MOTOR<br>3<br>417<br>464<br>495<br>578<br>627                                                                                                    | PULLEY<br>2 1/2<br>220<br>244<br>301<br>304<br>379<br>394<br>479<br>487<br>547<br>547<br>547<br>21/2<br>331<br>368<br>393<br>459<br>459<br>459<br>459<br>459<br>459<br>459<br>459<br>459<br>458<br>571<br>593<br>824<br>90<br>122<br>733<br>824                                                                                                    | 2<br>225<br>250<br>312<br>338<br>403<br>490<br>498<br>560<br>560<br>560<br>560<br>498<br>560<br>560<br>407<br>560<br>400<br>467<br>507<br>507<br>582<br>604<br>400<br>467<br>507<br>597<br>509<br>595<br>646                                                                                                    | 1 1/2<br>230<br>256<br>273<br>319<br>346<br>397<br>412<br>501<br>509<br>572<br>572<br>572<br>1 1/2<br>344<br>382<br>408<br>476<br>517<br>593<br>615<br>749<br>761<br>855<br>855                                                                      | 1<br>235<br>261<br>279<br>326<br>354<br>406<br>421<br>513<br>521<br>585<br>1<br>389<br>415<br>484<br>4526<br>603<br>626<br>762<br>774<br>870<br>1<br>442<br>491<br>524<br>664                                                                                           | 1/2<br>240<br>267<br>285<br>333<br>414<br>414<br>524<br>532<br>598<br>1/2<br>356<br>395<br>422<br>493<br>535<br>614<br>637<br>776<br>788<br>885<br>1/2<br>448<br>531<br>620<br>673                                                                       | Closed<br>0<br>246<br>273<br>369<br>423<br>423<br>423<br>423<br>423<br>423<br>423<br>423                                                                                                    |
| 25 IN. BLOWER | 3 to 5 HP<br>BX BELTS<br>BLOWER PULLEY<br>285V278<br>285V250<br>285V250<br>285V124<br>285V184<br>285V184<br>285V184<br>285V184<br>285V174<br>285V174<br>285V174<br>285V174<br>285V174<br>285V174<br>285V278<br>285V278<br>285V278<br>285V184<br>285V184<br>285V184<br>285V174<br>285V174<br>285                                                                                                    | DATUM DIAMETER<br>27.8<br>25.<br>23.4<br>20.<br>18.4<br>16.<br>15.4<br>12.6<br>12.4<br>11.<br>DATUM DIAMETER<br>27.8<br>25.<br>23.4<br>20.<br>18.4<br>16.<br>15.4<br>11.<br>DATUM DIAMETER<br>27.8<br>25.<br>23.4<br>10.<br>11.<br>26.<br>23.4<br>20.<br>18.4<br>11.<br>27.8<br>23.4<br>10.<br>10.<br>10.<br>10.<br>10.<br>10.<br>10.<br>10.                                                                                                    | MOTOR PULLEY<br>2VP42<br>PITCH DIAMETER<br>28.1<br>25.3<br>23.7<br>20.3<br>18.7<br>16.3<br>15.7<br>12.9<br>12.7<br>11.3<br>MOTOR PULLEY<br>2VP60<br>PITCH DIAMETER<br>28.1<br>25.3<br>18.7<br>16.3<br>15.7<br>12.9<br>12.7<br>11.3<br>18.7<br>16.3<br>15.7<br>12.9<br>12.7<br>11.3<br>18.7<br>16.3<br>15.7<br>12.9<br>12.7<br>11.3<br>18.7<br>16.3<br>15.7<br>12.9<br>12.7<br>11.3<br>18.7<br>16.3<br>15.7<br>12.9<br>12.7<br>11.3<br>18.7<br>16.3<br>15.7<br>12.9<br>12.7<br>11.3<br>18.7<br>16.3<br>15.7<br>12.9<br>12.7<br>11.3<br>15.7<br>12.9<br>12.7<br>11.3<br>15.7<br>12.9<br>12.7<br>11.3<br>15.7<br>12.9<br>12.7<br>11.3<br>15.7<br>12.9<br>12.7<br>11.3<br>15.7<br>12.9<br>12.7<br>11.3<br>15.7<br>12.9<br>12.7<br>11.3<br>15.7<br>12.9<br>12.7<br>11.3<br>15.7<br>12.9<br>12.7<br>11.3<br>15.7<br>12.9<br>12.7<br>11.3<br>15.7<br>12.9<br>12.7<br>11.3<br>15.7<br>12.9<br>12.7<br>11.3<br>15.7<br>12.9<br>12.7<br>11.3<br>15.7<br>12.9<br>12.7<br>11.3<br>15.7<br>12.9<br>12.7<br>13.7<br>12.9<br>12.7<br>11.3<br>15.7<br>12.9<br>12.7<br>11.3<br>15.7<br>12.9<br>12.7<br>11.3<br>12.9<br>12.7<br>11.3<br>12.9<br>12.7<br>11.3<br>12.7<br>12.9<br>12.7<br>11.3<br>12.9<br>12.7<br>12.9<br>12.7<br>12.9<br>12.7<br>12.9<br>12.7<br>12.9<br>12.7<br>12.9<br>12.7<br>12.9<br>12.7<br>12.9<br>12.7<br>12.9<br>12.7<br>12.9<br>12.7<br>12.9<br>12.7<br>12.9<br>12.7<br>12.9<br>12.7<br>12.9<br>12.7<br>12.7<br>12.7<br>12.7<br>12.7<br>12.7<br>12.7<br>12.7                                                                                                    | Dd1<br>2.9<br>Open<br>6<br>184<br>205<br>218<br>255<br>277<br>317<br>300<br>401<br>407<br>458<br>000<br>6<br>289<br>320<br>342<br>320<br>342<br>320<br>342<br>320<br>342<br>320<br>342<br>320<br>342<br>320<br>342<br>320<br>342<br>345<br>320<br>342<br>345<br>320<br>342<br>345<br>340<br>77<br>77<br>516<br>628<br>9<br>381<br>381<br>451<br>527<br>52<br>656                                                                                                    | Dd2<br>3.9<br>5 1/2<br>189<br>210<br>224<br>262<br>284<br>412<br>419<br>471<br>Dd2<br>55<br>5<br>5<br>1/2<br>295<br>327<br>327<br>327<br>327<br>327<br>327<br>327<br>327                                                                                                    | Pd1<br>3<br>5<br>194<br>230<br>269<br>292<br>335<br>348<br>423<br>430<br>483<br>430<br>483<br>Pd1<br>453<br>5<br>301<br>334<br>334<br>334<br>55<br>416<br>452<br>519<br>538<br>655<br>666<br>748<br>Pd1<br>655<br>5<br>393<br>436<br>655<br>5<br>5<br>393<br>436<br>654<br>554<br>554<br>554<br>657         | Pd2<br>4<br>4<br>1/2<br>200<br>222<br>237<br>276<br>300<br>304<br>435<br>435<br>441<br>496<br>Pd2<br>52<br>549<br>679<br>763<br>Pd2<br>763<br>Pd2<br>763<br>Pd2<br>763<br>Pd2<br>763<br>Pd2<br>763<br>Pd2<br>763<br>Pd2<br>763<br>Pd2<br>763<br>Pd2<br>763<br>Pd2<br>76<br>763<br>Pd2<br>76<br>763<br>Pd2<br>76<br>76<br>76<br>76<br>76<br>76<br>76<br>76<br>76<br>76<br>76<br>76<br>76                                                                                                    | 4<br>205<br>227<br>243<br>353<br>366<br>446<br>453<br>509<br>446<br>453<br>509<br>446<br>453<br>500<br>468<br>266<br>456<br>468<br>560<br>560<br>560<br>560<br>560<br>560<br>560<br>560 | TURNS<br>3 1/2<br>210<br>233<br>249<br>290<br>315<br>457<br>464<br>522<br>317<br>464<br>522<br>31/2<br>319<br>355<br>31/2<br>378<br>442<br>480<br>550<br>571<br>695<br>706<br>794<br>706<br>794<br>706<br>794<br>411<br>457<br>488<br>569<br>618<br>709                                | ON MOTOR<br>3<br>215<br>239<br>255<br>297<br>323<br>370<br>385<br>468<br>475<br>534<br>475<br>534<br>450<br>480<br>561<br>582<br>709<br>720<br>809<br>720<br>809<br>720<br>720<br>809<br>720<br>720<br>720<br>720<br>720<br>720<br>720<br>720 | PULLEY<br>2 1/2<br>220<br>244<br>261<br>304<br>331<br>379<br>479<br>487<br>547<br>547<br>2 1/2<br>331<br>368<br>547<br>2 1/2<br>331<br>368<br>571<br>593<br>459<br>459<br>459<br>459<br>459<br>459<br>571<br>593<br>722<br>733<br>824<br>571<br>593<br>722<br>733<br>824<br>571<br>593<br>722<br>733<br>824<br>571<br>593<br>722<br>733<br>824<br>571<br>593<br>722<br>733<br>824<br>733<br>824<br>733<br>733<br>824<br>733<br>824<br>733<br>733<br>824<br>733<br>824<br>732<br>733<br>824<br>733<br>824<br>733<br>824<br>733<br>824<br>742<br>742<br>742<br>742<br>742<br>742<br>742<br>742<br>742<br>7 | 2<br>225<br>250<br>267<br>312<br>338<br>400<br>498<br>560<br>498<br>560<br>498<br>560<br>498<br>560<br>498<br>560<br>498<br>560<br>498<br>560<br>498<br>560<br>498<br>560<br>498<br>560<br>498<br>560<br>409<br>400<br>407<br>407<br>882<br>604<br>735<br>882<br>604<br>735<br>747<br>840<br>840<br>840<br>840<br>840<br>840<br>840<br>840<br>840<br>840 | 1 1/2<br>230<br>256<br>273<br>319<br>346<br>397<br>412<br>509<br>572<br>572<br>572<br>1 1/2<br>344<br>382<br>408<br>476<br>517<br>517<br>615<br>855<br>615<br>749<br>761<br>855<br>512                                                               | 1<br>235<br>261<br>326<br>324<br>406<br>421<br>521<br>585<br>585<br>585<br>585<br>585<br>585<br>585<br>585<br>585<br>58                                                                                                    | 1/2<br>240<br>267<br>285<br>333<br>411<br>430<br>524<br>532<br>598<br>1/2<br>356<br>395<br>422<br>493<br>535<br>614<br>423<br>634<br>637<br>776<br>885<br>885                                                                                            | Closed<br>0<br>246<br>273<br>291<br>340<br>423<br>439<br>543<br>543<br>611<br>Closed<br>0<br>362<br>402<br>402<br>402<br>402<br>402<br>402<br>402<br>40                                                                                                    |
| 25 IN. BLOWER | 3 to 5 HP<br>BX BELTS<br>BLOWER PULLEY<br>2B5V278<br>2B5V278<br>2B5V234<br>2B5V124<br>2B5V136<br>2B5V136<br>2B5V136<br>2B5V136<br>2B5V124<br>2B5V136<br>2B5V124<br>2B5V120<br>2B5V280<br>2B5V280<br>2B5V280<br>2B5V280<br>2B5V24<br>2B5V280<br>2B5V136<br>2B5V136<br>2B5V136<br>2B5V136<br>2B5V136<br>2B5V136<br>2B5V136<br>2B5V136<br>2B5V136<br>2B5V136<br>2B5V136<br>2B5V136<br>2B5V124<br>2B5V136<br>2B5V124<br>2B5V278<br>2B5V278<br>2B5V                                                                                                    | DATUM DIAMETER<br>27.8<br>23.4<br>20<br>18.4<br>16<br>15.4<br>12.6<br>12.4<br>11<br>DATUM DIAMETER<br>27.8<br>25<br>23.4<br>20<br>18.4<br>16<br>15.4<br>16<br>15.4<br>27.8<br>25<br>23.4<br>16<br>15.4<br>11<br>DATUM DIAMETER<br>27.8<br>25<br>23.4<br>20<br>18.4<br>16<br>15.4<br>16<br>15.4<br>16<br>16<br>17<br>18<br>16<br>16<br>17<br>18<br>18<br>18<br>18<br>18<br>18<br>18<br>18<br>18<br>18                                                                                                    | MOTOR PULLEY<br>2VP42<br>PITCH DIAMETER<br>28.1<br>25.3<br>18.7<br>16.3<br>15.7<br>12.9<br>12.7<br>11.3<br>MOTOR PULLEY<br>2VP60<br>PITCH DIAMETER<br>28.1<br>25.3<br>23.7<br>16.3<br>15.7<br>12.9<br>12.7<br>11.3<br>MOTOR PULLEY<br>2VP5<br>PITCH DIAMETER<br>28.1<br>25.3<br>15.7<br>12.9<br>12.7<br>11.3<br>MOTOR PULLEY<br>2VP5<br>PITCH DIAMETER<br>28.1<br>23.7<br>10.3<br>15.7<br>16.3<br>15.7<br>20.3<br>18.7<br>16.3<br>15.7                                                                                                    | Dd1<br>2.9<br>Open<br>6<br>184<br>205<br>218<br>255<br>277<br>317<br>330<br>401<br>407<br>407<br>407<br>407<br>407<br>407<br>407<br>407<br>407<br>407                                                                                                    | Dd2<br>3.9<br>5 1/2<br>189<br>210<br>224<br>262<br>284<br>326<br>339<br>419<br>419<br>419<br>471<br>Dd2<br>55<br>5<br>5<br>5<br>7<br>327<br>349<br>408<br>527<br>642<br>652<br>733<br>Dd2<br>7<br>5<br>51/2<br>1/2<br>1/2<br>1/2<br>1/2<br>1/2<br>1/2<br>1/2                                                                                                    | Pd1<br>3<br>5<br>194<br>216<br>230<br>269<br>292<br>335<br>423<br>423<br>430<br>483<br>Pd1<br>453<br>5<br>1<br>416<br>452<br>519<br>538<br>655<br>666<br>748<br>Pd1<br>6.2<br>5<br>393<br>436<br>466<br>5544<br>5590<br>677<br>703                                                                          | Pd2         4           4         1/2           200         222           237         276           300         344           357         353           441         496           Pd2         537           364         425           407         364           425         549           669         679           763         Pd2           7.4         1/2           399         443           473         572           600         688           714         714                                                                                                    | 4<br>205<br>227<br>243<br>307<br>353<br>366<br>446<br>453<br>509<br>446<br>453<br>509<br>446<br>509<br>682<br>693<br>779<br>4<br>405<br>561<br>480<br>450<br>480<br>4561<br>609<br>608                                                                                                    | TURNS<br>3 1/2<br>210<br>233<br>249<br>290<br>315<br>362<br>375<br>464<br>522<br>TURNS<br>3 1/2<br>355<br>378<br>442<br>480<br>550<br>571<br>695<br>774<br>TURNS<br>3 1/2<br>488<br>550<br>794<br>TURNS<br>3 1/2<br>488<br>569<br>736<br>736<br>736<br>736<br>736<br>736<br>736<br>736 | ON MOTOR<br>3<br>215<br>239<br>255<br>297<br>323<br>370<br>385<br>468<br>475<br>534<br>475<br>534<br>475<br>534<br>325<br>361<br>386<br>450<br>489<br>582<br>709<br>720<br>809<br>ON MOTOR<br>3<br>417<br>582<br>709<br>720<br>809<br>0<br>0<br>MOTOR<br>3<br>417<br>582<br>709<br>720<br>809<br>1<br>582<br>709<br>720<br>809<br>1<br>582<br>709<br>720<br>809<br>1<br>582<br>709<br>720<br>809<br>1<br>582<br>709<br>720<br>809<br>1<br>582<br>709<br>720<br>809<br>1<br>582<br>709<br>720<br>809<br>1<br>576<br>720<br>720<br>720<br>720<br>720<br>720<br>720<br>720                                                                                                    | PULLEY<br>2 1/2<br>220<br>244<br>261<br>304<br>331<br>379<br>479<br>487<br>547<br>547<br>547<br>547<br>2 1/2<br>331<br>368<br>393<br>393<br>393<br>393<br>393<br>393<br>393<br>393<br>393<br>39                                                                                                    | 2<br>225<br>250<br>267<br>312<br>338<br>400<br>498<br>560<br>498<br>560<br>498<br>560<br>498<br>560<br>498<br>560<br>498<br>498<br>498<br>498<br>498<br>498<br>498<br>498<br>498<br>498                                                                                                    | 1 1/2<br>230<br>256<br>273<br>319<br>346<br>509<br>572<br>572<br>572<br>572<br>572<br>572<br>572<br>572<br>572<br>572                                                                                                    | 1<br>235<br>261<br>279<br>326<br>406<br>421<br>521<br>585<br>585<br>1<br>1<br>350<br>389<br>415<br>585<br>484<br>526<br>603<br>626<br>762<br>774<br>870<br>1<br>442<br>491<br>524<br>664<br>762<br>791                                                                  | 1/2<br>240<br>267<br>285<br>333<br>411<br>414<br>430<br>524<br>532<br>598<br>1/2<br>356<br>395<br>422<br>423<br>535<br>614<br>493<br>535<br>614<br>637<br>776<br>885<br>1/2<br>448<br>885                                                                | Closed<br>0<br>246<br>273<br>291<br>340<br>423<br>439<br>543<br>543<br>611<br>0<br>Closed<br>0<br>402<br>402<br>402<br>402<br>402<br>402<br>402                                                                                                    |
| 25 IN. BLOWER | 3 to 5 HP<br>BX BELTS<br>BLOWER PULLEY<br>285V278<br>285V250<br>285V250<br>285V140<br>285V140<br>285V140<br>285V140<br>285V136<br>285V136<br>285V174<br>285V174<br>285V170<br>5<br>BLOWER PULLEY<br>285V278<br>285V278<br>285V278<br>285V278<br>285V278<br>285V278<br>285V278<br>285V278<br>285V140<br>285V140<br>285V144<br>285V170<br>15 to 20 HP<br>BX BELTS<br>BLOWER PULLEY<br>285V278<br>285V278<br>285V278<br>285V184<br>285V19<br>285V278<br>285V278<br>285V19<br>285V19<br>285V19<br>285V19<br>285V278<br>285V19<br>285V19<br>285V278<br>285V278<br>285V19<br>285V19<br>285V278<br>285V278<br>285V19<br>285V19<br>285V278<br>285V278<br>285V19<br>285V19<br>285V278<br>285V278<br>285V278<br>285V19<br>285V278<br>285V278<br>285V278<br>285V278<br>285V278<br>285V278<br>285V278<br>285V278<br>285V278<br>285V278<br>285V278<br>285V278<br>285V278<br>285V278<br>285V278<br>285V278<br>285V278<br>285V278<br>285V278<br>285V278<br>285V278<br>285V278<br>285V278<br>285V19<br>285V278<br>285V278<br>285V278<br>285V278<br>285V278<br>285V278<br>285V278<br>285V278<br>285V278<br>285V278<br>285V278<br>285V278<br>285V278<br>285V278<br>285V184<br>285V19<br>285V278<br>285V278<br>285V278<br>285V278<br>285V278<br>285V278<br>285V278<br>285V184<br>285V19<br>285V278<br>285V278                                                                                                    | DATUM DIAMETER<br>27.8<br>25<br>23.4<br>20<br>18.4<br>16.<br>11.4<br>11.4<br>12.6<br>12.4<br>11.<br>11<br>DATUM DIAMETER<br>27.8<br>25<br>23.4<br>20<br>18.4<br>15.4<br>15.4<br>11.<br>11<br>DATUM DIAMETER<br>27.8<br>23.4<br>20<br>18.4<br>15.4<br>11.<br>25<br>23.4<br>20<br>18.4<br>15.4<br>11.<br>25<br>23.4<br>20<br>18.4<br>11.<br>25<br>25<br>23.4<br>20<br>18.4<br>11.<br>25<br>25<br>23.4<br>20<br>18.4<br>11.<br>25<br>25<br>23.4<br>20<br>25<br>23.4<br>20<br>25<br>23.4<br>21<br>26<br>21<br>23.4<br>20<br>25<br>23.4<br>21<br>26<br>23.4<br>21<br>26<br>23.4<br>21<br>26<br>21<br>27.8<br>21<br>26<br>23.4<br>21<br>26<br>21<br>27.8<br>21<br>27.8<br>21.8<br>21.8<br>21.8<br>21.8<br>21.8<br>21.8<br>21.8<br>21                                                                                                    | MOTOR PULLEY<br>2VP42<br>PITCH DIAMETER<br>28.1<br>25.3<br>23.7<br>20.3<br>18.7<br>16.3<br>15.7<br>12.9<br>12.7<br>11.3<br>MOTOR PULLEY<br>2VP60<br>PITCH DIAMETER<br>28.1<br>23.7<br>16.3<br>15.7<br>12.9<br>11.3<br>15.7<br>12.9<br>11.7<br>12.9<br>21.7<br>20.3<br>18.7<br>16.3<br>15.7<br>12.9<br>11.7<br>12.9<br>11.3<br>15.7<br>12.9<br>12.7<br>11.3<br>15.7<br>12.9<br>12.7<br>12.9<br>12.7<br>11.3<br>15.7<br>12.9<br>12.7<br>11.3<br>15.7<br>12.9<br>12.7<br>11.3<br>15.7<br>12.9<br>12.7<br>11.3<br>15.7<br>12.9<br>12.7<br>11.3<br>15.7<br>12.9<br>12.7<br>11.3<br>15.7<br>12.9<br>12.7<br>11.3<br>15.7<br>12.9<br>12.7<br>12.9<br>12.7<br>11.3<br>15.7<br>12.9<br>12.7<br>12.9<br>12.7<br>11.3<br>15.7<br>12.9<br>12.7<br>12.9<br>12.9<br>12.7<br>12.9<br>12.7<br>12.9<br>12.9<br>12.9<br>12.9<br>12.9<br>12.9<br>12.9<br>12.9 | Dd1           2.9           Open           6           184           205           218           255           277           317           330           401           407           408           0pen           6           289           320           342           399           424           497           516           628           638           717           Den           6           381           423           421           572           656           681           829                                                                                                    | Dd2<br>3.9<br>5 1/2<br>189<br>210<br>224<br>262<br>284<br>326<br>339<br>412<br>5.5<br>5<br>7<br>295<br>419<br>471<br>Dd2<br>5.5<br>5<br>7<br>327<br>349<br>471<br>Dd2<br>5.5<br>5<br>7<br>327<br>349<br>408<br>443<br>508<br>527<br>337<br>349<br>408<br>443<br>508<br>527<br>7<br>349<br>408<br>443<br>508<br>527<br>7<br>349<br>408<br>443<br>508<br>527<br>7<br>349<br>408<br>409<br>535<br>581<br>692<br>7<br>842                                                                                                    | Pd1<br>3<br>5<br>194<br>216<br>230<br>269<br>292<br>335<br>348<br>420<br>483<br>430<br>483<br>430<br>483<br>430<br>483<br>430<br>483<br>435<br>5<br>301<br>334<br>452<br>519<br>538<br>656<br>666<br>748<br>748<br>748<br>55<br>5<br>393<br>436<br>55<br>5<br>393<br>436<br>655<br>666<br>777<br>703<br>856 | Pd2<br>4<br>200<br>222<br>237<br>276<br>300<br>344<br>357<br>435<br>7<br>435<br>7<br>435<br>7<br>435<br>7<br>435<br>7<br>431<br>496<br><b>Pd2</b><br>5,9<br>441<br>496<br><b>Pd2</b><br>5,9<br>549<br>669<br>679<br>763<br><b>Pd2</b><br>7,4<br>41/2<br>399<br>441<br>473<br>552<br>668<br>6714<br>7,4                                                                                                    | 4<br>205<br>227<br>243<br>363<br>366<br>445<br>353<br>509<br>4<br>313<br>348<br>371<br>433<br>348<br>371<br>433<br>348<br>371<br>433<br>348<br>371<br>433<br>348<br>371<br>433<br>348<br>371<br>433<br>348<br>371<br>433<br>4450<br>560<br>693<br>779<br>725<br>883                                                                                                    | TURNS<br>3 1/2<br>210<br>233<br>249<br>290<br>315<br>362<br>375<br>457<br>457<br>457<br>457<br>457<br>457<br>457<br>4                                                                                                    | ON MOTOR<br>3<br>215<br>239<br>255<br>297<br>320<br>370<br>385<br>468<br>475<br>534<br>475<br>534<br>0N MOTOR<br>3<br>325<br>361<br>386<br>450<br>489<br>561<br>386<br>450<br>489<br>561<br>386<br>450<br>489<br>561<br>386<br>450<br>489<br>561<br>386<br>450<br>489<br>561<br>386<br>450<br>489<br>561<br>386<br>450<br>489<br>561<br>386<br>450<br>489<br>561<br>489<br>562<br>720<br>809<br>0N MOTOR<br>3<br>467<br>578<br>627<br>720<br>720<br>720<br>720<br>720<br>720<br>720<br>7                                                                                                    | PULLEY 2 1/2 2 220 2 44 2 61 3 04 3 31 3 79 3 94 4 79 4 87 5 47 5 47 5 47 5 47 5 47 5 47 5 47 5 4                                                                                                    | 2<br>225<br>250<br>267<br>312<br>338<br>388<br>490<br>498<br>560<br>560<br>2<br>338<br>375<br>400<br>467<br>507<br>507<br>507<br>507<br>507<br>509<br>505<br>646<br>741<br>769<br>936                                                                                                    | 1 1/2<br>230<br>256<br>273<br>319<br>346<br>397<br>412<br>501<br>509<br>572<br>572<br>572<br>572<br>572<br>572<br>1 1/2<br>408<br>476<br>517<br>593<br>615<br>577<br>749<br>761<br>855<br>855<br>855<br>855<br>855<br>855<br>855<br>855<br>855<br>85 | 1<br>235<br>261<br>279<br>326<br>354<br>406<br>421<br>513<br>521<br>585<br>585<br>1<br>1<br>389<br>415<br>484<br>4526<br>603<br>626<br>603<br>626<br>603<br>626<br>772<br>870<br>870<br>870<br>870<br>870<br>870<br>870<br>870                                          | 1/2<br>267<br>285<br>331<br>414<br>430<br>524<br>532<br>598<br>598<br>1/2<br>395<br>422<br>493<br>395<br>422<br>493<br>395<br>614<br>422<br>493<br>395<br>614<br>422<br>493<br>395<br>614<br>885<br>614<br>885<br>614<br>620<br>673<br>773<br>802<br>976 | Closed<br>0<br>246<br>273<br>369<br>423<br>439<br>535<br>543<br>611<br>Closed<br>0<br>362<br>402<br>501<br>624<br>624<br>624<br>624<br>624<br>624<br>624<br>624<br>624<br>624                                                                                                    |

# **Sequence of Operation**

There are two main systems, a make-up air fan and a heater. The make-up air fan consists of a blower and motor. The heater may be broken down into two control systems, the Flame Safety Control (FSC) and the Modulating Gas System (MGS). The burner mixes air with the gas (Natural or LP), which heats the air.

#### Flame Safety Control

The FSC is there **only** to monitor the flame, **NOT** to control the temperature. The FSC uses a flame rectification sensor mounted on the pilot assembly to detect the presence of flame in the burner.

The FSC also works with the airflow sensor, which relays if there is proper airflow through the unit (not *just* any airflow, but <u>proper</u> airflow). Proper airflow occurs when there is a **0.15 to 0.80 inch wc differential pressure drop across the burner**. The FSC controls the opening of the redundant solenoid gas valves and the operation of the spark igniter to initiate a pilot flame upon start-up.

Upon a call for heat, there is a 15 second Pilot Trial For Ignition (PTFI). During PTFI, the FSC opens the pilot gas valve and allows gas to flow to the pilot assembly. At the same moment, the spark igniter is started, causing the spark to ignite the pilot gas. When the flame rod sensor detects the flame it powers the modulating gas system. This is the normal operating mode. The FSC continues to monitor the flame and airflow. Once this occurs, the unit is in a main flame cycle and thus powers the main gas valve and the modulating gas system. This is the normal operating mode. The FSC continues to monitor the flame and airflow. If the flame fails to light after 15 seconds of sparking, the FSC goes into lockout mode. Anytime this occurs, the problem must be diagnosed and corrected to avoid future lockouts after resetting. To begin troubleshooting, or to reset the FSC, refer to "**Resetting Unit**" on page 61.

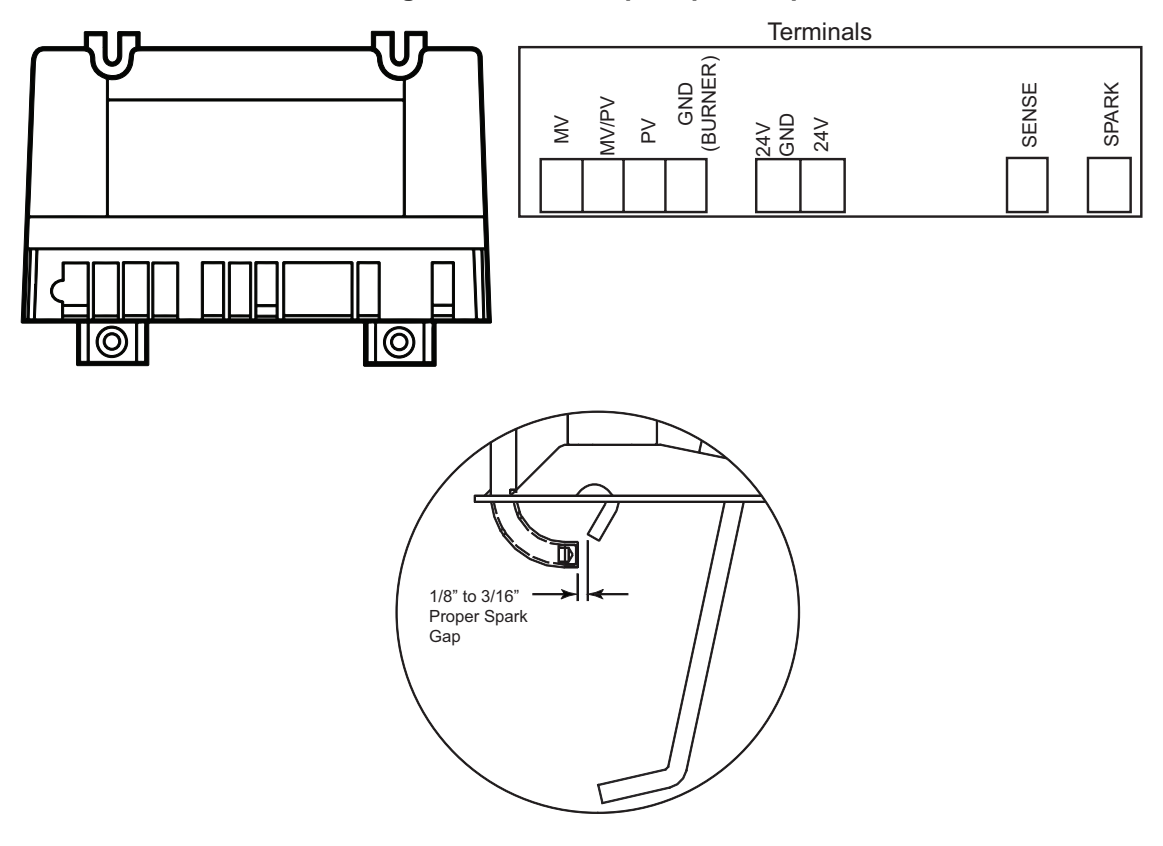

Figure 19 - FSC/Proper Spark Gap

# **Main Burner Adjustment**

- 1. Once the pilot has been properly established, the manifold gas pressure or temperature rise should be adjusted to nameplate or design specifications. The gas pressure regulator is adjusted at the factory for average gas conditions. It is important that the gas supplied to the burner is in accordance with the input rating on the rating plate. See "Gas Train Details" on page 8.
- 2. Use the service test menu to lock the unit in high fire: Service > Test Menu > Test Heating > State > High Fire. Press Enter.
- 3. The manifold pressure should be checked at the pressure gauge downstream of the modulating valve. Figure 21 indicates the proper manifold pressure for the desired amount of BTUs per foot of burner. For natural gas systems, the high fire manifold pressure should not exceed 5 inches wc. For propane gas, the high fire manifold pressure should not exceed 2.5 inches wc. Another method of checking high fire is to measure the temperature rise of the unit. The temperature rise should be set to design specifications and typically is minimum 70°F.
- 4. Every unit has a specific design manifold gas pressure based on CFM and temperature rise. Refer to the unit's nameplate for the design manifold gas pressure.
- 5. Remove the cap from the combination gas valve for regulator adjustment.
- 6. Use the regulator pressure adjusting screw to adjust the high fire manifold pressure to design temperature rise (5 inches wc maximum for natural gas and 2.5 inches wc maximum for propane gas). High fire should be set to generate the design temperature rise. If the high fire screw is at the end of its adjustment and more pressure is needed, then adjust the main building gas pressure regulator spring (located external to the unit) to achieve the proper manifold pressure. Turning the regulator screw clockwise will increase pressure, and counter-clockwise will decrease pressure. Remember The high fire DC voltage should read 15V-24V on the HMI.
- 7. Use the service test menu to lock the unit in low fire: Service > Test Menu > Test Heating > State > Low Fire. Press Enter.
- 8. Verify that the unit is in low fire by confirming the voltage to the modulating valve is 0V DC.
- 9. Locate the bypass screw (under the cap of the valve location #1), refer Figure 20.
- 10. Adjust the low fire manifold pressure until there is a very thin flame along the entire length of the burner. No dark spots should be seen in the burner. The burner may be observed through the view-port located on the external wall of the heater. Replace the cap to the valve. Make sure all wiring and gas components are connected and operational.
- 11. A final gas leak check shall be performed to verify the gas-tightness of the heater's components and piping under normal operating conditions. This can be done by measuring the gas pressure at the 1/4" gas plug just downstream of the modulating valve.

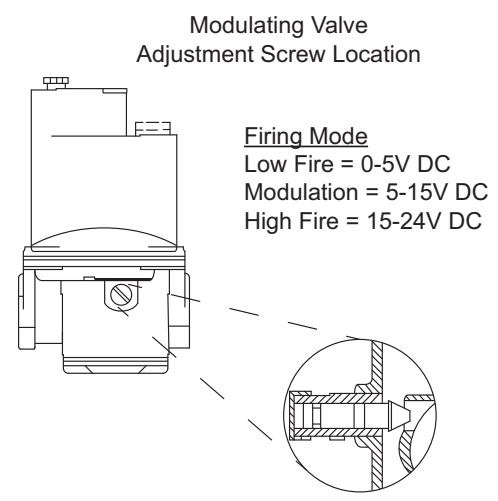

Figure 20 - High Fire/Low Fire Bypass Screw Setting

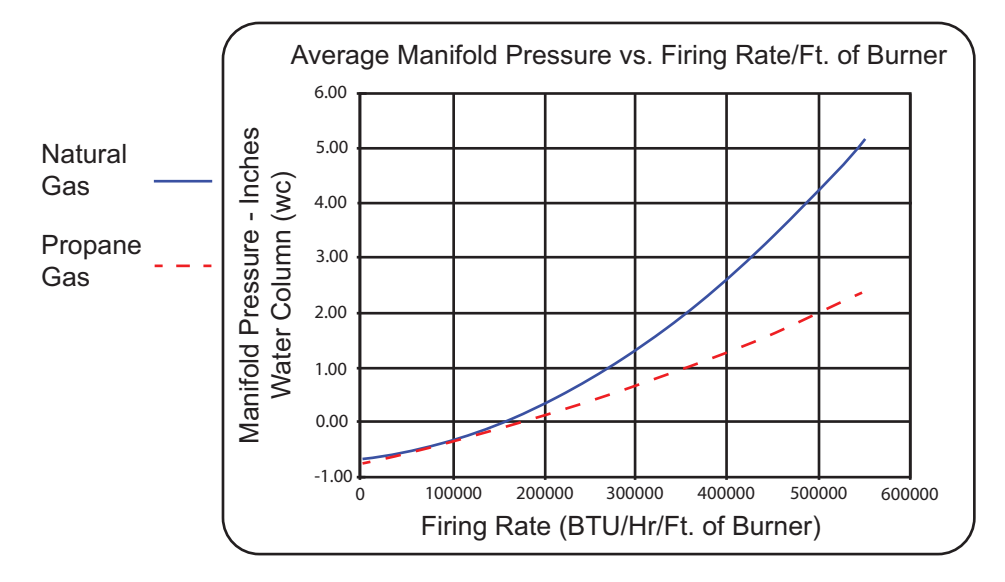

#### Figure 21 - Pressure vs. Firing Rate

# **Final Start-up Procedure**

- With the air and burner systems in full operation and all ducts attached, measure the system airflow. The motor sheave (pulley) is variable pitch and allows for an increase or decrease of the fan RPM. If an adjustment is needed, refer to "Pulley Adjustment" on page 40. Reference Table 7 and "Pulley Combination Chart" on page 42 for adjustment specifications.
- Once the proper airflow is achieved, measure and record the fan speed with a reliable tachometer. Caution - Excessive speed will result in motor overloading or bearing failure. Do not set fan RPMs higher than specified in the maximum RPM chart. See the troubleshooting guide for more information.
- 3. Measure and record the **voltage** and **amperage** to the motor and compare with the motor nameplate to determine if the motor is operating under safe load conditions.
- 4. Once the rpm of the wheel has been properly set, disconnect power and recheck belt tension and pulley alignment, refer to **Figure 18**.

# **Airflow Sensor**

The MUA board contains an onboard pressure sensor (**Figure 22**) for airflow monitoring. There are both high and low **airflow tubing connections** connected to a sensor, measuring the pressure drop across the burner. This is to verify that there is proper airflow (**0.15 to 0.80 inch wc**) across the burner and proper combustion at all times.

There are two airflow tubes in the heater, located near the burner and profile plate assembly (profile plates surround the burner and control air into the burner section).

In the case of clogged filters, blocked intake, excessive duct static pressure, or a broken belt, the correct burner differential pressure may not be achieved, not allowing the low airflow sensor to close. The airflow sensor protects against profile plate failures that cause excessive airflow through the burner. In the event that the pressure drop across the burner is not in the range of the airflow sensor, gas flow to the burner is stopped by the Flame Safety Control. **NOTE: With the blower running, verify the airflow pressure reading is a positive value. Reverse the airflow tubes if the reading is negative.** 

#### Figure 22 - Board Airflow Sensor

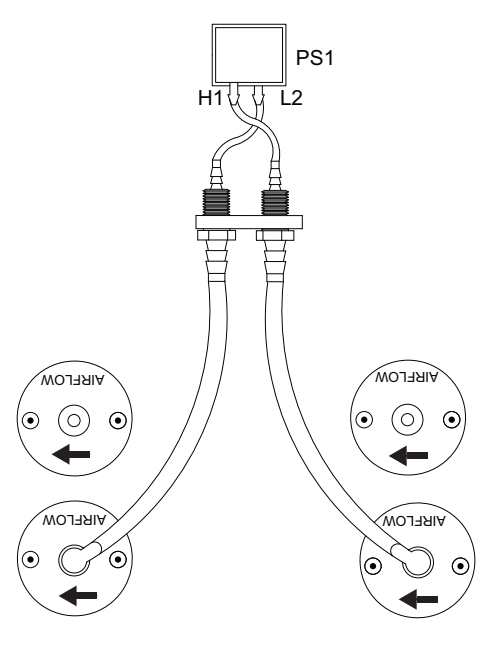

To view burner profile pressure on the HMI, go to Service > Variable Values > Inputs > Onbd Prof PS.

**Figure 23** illustrates the approximate CFM going through the unit vs. the differential pressure measured by the airflow switch. Simply measure the differential profile pressure drop at the airflow tubes in the unit and match that value up to the unit curve. This will show the CFMs traveling through the burner and will indicate proper airflow or airflow problems (too much or not enough).

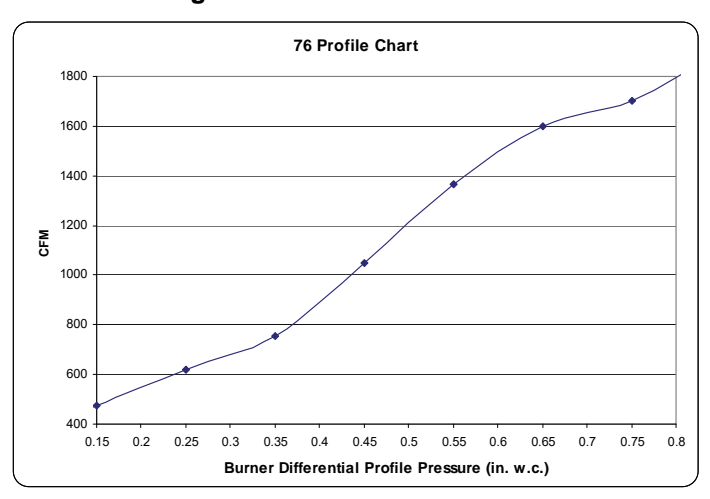

#### Figure 23 - CFM Chart

# **Modulating Gas System**

The Modulating Gas System is directly controlled from the MUA Board at connector J32 pin 7(+) and 16(-). A modulating 0-24V DC signal is utilized to modulate the gas valve signal. The signal is a 16 kHz full-wave rectified signal.

The Modulating Gas System consists of an Intake Temp Sensor, a Discharge Temp Sensor, a Space Temp Sensor (only on space temperature control options), and modulating gas valve(s). The intake air sensor, the space sensor, or a combination of the two can be used to give a call for heat signal to the MUA board.

The MUA board uses a PID loop and checks the difference between the temperature sensor readings in order to modulate the heat appropriately.

- For kitchen MUA heating applications, intake air set point should be set at 45°F, whereas the discharge set point should be set at 55°F. The defaults may be adjusted per field conditions.
- For all other applications, the set point should be set appropriately based on end-user preferences and on-site conditions.

#### **High Temperature Limit**

One of the backup safety devices is the high-temperature limit lockout. This temperature sensor measures the temperature inside the unit, downstream of the burner. If the factory-set temperature of 180°F is exceeded, it will signal the FSC to turn off the burner. This requires a manual reset of the high-temperature limit. Refer to **"Resetting Unit" on page 61**.

# **Pilot Adjustment**

- 1. Restart the fan and check the gas supply pressure at the inlet gas gauge upstream of all electronic valves. The inlet pressure should be **5-14 inches wc**. If the inlet pressure is too high, install an additional pressure regulator external to the unit.
- 2. Open the field-installed manual gas shut-off valve.
- 3. Close the ball valve located inside the cabinet.
- 4. Call for heat using the HMI Service > Test Menu > Test Heating > High Fire. If the pilot does not light, purge the pilot line. If air purging is required, disconnect the pilot line at the outlet of the pilot valve.
- To adjust the pilot flame, remove the cap from the pilot adjustment screw on the combination gas valve, refer to Figure 27. Increase the pilot gas flow by turning the screw counter-clockwise. Decrease the pilot gas flow by turning the screw clockwise.
- 6. Once the pilot has been established, open the main manual gas shut-off valve downstream of the electronic valves. Check to make sure that the main gas valve opens and gas flows to the burner.

#### Figure 24 - Pilot Assembly

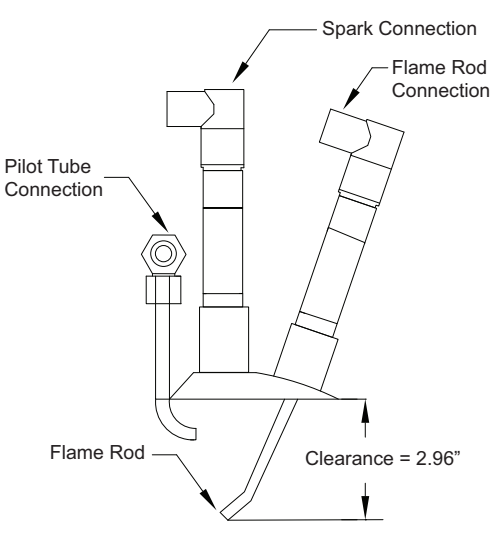

# Network

#### NOTE: The board will reboot when altering certain factory settings.

# **Communication Module (Optional)**

The Communication Module, PN: SCADA, is included in all CASlink equipped panels. It obtains operational data from various connected components. This communication wiring is either RS-485 shielded twisted pair wiring or RJ45 Cat 5 Ethernet wiring.

#### **BACnet**

BACnet IP or BACnet MS/TP (Figure 25) compatibility can be implemented with this package through a Protocessor, which is a BTL listed embedded Gateway configured to give a Building Management System access to monitor and/or control a list of BACnet objects. The Protocessor is mounted and factory prewired inside the Electrical Control Panel (ECP). Field connections to the Building Management System (BMS) are shown on wiring schematics.

The Protocessor is preconfigured at the factory to use the field protocol of the Building Management System in the specific jobsite. BACnet objects can only be accessed through the specified port and protocol.

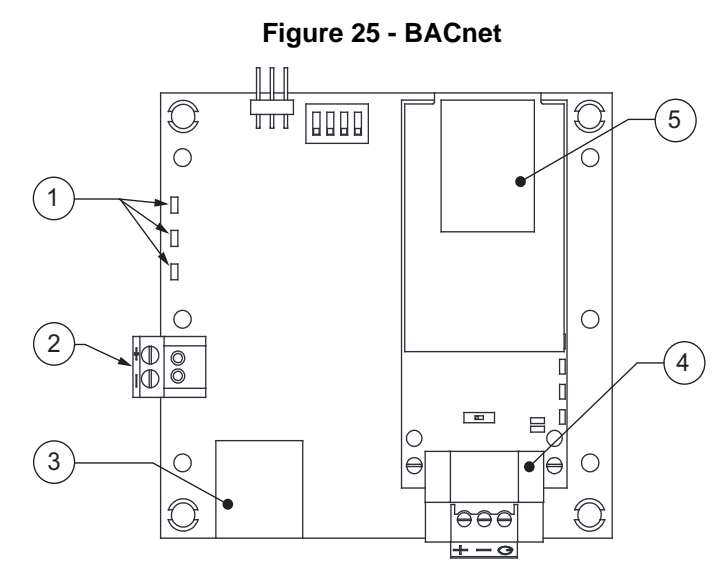

- 1. Status LEDs
  - Green Data Out
  - Yellow Data In
  - Red Power On
- 2. Power Supply 24V AC/DC
- 3. Cat 5 Cable to MUA Board.
- Field RS485 Connection for BACnet MS/TP 4.
- 5. Field Ethernet Connection for BACnet IP

#### LonWorks

LonWorks compatibility (**Figure 26**) can be implemented on control packages through the ProtoNode, a LonMark certified external Gateway configured to give a Building Management System access to monitor and/or control a list of Network Variables. The ProtoNode is mounted and factory pre-wired inside the Electrical Control Panel. Refer to schematics connections to the Building Management System are shown.

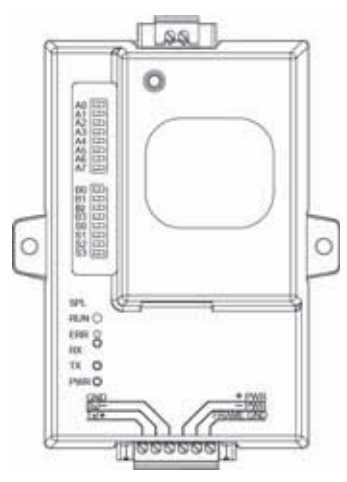

#### Figure 26 - LonWorks

#### Commissioning on a LonWorks Network

During the commissioning process by the LonWorks administrator (using a LonWorks Network Management Tool), the user will be prompted to hit the Service Pin in the ProtoNode. This pin is located in the front face, and it can be pressed by inserting a small screwdriver and tilting it towards the LonWorks Port. Refer to **Figure 27** for location of the "Service Pin."

If an XIF file is required, it can be obtained by following these steps:

- 1. Set your computer's static IP address to 192.168.1.xxx with a subnet mask of 255.255.255.0.
- 2. Run a Cat 5 connection from the ProtoNode's Ethernet port to your computer.
- 3. On any web browser's URL field, type 192.168.1.24/fserver.xif.

The web browser should automatically download the fserver.xif file or let you save it on your computer. Save it as fserver.xif.

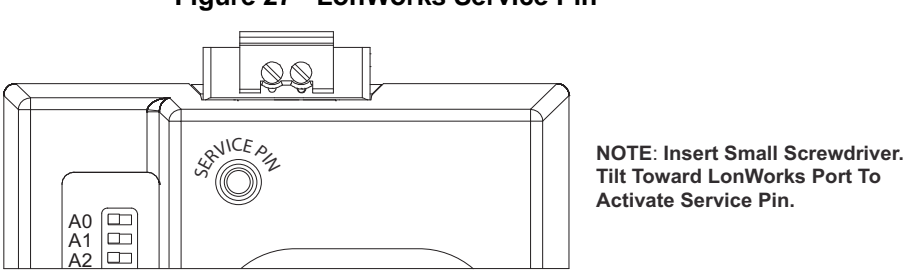

#### Figure 27 - LonWorks Service Pin

# **DDC Control Points**

Refer to page 54 for DDC Notes - 1-5.

| BACNET OBJECT NAME             | ID | BACNET TYPE          | LON SNVT NAME                     | FUNCTION   | Modbus | DESCRIPTION                                                                                                |
|--------------------------------|----|----------------------|-----------------------------------|------------|--------|----------------------------------------------------------------------------------------------------|
| DDCHeatCommand (1)             | 1  | Binary Value (BV)    | nviDDCHeat/nvoDDCHeat             | Read/Write | 10000  | Heating command, requires heat tempering<br>mode = DDC                                                     |
| DDCCoolCommand1 (1)            | 2  | BV                   | nviDDCCool1/nvoDDCCool1           | Read/Write | 10001  | Cooling stage 1 command, requires cool<br>tempering mode = DDC                                             |
| DDCCoolCommand2 (1)            | 3  | BV                   | nviDDCCool2/nvoDDCCool2           | Read/Write | 10002  | Cooling stage 2 command, requires cool<br>tempering mode = DDC                                             |
| DDCCoolCommand3 (1)            | 4  | BV                   | nviDDCCool3/nvoDDCCool3           | Read/Write | 10003  | Cooling stage 3 command, requires cool<br>tempering mode = DDC                                             |
| DDCBlowerCommand (1)           | 5  | BV                   | nviDDCBlow/nvoDDCBlow             | Read/Write | 10004  | Blower command, requires both heat and cool<br>tempering modes = DDC                                       |
| DDCHeatModulation (1)          | 6  | Analog Value<br>(AV) | nviDDCModHeat/nvoDDCModHeat       | Read/Write | 10005  | Heat modulation signal, 0-10V. 0V = low fire<br>and 10V = high fire.<br>Requires heat tempering mode = DDC |
| DDCOccupiedOverride (4)        | 7  | BV                   | nviDDCOccOvrrd/nvoDDCOccOvrrd     | Read/Write | 10006  | Occupied override command, requires<br>SchedulingEnabled = ON (1)                                          |
| SchedulingEnabled (4)          | 8  | BV                   | nviSchedEnabled/nvoSchedEnabled   | Read/Write | 15016  | Enable scheduling                                                                                          |
| HeatTemperModeOcc (2)          | 9  | AV                   | nviHeatModeOcc/nvoHeatModeOcc     | Read/Write | 15055  | Heat tempering mode during occupied time                                                                   |
| HeatTemperModeUnocc (2)        | 10 | AV                   | nviHeatModeUnocc/nvoHeatModeUnocc | Read/Write | 15056  | Heat tempering mode during unoccupied time                                                                 |
| CoolTemperModeOcc (2)          | 11 | AV                   | nviCoolModeOcc/nvoCoolModeOcc     | Read/Write | 15057  | Cool tempering mode during occupied time                                                                   |
| CoolTemperModeUnocc (2)        | 12 | AV                   | nviCoolModeUnocc/nvoCoolModeUnocc | Read/Write | 15058  | Cool tempering mode during unoccupied time                                                                 |
| ActivateOnOcc (2)              | 13 | AV                   | nviActOnOcc/nvoActOnOcc           | Read/Write | 15059  | "Activate based on" during occupied time                                                                   |
| ActivateOnUnocc (2)            | 14 | AV                   | nviActOnUnoc/nvoActOnUnoc         | Read/Write | 15060  | "Activate based on" during unoccupied time                                                                 |
| SpaceHeatHyst (2)              | 15 | AV                   | nviSpaceHeatHyst/nvoSpaceHeatHyst | Read/Write | 15064  | Space Heating Hysteresis                                                                                   |
| IntakeHeatHyst (2)             | 16 | AV                   | nvilnHeatHyst/nvolnHeatHyst       | Read/Write | 15065  | Intake Heating Hysteresis                                                                                  |
| SpaceCoolHyst (2)              | 17 | AV                   | nviSpaceCoolHyst/nvoSpaceCoolHyst | Read/Write | 15072  | Space Cooling Hysteresis                                                                                   |
| IntakeCoolHyst (2)             | 18 | AV                   | nviInCoolHyst/nvoInCoolHyst       | Read/Write | 15073  | Intake Cooling Hysteresis                                                                                  |
| EvapHyst (2)                   | 19 | AV                   | nviEvapHyst/nvoEvapHyst           | Read/Write | 15074  | Evap Cooling Hysteresis                                                                                    |
| BlowerModeOcc (2)              | 20 | AV                   | nviBlowModeOcc/nvoBlowModeOcc     | Read/Write | 15081  | Blower mode during occupied times                                                                          |
| BlowerModeUnocc (2)            | 21 | AV                   | nviBlowModeUnoc/nvoBlowModeUnoc   | Read/Write | 15082  | Blower mode during unoccupied times                                                                        |
| MixingBoxMode (2)              | 22 | AV                   | nviMixingBoxMode/nvoMixingBoxMode | Read/Write | 15096  | Mixing box mode                                                                                            |
| MixingBoxMinOAPercentOcc (2)   | 23 | AV                   | nviMBMinOAPerOcc/nvoMBMinOAPOcc   | Read/Write | 15099  | Min occupied outdoor air percent when mixing<br>box mode = outdoor air percent                             |
| MixingBoxMinOAPercentUnocc (2) | 24 | AV                   | nviMBMinOAPerUn/nvoMBMinOAPUnoc   | Read/Write | 15100  | Min unoccupied outdoor air percent when<br>mixing box mode = outdoor air percent                           |
| MixingBoxMaxOAPercentOcc (2)   | 25 | AV                   | nviMBMaxOAPerOcc/nvoMBMaxOAPOcc   | Read/Write | 15101  | Max occupied outdoor air percent when mixing<br>box mode = outdoor air percent                             |
| MixingBoxMaxOAPercentUnocc (2) | 26 | AV                   | nviMBMaxOAPerUn/nvoMBMaxOAPUnoc   | Read/Write | 15102  | Max unoccupied outdoor air percent when<br>mixing box mode = outdoor air percent                           |
| MixingBoxMinVoltsOcc (2)       | 27 | AV                   | nviMBMinVoltsOcc/nvoMBMinOAVOcc   | Read/Write | 15156  | Min occupied mixing box voltage when mixing<br>box mode = manual                                           |
| MixingBoxMinVoltsUnocc (2)     | 28 | AV                   | nviMBMinVoltsUn/nvoMBMinOAVUnoc   | Read/Write | 15157  | Min unoccupied mixing box voltage when<br>mixing box mode = manual                                         |
| MixingBoxMaxVoltsOcc (2)       | 29 | AV                   | nviMBMaxVoltsOcc/nvoMBMaxOAVOcc   | Read/Write | 15158  | Max occupied mixing box voltage when mixing<br>box mode = manual                                           |
| MixingBoxMaxVoltsUnocc (2)     | 30 | AV                   | nviMBMaxVoltsUn/nvoMBMaxOAVUnoc   | Read/Write | 15159  | Max unoccupied mixing box voltage when<br>mixing box mode = manual                                         |
| BlowerVFDMinFreqOcc (2)        | 31 | AV                   | nviVFDMinFreqOcc/nvoVFDMinFreqOcc | Read/Write | 15085  | Min blower VFD Frequency when occupied                                                                     |
| BlowerVFDMinFreqUnocc (2)      | 32 | AV                   | nviVFDMinFUnocc/nvoVFDMinFUnocc   | Read/Write | 15086  | Min blower VFD Frequency when unoccupied                                                                   |
| BlowerVFDMaxFreqOcc (2)        | 33 | AV                   | nviVFDMaxFreqOcc/nvoVFDMaxFreqOcc | Read/Write | 15087  | Max blower VFD Frequency when occupied                                                                     |
| BlowerVFDMaxFreqUnocc (2)      | 34 | AV                   | nviVFDMaxFUnocc/nvoVFDMaxFUnocc   | Read/Write | 15088  | Max blower VFD Frequency when unoccupied                                                                   |
| BlowerPWMMinOcc (2)            | 35 | AV                   | nviPWMMinOcc/nvoPWMMinOcc         | Read/Write | 15089  | Min blower ECM speed when occupied                                                                         |
| BlowerPWMMinUnocc (2)          | 36 | AV                   | nviPWMMinUnocc/nvoPWMMinUnocc     | Read/Write | 15090  | Min blower ECM speed when unoccupied                                                                       |
| BlowerPWMMaxOcc (2)            | 37 | AV                   | nviPWMMaxOcc/nvoPWMMaxOcc         | Read/Write | 15091  | Max blower ECM speed when occupied                                                                         |
| BlowerPWMMaxUnocc (2)          | 38 | AV                   | nviPWMMaxUnocc/nvoPWMMaxUnocc     | Read/Write | 15092  | Max blower ECM speed when unoccupied                                                                       |
| IntakeHeatOccSP (3)            | 39 | AV                   | nvilnHeatOccSP/nvolnHeatOccSP     | Read/Write | 16000  | Intake Heating Occupied Setpoint                                                                           |
| IntakeHeatUnoccSP (3)          | 40 | AV                   | nvilnHeatUnocSP/nvolnHeatUnocSP   | Read/Write | 16001  | Intake Heating Unoccupied Setpoint                                                                         |

| BACNET OBJECT NAME             | ID       | BACNET TYPE | LON SNVT NAME                     | FUNCTION    | Modbus | DESCRIPTION                                                                             |
|--------------------------------|----------|-------------|-----------------------------------|-------------|--------|-----------------------------------------------------------------------------------------|
| SpaceHeatOccSP (3)             | 41       | AV          | nviSpHeatOccSP/nvoSpHeatOccSP     | Read/Write  | 16002  | Space Heating Occupied Setpoint                                                         |
| SpaceHeatUnoccSP (3)           | 42       | AV          | nviSpHeatUnocSP/nvoSpHeatUnocSP   | Read/Write  | 16003  | Space Heating Unoccupied Setpoint                                                       |
| MinDischargeHeatOccSP (3)      | 43       | AV          | nviMinDHeatOccSP/nvoMinDHeatOccSP | Read/Write  | 16004  | Min Discharge Heating when occupied,<br>relevant only if heat tempering mode = space    |
| MinDischargeHeatUnoccSP (3)    | 44       | AV          | nviMinDHeatUnoSP/nvoMinDHeatUnoSP | Read/Write  | 16005  | Min Discharge Heating when unoccupied, relevant only if heat tempering mode = space     |
| DischargeHeatOccSP (3)         | 45       | AV          | nviDisHeatOccSP/nvoDisHeatOccSP   | Read/Write  | 16006  | Discharge heating setpoint when occupied, requires heat tempering mode = discharge      |
| DischargeHeatUnoccSP (3)       | 46       | AV          | nviDisHeatUnocSP/nvoDisHeatUnocSP | Read/Write  | 16007  | Discharge heating setpoint when unoccupied,<br>requires heat tempering mode = discharge |
| MaxDischargeHeatOccSP (3)      | 47       | AV          | nviMaxDHeatOccSP/nvoMaxDHeatOccSP | Read/Write  | 16008  | Max Discharge Heating when occupied,<br>relevant only if heat tempering mode = space    |
| MaxDischargeHeatUnoccSP (3)    | 48       | AV          | nviMaxDHeatUnoSP/nvoMaxDHeatUnoSP | Read/Write  | 16009  | Max Discharge Heating when unoccupied,<br>relevant only if heat tempering mode = space  |
| IntakeCoolOccSP (3)            | 49       | AV          | nviInCoolOccSP/nvoInCoolOccSP     | Read/Write  | 16010  | Intake Cooling Occupied Setpoint                                                        |
| IntakeCoolUnoccSP (3)          | 50       | AV          | nviInCoolUnocSP/nvoInCoolUnocSP   | Read/Write  | 16011  | Intake Cooling Unoccupied Setpoint                                                      |
| SpaceCoolOccSP (3)             | 51       | AV          | nviSpCoolOccSP/nvoSpCoolOccSP     | Read/Write  | 16012  | Space Cooling Occupied Setpoint                                                         |
| SpaceCoolUnoccSP (3)           | 52       | AV          | nviSpCoolUnocSP/nvoSpCoolUnocSP   | Read/Write  | 16013  | Space Cooling Unoccupied Setpoint                                                       |
| IntakeCoolStagingDiffOcc (3)   | 53       | AV          | nvilnCoolStDifOc/nvolnCoolStDifOc | Read/Write  | 16020  | Intake Cooling Stage Differential Setpoint when occupied                                |
| IntakeCoolStagingDiffUnocc (3) | 54       | AV          | nvilnCoolStDifUn/nvoInCoolStDifUn | Read/Write  | 16021  | Intake Cooling Stage Differential Setpoint<br>when unoccupied                           |
| SpaceCoolStagingDiffOcc (3)    | 55       | AV          | nviSpCoolStDifOc/nvoSpCoolStDifOc | Read/Write  | 16022  | Space Cooling Stage Differential Setpoint<br>when occupied                              |
| SpaceCoolStagingDiffUnocc (3)  | 56       | AV          | nviSpCoolStDifUn/nvoSpCoolStDifUn | Read/Write  | 16023  | Space Cooling Stage Differential Setpoint<br>when unoccupied                            |
| RoomOverrideOccSP (3)          | 57       | AV          | nviRoomOvOccSP/nvoRoomOvOccSP     | Read/Write  | 16024  | Room Override Occupied Setpoint                                                         |
| RoomOverrideUnoccSP (3)        | 58       | AV          | nviRoomOvUnocSP/nvoRoomOvUnocSP   | Read/Write  | 16025  | Room Override Unoccupied Setpoint                                                       |
| OAEvapCoolOccSP (3)            | 59       | AV          | nviOAEvaCoolOCSP/nvoOAEvaCoolOCSP | Read/Write  | 16026  | Outdoor air evap cooling occupied setpoint                                              |
| OAEvapCoolUnoccSP (3)          | 60       | AV          | nviOAEvaCoolUnSP/nvoOAEvaCoolUnSP | Read/Write  | 16027  | Outdoor air evap cooling unoccupied setpoint                                            |
| ScheduleSundayAStart (4)       | 61       | AV          | nviSundayAStart/nvoSundayAStart   | Read/Write  | 16037  | Daily schedule start/end time in minutes                                                |
| ScheduleSundayAEnd (4)         | 62       | AV          | nviSundayAEnd/nvoSundayAEnd       | Read/Write  | 16038  | Daily schedule start/end time in minutes                                                |
| ScheduleSundayBStart (4)       | 63       | AV          | nviSundayBStart/nvoSundayBStart   | Read/Write  | 16039  | Daily schedule start/end time in minutes                                                |
| ScheduleSundayBEnd (4)         | 64       | AV          | nviSundayBEnd/nvoSundayBEnd       | Read/Write  | 16040  | Daily schedule start/end time in minutes                                                |
| ScheduleSundayCStart (4)       | 65       | AV          | nviSundayCStart/nvoSundayCStart   | Read/Write  | 16041  | Daily schedule start/end time in minutes                                                |
| ScheduleSundayCEnd (4)         | 66       | AV          | nviSundayCEnd/nvoSundayCEnd       | Read/Write  | 16042  | Daily schedule start/end time in minutes                                                |
| ScheduleMondayAStart (4)       | 67       | AV          | nviMondayAStart/nvoMondayAStart   | Read/Write  | 16043  | Daily schedule start/end time in minutes                                                |
| ScheduleMondayAEnd (4)         | 68       | AV          | nviMondayAEnd/nvoMondayAEnd       | Read/Write  | 16044  | Daily schedule start/end time in minutes                                                |
| ScheduleMondayBStart (4)       | 69       | AV          | nviMondayBStart/nvoMondayBStart   | Read/Write  | 16045  | Daily schedule start/end time in minutes                                                |
| ScheduleMondayBEnd (4)         | 70       | AV          | nviMondayBEnd/nvoMondayBEnd       | Read/Write  | 16046  | Daily schedule start/end time in minutes                                                |
| ScheduleMondayCStart (4)       | 71       | AV          | nviMondayCStart/nvoMondayCStart   | Read/Write  | 16047  | Daily schedule start/end time in minutes                                                |
| ScheduleMondayCEnd (4)         | 72       | AV          | nviMondayCEnd/nvoMondayCEnd       | Read/Write  | 16048  | Daily schedule start/end time in minutes                                                |
| ScheduleTuesdavAStart (4)      | 73       | AV          | nviTuesdavAStart/nvoTuesdavAStart | Read/Write  | 16049  | Daily schedule start/end time in minutes                                                |
| ScheduleTuesdavAEnd (4)        | 74       | AV          | nviTuesdavAEnd/nvoTuesdavAEnd     | Read/Write  | 16050  | Daily schedule start/end time in minutes                                                |
| ScheduleTuesdavBStart (4)      | 75       | AV          | nviTuesdavBStart/nvoTuesdavBStart | Read/Write  | 16051  | Daily schedule start/end time in minutes                                                |
| ScheduleTuesdayBEnd (4)        | 76       | AV          | nyiTuesdayBEnd/nyoTuesdayBEnd     | Read/Write  | 16052  | Daily schedule start/end time in minutes                                                |
| ScheduleTuesdayCStart (4)      | 77       | AV          | nviTuesdavCStart/nvoTuesdavCStart | Read/Write  | 16053  | Daily schedule start/end time in minutes                                                |
| ScheduleTuesdayCEnd (4)        | 78       |             | nyiTuesday/CEnd/nyoTuesday/CEnd   | Read/Write  | 16054  | Daily schedule start/end time in minutes                                                |
| Schedule/Wednesday/AStart (4)  | 70       | AV<br>AV    | nviiWedAStart/nvoWedAStart        | Read/Write  | 16055  | Daily schedule start/end time in minutes                                                |
| ScheduleWednesdayAStart (4)    | 00       |             | nviWedAStalt/nvoWedAStalt         | Read/Write  | 16056  | Daily schedule start/end time in minutes                                                |
| ScheduleWednesdayALhu (4)      | 00       |             | nviWedREtert/nvoWedREtert         | Read/Write  | 16057  | Daily schedule start/end time in minutes                                                |
| ScheduleWednesday/PEad (4)     | 01<br>92 | AV          |                                   | Read/M/rita | 16057  | Daily schedule stat/end time in minutes                                                 |
| ScheduleWednesdev(Ctert (4)    | 92       | AV          |                                   | Read/Mitte  | 16050  | Daily schedule stat/end time in minutes                                                 |
| ScheduleWednesday(CEnd (4)     | 03<br>94 | AV          |                                   | Read/Mrite  | 16060  | Daily schedule stat/and time in minutes                                                 |
| Schedula Thursday ( Start (4)  | 04       | AV          |                                   | Read/Mrite  | 16064  |                                                                                         |
|                                | 60       | AV          |                                   |             | 10001  |                                                                                         |
| Schedule I hursdayAEnd (4)     | 86       | AV          | nviinursAEnd/nvolhursAEnd         | Read/Write  | 16062  | Daily schedule start/end time in minutes                                                |

| BACNET OBJECT NAME            | ID  | BACNET TYPE | LON SNVT NAME                     | FUNCTION   | Modbus | DESCRIPTION                                                                                                  |
|-------------------------------|-----|-------------|-----------------------------------|------------|--------|----------------------------------------------------------------------------------------------------|
| ScheduleThursdayBStart (4)    | 87  | AV          | nviThursBStart/nvoThursBStart     | Read/Write | 16063  | Daily schedule start/end time in minutes                                                                     |
| ScheduleThursdayBEnd (4)      | 88  | AV          | nviThursBEnd/nvoThursBEnd         | Read/Write | 16064  | Daily schedule start/end time in minutes                                                                     |
| ScheduleThursdayCStart (4)    | 89  | AV          | nviThursCStart/nvoThursCStart     | Read/Write | 16065  | Daily schedule start/end time in minutes                                                                     |
| ScheduleThursdayCEnd (4)      | 90  | AV          | nviThursCEnd/nvoThursCEnd         | Read/Write | 16066  | Daily schedule start/end time in minutes                                                                     |
| ScheduleFridayAStart (4)      | 91  | AV          | nviFridayAStart/nvoFridayAStart   | Read/Write | 16067  | Daily schedule start/end time in minutes                                                                     |
| ScheduleFridayAEnd (4)        | 92  | AV          | nviFridayAEnd/nvoFridayAEnd       | Read/Write | 16068  | Daily schedule start/end time in minutes                                                                     |
| ScheduleFridayBStart (4)      | 93  | AV          | nviFridayBStart/nvoFridayBStart   | Read/Write | 16069  | Daily schedule start/end time in minutes                                                                     |
| ScheduleFridayBEnd            | 94  | AV          | nviFridayBEnd/nvoFridayBEnd       | Read/Write | 16070  | Daily schedule start/end time in minutes                                                                     |
| ScheduleFridayCStart (4)      | 95  | AV          | nviFridayCStart/nvoFridayCStart   | Read/Write | 16071  | Daily schedule start/end time in minutes                                                                     |
| ScheduleFridayCEnd (4)        | 96  | AV          | nviFridayCEnd/nvoFridayCEnd       | Read/Write | 16072  | Daily schedule start/end time in minutes                                                                     |
| ScheduleSaturdayAStart (4)    | 97  | AV          | nviSatAStart/nvoSatAStart         | Read/Write | 16073  | Daily schedule start/end time in minutes                                                                     |
| ScheduleSaturdayAEnd (4)      | 98  | AV          | nviSatAEnd/nvoSatAEnd             | Read/Write | 16074  | Daily schedule start/end time in minutes                                                                     |
| ScheduleSaturdayBStart (4)    | 99  | AV          | nviSatBStart/nvoSatBStart         | Read/Write | 16075  | Daily schedule start/end time in minutes                                                                     |
| ScheduleSaturdayBEnd (4)      | 100 | AV          | nviSatBEnd/nvoSatBEnd             | Read/Write | 16076  | Daily schedule start/end time in minutes                                                                     |
| ScheduleSaturdayCStart (4)    | 101 | AV          | nviSatCStart/nvoSatCStart         | Read/Write | 16077  | Daily schedule start/end time in minutes                                                                     |
| ScheduleSaturdayCEnd (4)      | 102 | AV          | nviSatCEnd/nvoSatCEnd             | Read/Write | 16078  | Daily schedule start/end time in minutes                                                                     |
| BlowerManualFreqOcc (2)       | 103 | AV          | nviBlowManFreqOc/nvoBlowManFreqOc | Read/Write | 16079  | VFD frequency when occupied, requires<br>blower control = VFD manual                                         |
| BlowerManualFreqUnocc (2)     | 104 | AV          | nviBlowManFreqUn/nvoBlowManFreqUn | Read/Write | 16080  | VFD frequency when unoccupied, requires<br>blower control = VFD manual                                       |
| BlowerManualPwmRateOcc (2)    | 105 | AV          | nviBlowManPwmOc/nvoBlowManPwmOc   | Read/Write | 16081  | ECM speed when occupied, requires blower<br>control = ECM manual                                             |
| BlowerManualPwmRateUnocc (2)  | 106 | AV          | nviBlowManPwmUn/nvoBlowManPwmUn   | Read/Write | 16082  | ECM speed when unoccupied, requires<br>blower control = ECM manual                                           |
| MixingBoxManualOAOcc (2)      | 107 | AV          | nviMixBoxManOAOc/nvoMixBoxManOAOc | Read/Write | 16084  | Mixing Box Outdoor Air Percent during<br>occupied times, requires mixing box mode =<br>outdoor air percent   |
| MixingBoxManualOAUnocc (2)    | 108 | AV          | nviMixBoxManOAUn/nvoMixBoxManOAUn | Read/Write | 16085  | Mixing Box Outdoor Air Percent during<br>unoccupied times, requires mixing box mode =<br>outdoor air percent |
| MixingBoxManualVoltsOcc (2)   | 109 | AV          | nviMixBoxManVOc/nvoMixBoxManVOc   | Read/Write | 16093  | Mixing Box damper voltage during occupied times, requires mixing box mode = manual                           |
| MixingBoxManualVoltsUnocc (2) | 110 | AV          | nviMixBoxManVUn/nvoMixBoxManVUn   | Read/Write | 16094  | Mixing Box damper voltage during unoccupied<br>times, requires mixing box mode = manual                      |
| DryModeDischTempSpOcc (3)     | 111 | AV          | nviDryDischTSpOc/nvoDryDischTSpOc | Read/Write | 16101  | Dry mode discharge temperature setpoint<br>when occupied                                                     |
| DryModeDischTempSpUnocc (3)   | 112 | AV          | nviDryDischTSpUn/nvoDryDischTSpUn | Read/Write | 16102  | Dry mode discharge temperature setpoint when unoccupied                                                      |
| DryModeDewPointSP             | 113 | AV          | nviDryDewSp/nvoDryDewSp           | Read/Write | 15249  | Dry mode dew point setpoint                                                                                  |
| DryModeOAPercent              | 114 | AV          | nviDryOAPer/nviDryOAPer           | Read/Write | 16122  | Dry mode outdoor air percentage                                                                              |
| StaticPressureLowOcc (2)      | 115 | AV          | nviStatPLowOcc/nviStatPLowOcc     | Read/Write | 16095  | Static Pressure Low setpoint when occupied                                                                   |
| StaticPressureLowUnocc (2)    | 116 | AV          | nviStatPLowUnoc/nviStatPLowUnoc   | Read/Write | 16096  | Static Pressure Low setpoint when<br>unoccupied                                                              |
| StaticPressureHighOcc (2)     | 117 | AV          | nviStatPHighOcc/nviStatPHighOcc   | Read/Write | 16097  | Static Pressure High setpoint when occupied                                                                  |
| StaticPressureHighUnocc (2)   | 118 | AV          | nviStatPHighUnoc/nviStatPHighUnoc | Read/Write | 16098  | Static Pressure High setpoint when<br>unoccupied                                                             |
| OutdoorStatTemp (5)           | 119 | AI          | nvoOutdoorTemp                    | Read Only  | 9057   | Outdoor temperature                                                                                          |
| ReturnStatTemp (5)            | 120 | AI          | nvoReturnTemp                     | Read Only  | 9058   | Return temperature                                                                                           |
| DischargeStatTemp (5)         | 121 | AI          | nvoDischargeTemp                  | Read Only  | 9059   | Discharge temperature                                                                                        |
| IntakeStatTemp (5)            | 122 | AI          | nvoIntakeTemp                     | Read Only  | 9060   | Intake temperature                                                                                           |
| SpaceStatTemp (5)             | 123 | AI          | nvoSpaceTemp                      | Read Only  | 9061   | Space temperature (thermistor)                                                                               |
| Hmi0Temp (5)                  | 124 | AI          | nvoHmi0Temp                       | Read Only  | 9063   | Unit HMI temperature                                                                                         |
| Hmi1Temp (5)                  | 125 | AI          | nvoHmi1Temp                       | Read Only  | 9064   | Remote HMI 1 temperature                                                                                     |
| Hmi2Temp (5)                  | 126 | AI          | nvoHmi2Temp                       | Read Only  | 9065   | Remote HMI 2 temperature                                                                                     |
| Hmi3Temp (5)                  | 127 | AI          | nvoHmi3Temp                       | Read Only  | 9066   | Remote HMI 3 temperature                                                                                     |
| Hmi4Temp (5)                  | 128 | AI          | nvoHmi4Temp                       | Read Only  | 9067   | Remote HMI 4 temperature                                                                                     |
| IntakeRh (5)                  | 129 | AI          | nvoIntakeRh                       | Read Only  | 9078   | Intake relative humidity                                                                                     |
| SpaceRh (5)                   | 130 | AI          | nvoSpaceRh                        | Read Only  | 9079   | Space relative humidity                                                                                      |

| BACNET OBJECT NAME             | ID  | BACNET TYPE | LON SNVT NAME    | FUNCTION  | Modbus | DESCRIPTION                                                                       |
|--------------------------------|-----|-------------|------------------|-----------|--------|-----------------------------------------------------------------------------------|
| AdjustableDamperPosition (2)   | 131 | AI          | nvoDampPosition  | Read Only | 9085   | Mixing Box Damper signal                                                          |
| Hmi0Rh (5)                     | 132 | AI          | nvoHmi0Rh        | Read Only | 9097   | Unit HMI relative humidity                                                        |
| Hmi1Rh (5)                     | 133 | AI          | nvoHmi1Rh        | Read Only | 9098   | Remote HMI 1 relative humidity                                                    |
| Hmi2Rh (5)                     | 134 | AI          | nvoHmi2Rh        | Read Only | 9099   | Remote HMI 2 relative humidity                                                    |
| Hmi3Rh (5)                     | 135 | AI          | nvoHmi3Rh        | Read Only | 9100   | Remote HMI 3 relative humidity                                                    |
| Hmi4Rh (5)                     | 136 | AI          | nvoHmi4Rh        | Read Only | 9101   | Remote HMI 4 relative humidity                                                    |
| ActiveFault0Id (5)             | 137 | AI          | nvoActiveFault0  | Read Only | 30501  | Active Fault Code (see fault code table)                                          |
| ActiveFault1Id (5)             | 138 | AI          | nvoActiveFault1  | Read Only | 30502  | Active Fault Code (see fault code table)                                          |
| ActiveFault2Id (5)             | 139 | AI          | nvoActiveFault2  | Read Only | 30503  | Active Fault Code (see fault code table)                                          |
| ActiveFault3Id (5)             | 140 | AI          | nvoActiveFault3  | Read Only | 30504  | Active Fault Code (see fault code table)                                          |
| ActiveFault4Id (5)             | 141 | AI          | nvoActiveFault4  | Read Only | 30505  | Active Fault Code (see fault code table)                                          |
| ActiveFault5Id (5)             | 142 | AI          | nvoActiveFault5  | Read Only | 30506  | Active Fault Code (see fault code table)                                          |
| CurrentHvacState (5)           | 143 | AI          | nvoCurrentState  | Read Only | 2083   | HVAC State (Idle = 0, Blower = 1,<br>Heating = 2, Cooling = 3)                    |
| OccupiedbySchedule (4)         | 144 | AI          | nvoOccbySchedule | Read Only | 2125   | Occupied due to the schedule                                                      |
| OccupiedbyInput (5)            | 145 | AI          | nvoOccbyInput    | Read Only | 2132   | Occupied due to hardware input                                                    |
| OccupiedbyDDC (5)              | 146 | AI          | nvoOccbyDDC      | Read Only | 2133   | Occupied due to DDC command                                                       |
| OccupiedbyHMIOverride (5)      | 147 | AI          | nvoOccbyHMI      | Read Only | 2134   | Occupied due to HMI command                                                       |
| CurrentOccupiedStatus (5)      | 148 | AI          | nvoOccStatus     | Read Only | 2140   | Occupancy status, occupied = 1,<br>unoccupied = 0                                 |
| CalculatedAverageSpaceTemp (5) | 149 | AI          | nvoAvgSpaceTemp  | Read Only | 2144   | Average space temperature                                                         |
| BlowerVFDFrequency (5)         | 150 | AI          | nvoBlowVFDFreq   | Read Only | 2146   | Blower VFD frequency                                                              |
| BlowerVFDCurrent (5)           | 151 | AI          | nvoBlowVFDAmps   | Read Only | 2150   | Blower VFD current                                                                |
| BlowerVFDPower (5)             | 152 | AI          | nvoBlowVFDPower  | Read Only | 2152   | Blower VFD power                                                                  |
| CalculatedAverageRh (5)        | 153 | AI          | nvoAvgRh         | Read Only | 2190   | Average space relative humidity                                                   |
| GasValveOutput (5)             | 154 | AI          | nvoGasOutput     | Read Only | 1045   | Controller output to the modulating gas valve.<br>0% = Low Fire, 100% = High Fire |
| CFMReading (5)                 | 155 | AI          | nvoCFMReading    | Read Only | 2207   | Fan CFM Reading                                                                   |
| StaticPressure (5)             | 156 | AI          | nvoStaticPress   | Read Only | 2224   | Static Pressure                                                                   |

## **DDC Notes**

(1) Full Control Points

- Use only if Heating and/or Cooling tempering mode has been set to "DDC" through the unit's HMI.
- Setting the Heating and Cooling modes to "DDC" disables temperature based activation of these functions. The preferred heating and cooling activation method are to use space and/or intake temperatures along with unit set points.
- Heating and Cooling cannot be called for at the same time.
- The Fan Control point will only work if the heating or cooling mode is set to DDC.

#### (2) Factory Setting Points

- Avoid writing to these on a regular basis.
- The Allow Schedule point tells the unit whether scheduling is allowed or not. It is **NOT** an occupancy command.
- Unit Status: 0 = Idle, 1 = Blower, 2 = Heating, 3 = Cooling
- OA Mode: 0 = Off, 1 = Manual, 2 = 2 Position, 3 = OA Percent, 4 = Analog Ctrl, 5 = PS, 6 = 100% OA, 7 = Modes
- Occupancy Status: 0 = OFF, 1 = ON
- Heat Tempering Mode Occ: 0 = Discharge, 1 = Space, 2 = BAS, 3 = DDC
- Activate Based ON Occ: 0 = Intake, 1 = Space, 2 = Both, 3 = Either, 4 = Stat
- Cool Tempering Mode Occ: 0 = Intake, 1 = Space, 2 = BAS, 3 = DDC
- Heat Tempering Mode Unocc: 0 = Discharge, 1 = Space, 2 = BAS, 3 = DDC
- Activate Based ON Unocc: 0 = Intake, 1 = Space, 2 = Both, 3 = Either, 4 = Stat
- Cool Tempering Mode Unocc: 0 = Intake, 1 = Space, 2 = BAS, 3 = DDC
- Blower Mode Occ: 0 = Auto, 1 = OFF, 2 = ON
- Blower Mode Unocc: 0 = Auto, 1 = OFF, 2 = ON

(3) Temperature Set Points

- The preferred method for DDC control is through set point manipulation. Use the set points shown above along with the "DDC Occupied Override" point in the Runtime settings section to control the blower and to determine when to heat or cool.
- Temperatures can be in degrees F or degrees C, depending on the "Temp Units" point in the factory settings.
- (4) On-Board Scheduling
  - Values are based on minutes in a day. 1439 minutes = 11:59 PM, 0 = 12:00AM.
  - The end value of the A set or B set must be greater than or equal to the start value in that set (A start <= A end, B start <= B end).
  - The B set must be greater than the A set and cannot overlap it (A end <= B start).
  - The value 1440 is a special value meaning that there is no scheduling for that set. Both the start and end value of a set must have the value for it to be valid. If the A set has this value, the B set must also have this value (no scheduling for the entire day).

# NOTE: The preferred method for a BMS to control occupancy is through the "DDC Occupied Override" binary point. The "On-Board Schedule" points should all be set to unoccupied (1440) if the "DDC Occupied Override" is used.

(5) Sensor Values and Alerts

• For Alert Codes 0-5, refer to "DDC Fault List" on page 55.

# **DDC Fault List**

| Fault  | Fault                   |
|--------|-------------------------|
| Number | Description             |
| 0      | None                    |
| 1      | FireDetect              |
| 2      | SmokeDetect             |
| 3      | SupplyOverload          |
| 4      | ExhaustOverload         |
| 5      | MasterRomCrc            |
| 6      | AuxRomCrc               |
| 7      | FlameProving            |
| 8      | IntakeFirestat          |
| 9      | DischargeFirestat       |
| 10     | Freezestat              |
| 12     | HighTempLimit           |
| 13     | FireEyeAlarm            |
| 14     | GasHighPs               |
| 15     | GasLowPs                |
| 16     | AuxGasHighPs            |
| 17     | AuxGasLowPs             |
| 18     | CoAlarm                 |
| 19     | EvapWaterPs             |
| 20     | EvapFloat               |
| 21     | DxFloat                 |
| 22     | FurnaceFloat            |
| 23     | BlowerVfdMbComm         |
| 24     | DoorInterlock           |
| 26     | MuaToAuxMbComm          |
| 27     | IntakeDamperEnd         |
| 28     | DischargeDamperEnd      |
| 29     | BlowerAirProving        |
| 30     | CloggedFilter           |
| 31     | MissingSensorIntake     |
| 32     | BrokenSensorIntake      |
| 33     | MissingSensorDischarge  |
| 34     | BrokenSensorDischarge   |
| 35     | MissingSensorSpace      |
| 36     | BrokenSensorSpace       |
| 37     | MissingSensorOutsideAir |
| 38     | BrokenSensorOutsideAir  |
| 39     | MissingSensorReturn     |
| l      |                         |

| Fault  | Fault                  |
|--------|------------------------|
| Number | Description            |
| 40     | BrokenSensorReturn     |
| 49     | RtcTempSensor          |
| 50     | AuxRtcTempSensor       |
| 51     | Hmi0TempInvalid        |
| 52     | Hmi1TempInvalid        |
| 53     | Hmi2TempInvalid        |
| 54     | Hmi3TempInvalid        |
| 55     | Hmi4TempInvalid        |
| 56     | ProofOfClosure         |
| 57     | LowFlameVoltage        |
| 58     | SpPressureLowLimit     |
| 59     | SpPressureHighLimit    |
| 86     | SpaceRh                |
| 87     | IntakeRh               |
| 88     | DischargeRh            |
| 92     | HmiMbComm0             |
| 93     | HmiMbComm1             |
| 94     | HmiMbComm2             |
| 95     | HmiMbComm3             |
| 96     | HmiMbComm4             |
| 121    | Co2ShutdownRequired    |
| 122    | Co2Override            |
| 127    | Vfd571lgbtTemp         |
| 128    | Vfd571Output           |
| 129    | Vfd571Ground           |
| 130    | Vfd571Temp             |
| 131    | Vfd571FlyingStart      |
| 132    | Vfd571HighDcBus        |
| 133    | Vfd571LowDcBus         |
| 134    | Vfd571Overload         |
| 135    | Vfd571Oem              |
| 136    | Vfd571IllegalSetup     |
| 137    | Vfd571DynamicBrake     |
| 138    | Vfd571PhaseLost        |
| 139    | Vfd571External         |
| 140    | Vfd571Control          |
| 141    | Vfd571Start            |
| 142    | Vfd571IncompatParamSet |

| Fault  | Fault                   |
|--------|-------------------------|
| Number | Description             |
| 143    | Vfd571EpmHw             |
| 144    | Vfd571Internal1         |
| 145    | Vfd571Internal2         |
| 146    | Vfd571Internal3         |
| 147    | Vfd571Internal4         |
| 148    | Vfd571Internal5         |
| 149    | Vfd571Internal6         |
| 150    | Vfd571Internal7         |
| 151    | Vfd571Internal8         |
| 152    | Vfd571Personality       |
| 153    | Vfd571Internal10        |
| 154    | Vfd571RemoteKeypadLost  |
| 155    | Vfd571AssertionLevel    |
| 156    | Vfd571Internal11        |
| 157    | Vfd571Internal12        |
| 158    | Vfd571Internal13        |
| 159    | Vfd571Internal14        |
| 160    | Vfd571CommModuleFail    |
| 161    | Vfd571Network           |
| 162    | Vfd571Network1          |
| 163    | Vfd571Network2          |
| 164    | Vfd571Network3          |
| 165    | Vfd571Network4          |
| 166    | Vfd571Network5          |
| 167    | Vfd571Network6          |
| 168    | Vfd571Network7          |
| 169    | Vfd571Network8          |
| 170    | Vfd571Network9          |
| 171    | ReturnRh                |
| 173    | OutsideRh               |
| 174    | Co2Threshold            |
| 175    | ErvDoorInterlock        |
| 176    | ExternalInterlockActive |
| 182    | ExhFanContactor1Prv     |
| 183    | ExhFanContactor2Prv     |

# TROUBLESHOOTING

The following table lists causes and corrective actions for possible problems with the fan units. Review this list prior to consulting manufacturer. The following table lists causes and corrective actions for possible problems with the fan units. Review this list before consulting manufacturer.

# Airflow Troubleshooting Chart

| Problem                       | Potential Cause                                  | Corrective Action                                                                     |
|-------------------------------|--------------------------------------------------|---------------------------------------------------------------------------------------|
| Fan Inoperative               | Blown fuse/Open circuit breaker                  | Check amperage.                                                                       |
|                               |                                                  | Check fuse, replace if needed.                                                        |
|                               |                                                  | Check circuit breaker.                                                                |
|                               | Disconnect switch in "OFF" position              | Place switch to the "ON" position.                                                    |
|                               | Incorrect wiring to motor                        | Inspect motor wiring. Verify connections with wiring diagram located on fan motor.    |
|                               | Broken fan belt                                  | Replace belt.                                                                         |
|                               | Motor starter overloaded                         | Check amperage.                                                                       |
|                               |                                                  | Reset starter.                                                                        |
| Motor Overload                | Incorrect fan rotation                           | Verify that the fan is rotating in the direction shown on rotation label.             |
|                               | Fan speed is too high                            | Reduce fan RPM.                                                                       |
|                               | Incorrect wiring to motor                        | Inspect motor wiring. Verify connections with wiring diagram located on fan motor.    |
|                               | Overload in starter set too low                  | Set overload to motor's FLA value.                                                    |
|                               | Motor HP too low                                 | Determine if HP is sufficient for job.                                                |
|                               | Duct static pressure lower than design           | Reduce fan RPM.                                                                       |
| Insufficient Airflow          | Incorrect fan rotation                           | Verify that the fan is rotating in the direction shown on rotation label.             |
|                               | Poor outlet conditions                           | Check duct and connections. There should be a straight duct connection to the outlet. |
|                               | Intake damper not fully open                     | Inspect damper linkage. If the linkage is damaged, replace damper motor.              |
|                               | Duct static pressure higher than design          | Check ductwork. Adjust/resize to eliminate or reduce duct losses.                     |
|                               | Blower speed too low                             | Increase fan RPM. Do not overload motor.                                              |
|                               | Supply grills or registers closed                | Open/Adjust.                                                                          |
|                               | Dirty/clogged filters                            | Clean filters. Replace filters if they cannot be cleaned or are damaged.              |
|                               | Belt slippage                                    | Adjust belt tension.                                                                  |
| Excessive Airflow             | Blower speed too high                            | Reduce fan RPM.                                                                       |
|                               | Filters not installed                            | Install filters.                                                                      |
|                               | Duct static pressure lower than design           | Reduce fan RPM.                                                                       |
| Excessive Vibration and Noise | Damaged/Unbalanced                               | Replace wheel.                                                                        |
|                               | Misaligned pulleys                               | Align pulleys.                                                                        |
|                               | Fan is operating in unstable region of fan curve | Refer to performance curve for fan.                                                   |
|                               | Bearings need lubrication/Damaged bearing        | Lubricate bearings, replace if damaged.                                               |
|                               | Fan speed is too high                            | Reduce fan RPM.                                                                       |
|                               | Dirty/oily belt(s)                               | Clean belt(s).                                                                        |
|                               | Belt(s) too loose                                | Adjust, replace if necessary.                                                         |
|                               | Worn belt(s)                                     | Replace belt(s).                                                                      |

# **Burner Troubleshooting**

| Problem                       | Potential Cause                                          | Corrective Action                                                                                            |
|-------------------------------|----------------------------------------------------------|----------------------------------------------------------------------------------------------------|
|                               | Main gas is off                                          | Open main gas valve.                                                                                         |
|                               | Air in gas line                                          | Purge gas line.                                                                                              |
|                               | Dirt in pilot orifice                                    | Clean orifice with compressed air.                                                                           |
|                               | Gas pressure out of range                                | Adjust to proper gas pressure.                                                                               |
|                               | Pilot valve is off                                       | Turn pilot valve on.                                                                                         |
|                               | Leak at pilot orifice                                    | Tighten pilot orifice.                                                                                       |
| Pilot Does Not Light/Stay Lit | Excessive drafts                                         | Redirect draft away from unit.                                                                               |
|                               | Safety device has cut power                              | Check limits and airflow sensor.                                                                             |
|                               | Dirty flame sensor                                       | Clean flame sensor.                                                                                          |
|                               | Defective flame rod                                      | Replace flame rod.                                                                                           |
|                               | No call for heat                                         | Adjust heat set point.                                                                                       |
|                               | No spark at igniter                                      | Check wiring, sensor, and ignition<br>controller. Check spark gap, refer<br>to <b>Figure 19 on page 43</b> . |
|                               | Defective valve                                          | Replace combination valve.                                                                                   |
|                               | Loose valve wiring                                       | Check wiring to valve.                                                                                       |
| Main Burner Does Not Light    | Shut-off valve closed                                    | Open shut-off valve.                                                                                         |
| (Pilot is lit)                | Defective flame safety controller                        | Replace flame safety controller.                                                                             |
|                               | Pilot fails as main gas valve opens, and main gas flows. | Plug the first burner port next to the pilot gas tube with burner cement.                                    |
|                               | Main gas pressure too low                                | Increase main gas pressure - do<br>not exceed 14 inches wc inlet<br>pressure (5-14" wc).                     |
|                               | Too much airflow                                         | Decrease airflow if possible.                                                                                |
|                               | Burner undersized                                        | Check design conditions.                                                                                     |
| Not Enough Heat               | Gas controls not wired properly                          | Check wiring.                                                                                                |
|                               | Heat set point too low                                   | Increase heat set point.                                                                                     |
|                               | Faulty HMI Sensor                                        | Replace HMI.                                                                                                 |
|                               | Faulty Discharge Sensor                                  | Check wiring. Replace sensor.                                                                                |
|                               | Unit locked into low fire                                | Check wiring.                                                                                                |
|                               | Defective modulating gas valve                           | Check/replace modulating valve.                                                                              |
|                               | Heat set point too high                                  | Decrease heat set point.                                                                                     |
| Too much heat                 | Unit locked into high fire                               | Check wiring.                                                                                                |
|                               | Faulty HMI Sensor                                        | Replace HMI.                                                                                                 |
|                               | Faulty Discharge Sensor                                  | Check wiring. Replace sensor.                                                                                |

# **HMI Fault Codes**

| Fault                | Potential Cause                                                                                                    | Corrective Action                                                                      |
|----------------------|----------------------------------------------------------------------------------------------------|----------------------------------------------------------------------------------------|
| Fire Detect          | The board is receiving an input from the fire detector.                                                                      | Possible fire present.                                                                 |
|                      |                                                                                                    | Check wiring. Repair broken or loose wiring connections.                               |
|                      |                                                                                                    | Faulty fire detector, replace fire detector.                                           |
|                      |                                                                                                    | Verify the smoke detector functionality.                                               |
| Smoke Detect         | The board is receiving an input from the                                                                                     | Check wiring. Repair broken or loose wiring connections.                               |
|                      |                                                                                                    | Faulty smoke detector, replace smoke detector.                                         |
|                      |                                                                                                    | Check motor for debris.                                                                |
| Supply Overload      |                                                                                                    | Check contactor/motor wiring connections.                                              |
|                      | Motor overload has tripped.                                                                                                  | Check overload reset button.                                                           |
| Exhaust Overload     |                                                                                                    | Check overload amperage setting.                                                       |
|                      |                                                                                                    | Check motor bearings.                                                                  |
| Master ROM CRC       | Software mismatch.                                                                                                    | Contact technical support.                                                             |
|                      | The Flame Safety Control (ESC) verifies that                                                                                 | Verify spark gap, refer to <b>Figure 19 on</b> page 43.                                |
| Flame Lockout        | airflow is sensed by the airflow sensor.                                                                                     | Faulty flame rod.                                                                      |
|                      |                                                                                                    | Faulty FSC, replace FSC.                                                               |
| Max FSC Cycles Fault | FSC cycles on and off greater than 20 times in 60 minutes.                                                                   | Verify heating activation, check for faulty Space/Intake/Discharge sensor.             |
| Intake Firestat      | Intake temperature exceeds the firestat set point.                                                                           | Inspect intake area of the unit for unexpected heat source.                            |
|                      |                                                                                                    | Reset fault with HMI.                                                                  |
|                      | Discharge temperature exceed the firestat set point.                                                                         | Check for faulty regulators or modulating valves.                                      |
| Discharge Firestat   |                                                                                                    | Reset fault with HMI.                                                                  |
|                      |                                                                                                    | Inspect discharge area of the unit for<br>unexpected heat source.                      |
|                      |                                                                                                    | Check gas pressure.                                                                    |
|                      | The discharge temperature was below the freezestat temperature set point for the duration of the freezestat timer set point. | Check for proper burner firing.                                                        |
| Freezestat           |                                                                                                    | Check discharge sensor values. Go to<br>Service Settings > Temperatures><br>Discharge. |
|                      |                                                                                                    | Reset fault with HMI.                                                                  |
|                      | I Init discharge temperature exceeds                                                                                         | Check for proper airflow.                                                              |
| High Temp Limit      | maximum limit.                                                                                                    | Measure discharge sensor (ohm reading should be 10k @ 77°F).                           |
|                      |                                                                                                    | Gas is off, turn gas on.                                                               |
|                      | Fireve detected imprener humor operation                                                                                     | Faulty ignition transformer, replace transformer.                                      |
| The Eye Alalli       | Fireye detected improper burner operation.                                                                                   | Faulty Fireye, replace Fireye.                                                         |
|                      |                                                                                                    | Improper flame/lighting, refer to " <b>Burner</b><br>Troubleshooting" on page 57.      |

| Fault                | Potential Cause                                                                                                    | Corrective Action                                                                                                    |  |
|----------------------|----------------------------------------------------------------------------------------------------|----------------------------------------------------------------------------------------------------|--|
|                      |                                                                                                    | Adjust regulator or add regulator.                                                                                                    |  |
| Gas High PS          | The board lost input on the gas pressure high terminal. There should be an input when gas                                                                                                    | Check wiring. Repair broken or loose wiring connections.                                                                                                   |  |
|                      | pressure is at the proper level.                                                                                                    | Faulty high pressure gas switch, replace the switch.                                                                                                    |  |
| Cas Low PS           | The board lost input on the gas pressure low<br>terminal. There should be an input when gas<br>pressure is at the proper level.                                                                    | Check wiring. Repair broken or loose wiring connections.                                                                                                   |  |
| Gas Low FS           |                                                                                                    | Faulty low pressure gas switch, replace the switch.                                                                                                    |  |
|                      |                                                                                                    | Check for proper exhaust ventilation.                                                                                                    |  |
| CO Alarm             | The board is receiving an input from the CO detector.                                                                                                    | Check wiring. Repair broken or loose wiring connections.                                                                                                   |  |
|                      |                                                                                                    | Faulty CO detector, replace CO detector.                                                                                                    |  |
| Evap Water PS        | Drain Closed - Water pressure should be<br>present. The board should not receive<br>120VAC. A fault will occur if 120VAC is<br>present for 5 seconds.<br>Drain Open - Water pressure should not be | Verify freeze protection kit is installed.<br>Check freeze protection kit is operational.                                                                  |  |
|                      | fault will occur if 120VAC is not present for 15 seconds.                                                                                                    |                                                                                                    |  |
|                      | Input signal from the evap float switch lost.                                                                                                    | Check wiring. Repair broken or loose wiring connections.                                                                                                   |  |
| Evap Float           |                                                                                                    | Clogged drain.                                                                                                    |  |
|                      |                                                                                                    | Faulty float switch, replace switch.                                                                                                    |  |
| DX Float             | Input signal from the drain pan float switch<br>lost.                                                                                                    | Make sure the pan drain is clear and water is draining.                                                                                                    |  |
|                      |                                                                                                    | Check wiring. Repair broken or loose wiring connections.                                                                                                   |  |
|                      |                                                                                                    | Faulty float switch, replace the switch.                                                                                                    |  |
|                      |                                                                                                    | Check Modbus wiring and connections.                                                                                                    |  |
| Supply VFD Comm      | Modbus communication fault.                                                                                                    | Verify Modbus address.                                                                                                    |  |
|                      |                                                                                                    | Verify Min and Max settings of the VFD to the<br>MUA board settings. Go to <b>Factory Settings</b><br>> Unit Options > Blower Config > VFD Freq<br>Limits. |  |
|                      |                                                                                                    | Verify door is closed.                                                                                                    |  |
| Door Interlock       | Safety feature that will shut down supply fan when door signal lost.                                                                                                    | Check wiring. Repair broken or loose wiring connections.                                                                                                   |  |
|                      |                                                                                                    | Faulty door switch, replace the switch.                                                                                                    |  |
| Intake Damper<br>End | End limit input not received.                                                                                                    | Check wiring. Repair broken or loose wiring connections.                                                                                                   |  |
|                      |                                                                                                    | Board damper output/input failed.                                                                                                    |  |
|                      |                                                                                                    | Faulty damper, Replace damper.                                                                                                    |  |

| Fault                                                            | Potential Cause                                                                     | Corrective Action                                                                                                    |
|------------------------------------------------------------------|-------------------------------------------------------------------------------------|----------------------------------------------------------------------------------------------------|
|                                                                  | Airflow proving pressure value is less than                                         | Kinked/blocked/damaged hose.                                                                                              |
| Supply (Blower) Air<br>Proving                                   |                                                                                     | Blockage in duct.                                                                                                    |
|                                                                  |                                                                                     | Confirm proper CFM.                                                                                                    |
|                                                                  | 0.00 0.00                                                                           | Faulty airflow sensor, replace sensor.                                                                                    |
|                                                                  |                                                                                     | Burner profile pressure out of range.                                                                                     |
| Low PS Fault                                                     | Profile pressure is less than low profile pressure setpoint, but greater than lower | Adjust profile pressure. Factory Settings ><br>Unit Options > Blower Config > Air Profile<br>Limits.                      |
|                                                                  |                                                                                     | Increase blower speed.                                                                                                    |
| High PS Fault                                                    | Profile pressure is greater than high profile pressure setpoint.                    | Adjust profile pressure. Factory Settings ><br>Unit Options > Blower Config > Air Profile<br>Limits.                      |
|                                                                  |                                                                                     | Decrease blower speed.                                                                                                    |
|                                                                  | Input for clogged filters activated.                                                | Clean or replace filters.                                                                                                 |
| Clogged Filter                                                   |                                                                                     | Check clogged filter switch adjustment.                                                                                   |
|                                                                  |                                                                                     | Faulty switch, replace switch.                                                                                            |
| Missing Sensor Intake/<br>Discharge/Space/<br>Outside Air/Return | When a sensor is not wired or there is an open circuit.                             | Check wiring. Repair broken or loose wiring connections.                                                                  |
|                                                                  |                                                                                     | Install missing sensor.                                                                                                   |
|                                                                  |                                                                                     | Replace faulty sensor.                                                                                                    |
| Broken Sensor Intake/                                            |                                                                                     | Check wiring. Repair grounded wiring.                                                                                     |
| Discharge/Space/<br>Outside Air/Return                           | Sensor or wiring shorted to ground.                                                 | Faulty sensor, replace sensor.                                                                                            |
| Broken Pressure<br>Sensor                                        | Pinched/missing airflow tubing. Faulty airflow sensor.                              | Check tubing at the airflow pressure sensor<br>on the MUA board. Refer to " <b>Airflow</b><br><b>Sensor" on page 46</b> . |
| HMI Temp Invalid                                                 | HMI internal temperature sensor readings incorrect.                                 | Replace HMI.                                                                                                    |
| Communication Fault -<br>Check Configuration                     |                                                                                     | Improper software setting. If more than one<br>HMI is installed, check all HMIs.                                          |
| HMI MB Comm                                                      | nivil communication laut or soltware setting.                                       | Faulty Cat 5 cable, replace cable.                                                                                        |
|                                                                  |                                                                                     | Faulty HMI, replace the HMI.                                                                                              |
| CO2 Override                                                     | High source of CO2, above PPM threshold.                                            | Check for proper exhaust ventilation.                                                                                     |

# **VFD Fault List**

| Fault Number | Description                |
|--------------|----------------------------|
| 0            | No Fault                   |
| 1            | IGBT Temperature Fault     |
| 2            | Output Fault               |
| 3            | Ground Fault               |
| 4            | Temperature Fault          |
| 5            | Flying Start Fault         |
| 6            | High DC BUS                |
| 7            | Low DC BUS                 |
| 8            | Overload Fault             |
| 9            | OEM Fault                  |
| 10           | Illegal Setup Fault        |
| 11           | Dynamic Brake Fault        |
| 12           | Phase Lost                 |
| 13           | External Fault             |
| 14           | Control Fault              |
| 15           | Start Fault                |
| 16           | Incompatible Parameter Set |
| 17           | EPM Hardware Fault         |
| 18 - 27      | Internal Fault             |
| 28           | Remote Keypad Lost         |
| 29           | Assertion Level Fault      |
| 30 - 33      | Internal Fault             |
| 34           | Comm. Module Failure       |
| 35 - 44      | Network Fault              |

Refer to VFD manufacturer manual for further details.

# **Resetting Unit**

If the flame safety control is locked out (alarm light on), reset the unit by:

- 1. Press the FSC Reset push-button, refer to **Figure 28**. If pressing the reset fails, continue to step 2.
- 2. Turn OFF power to the unit.
- 3. Turn power to the unit back ON.

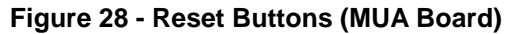

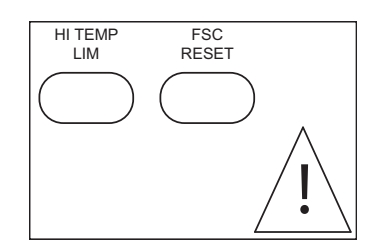

# MAINTENANCE

To guarantee trouble-free operation of this heater, the manufacturer suggests following these guidelines. Most problems associated with fan failures are directly related to poor service and maintenance.

Please record any maintenance or service performed on this fan in the documentation section located at the end of this manual.

WARNING: DO NOT ATTEMPT MAINTENANCE ON THE HEATER UNTIL THE ELECTRICAL SUPPLY HAS BEEN COMPLETELY DISCONNECTED AND THE MAIN GAS SUPPLY VALVE HAS BEEN SHUT OFF.

# **General Maintenance**

- 1. Fan inlet and approaches to ventilator should be kept clean and free from any obstruction.
- 2. All fasteners and electrical connections should be checked for tightness each time maintenance checks are performed before restarting unit.
- 3. These units require very little attention when moving clean air. Occasionally oil and dust may accumulate, causing imbalance. If the fan is installed in a corrosive or dirty atmosphere, periodically inspect and clean the wheel, inlet, and other moving parts to ensure smooth and safe operation.
- 4. Motors are normally permanently lubricated. Caution: Use care when touching the exterior of an operating motor. Components may be hot enough to burn or cause injury.
- 5. If bearings require lubrication, very little is needed. A general rule is one-half pump from a grease gun for 1/2" to 1-7/16" shaft diameters and one full pump for 1-11/16" and large diameter shafts for every 1500 to 3000 hours of operation. A lithium-based grease should be used. Bearings should be rotated as they are lubricated to evenly distribute the grease, either by hand or via extended grease lines. Do not attempt to grease bearings from inside the enclosure while the motor is energized. Caution: Bearings are sealed, over-greasing can cause damage to the bearings. Do not grease until grease comes out of seals. Only add the appropriate amount of grease.

## 2 Weeks After Start-up

- 1. Belt tension should be checked after the first 2 weeks of fan operation. **See "Pulley Alignment/ Proper Belt Tension" on page 41.**
- 2. All fasteners should be checked for tightness each time maintenance checks are performed before restarting unit.

## **Every 3 Months**

- 1. Belt tension should be checked quarterly. **See "Pulley Alignment/Proper Belt Tension" on page 41.** Over-tightening will cause excessive bearing wear and noise. Too little tension will cause slippage at start-up and uneven wear.
- 2. Filters need to be cleaned and/or replaced quarterly, and more often in severe conditions. Washable filters can be washed in warm soapy water. When re-installing filters, be sure to install with the **airflow in the correct direction** as indicated on the filter.

## Yearly

- 1. Inspect bearings for wear and deterioration. Replace if necessary.
- 2. Inspect belt wear and replace torn or worn belts.
- 3. Inspect bolts and set screws for tightness. Tighten as necessary.
- 4. Inspect motor for cleanliness. Clean exterior surfaces only. Remove dust and grease from the motor housing to ensure proper motor cooling. Remove dirt from the wheel and housing to prevent imbalance and damage.
- 5. Check for gas leak and repair if present.
- 6. Clean flame sensor by rubbing with steel wool to remove any rust build-up.
- 7. For heating season, inspect the burner assembly. Refer to "**Burner Maintenance**" on page 63. For cooling season, inspect the cooling module. Refer to cooling manufacturer's recommendations.

# **Burner Maintenance**

Burner maintenance should be performed annually when entering heating season.

- 1. Verify the unit is off.
- 2. Inspect the pilot assembly, refer to "Pilot Adjustment" on page 47. Replace if required.
- 3. Inspect the burner plates.
- 4. Clean the burner plates. Make sure the baffles are secure and attached to the burner.
- 5. Clean burner with wire brush and make sure the burner ports are free of debris. Refer to **Table 8** for drill size(s) to clear ports. Wipe the burner with a clean rag.
- 6. After cleaning the system, turn the system. Visually inspect the flame.

#### Table 8 - Burner Orifice Drill Size

| Orifice  | Drill Size |
|----------|------------|
| Gas Port | 1/8"       |
| Air Port | 42         |

#### **Emergency Shutdown of Unit**

To shut down the unit in the event of an emergency, do the following:

- 1. Turn power OFF to the unit from main building disconnect.
- 2. Turn the external disconnect switch to the OFF position.
- 3. CLOSE the inlet gas valve located on the heater.

# **Prolonged Shutdown of Unit**

For prolonged shutdown, the following steps should be done:

- 1. Turn the external disconnect switch to the OFF position.
- 2. CLOSE the inlet gas valve located on the heater.

To re-start the unit, the following steps should be done:

- 1. Turn the external disconnect switch to the ON position.
- 2. OPEN the inlet gas valve located on the heater.

## **Unit Filters**

#### Table 9 - Filter Quantity Chart

| Intake | 16" x 20" |
|--------|-----------|
| 76     | 1         |

# **Start-Up Documentation**

#### START-UP AND MEASUREMENTS SHOULD BE PERFORMED AFTER THE SYSTEM HAS BEEN AIR BALANCED AND WITH THE HEAT ON (Warranty will be void without completion of this form)

#### Job Information

| Job Name      | Service Company |
|---------------|-----------------|
| Address       | Address         |
| City          | City            |
| State         | State           |
| Zip           | Zip             |
| Phone Number  | Phone Number    |
| Fax Number    | Fax Number      |
| Contact       | Contact         |
| Purchase Date | Start-up Date   |

#### **Heater Information**

Refer to the start-up procedure in this manual to complete this section.

| Name Plate and Unit Information | Field Measure Information         |                          |
|---------------------------------|-----------------------------------|--------------------------|
| Model Number                    | Motor Voltage                     |                          |
| Serial Number                   | Motor Amperage**                  |                          |
| Hardware Rev.                   | RPM                               |                          |
| Software Rev.                   | Burner Differential Pressure      | Inches WC                |
| Motor Volts                     | Pilot Flame Signal                | VDC                      |
| Motor Hertz                     | Low Fire Flame Signal             | VDC                      |
| Motor Phase                     | High Fire Flame Signal            | VDC                      |
| Motor FLA                       | High Fire Inlet Gas Pressure      | Inches WC                |
| Motor HP                        | Low Fire Manifold Gas Pressure    | Inches WC                |
| Blower Pulley                   | High Fire Manifold Gas Pressure   | Inches WC                |
| Motor Pulley                    | Thermostat Set Point              |                          |
| Belt Number                     | Gas Type                          |                          |
| Min. Btu/Hr                     |                                   |                          |
| Max. Btu/Hr                     |                                   |                          |
| Gas Type                        |                                   |                          |
| Temperature Control Discharge   | **If measured amps exceed the FLA | rating on the nameplate, |

| Tomporatare Control | Bioonargo | In measured amps exceed the FLA fating on the nameplate, |
|---------------------|-----------|----------------------------------------------------------|
|                     | Space     | fan RPM must be reduced to decrease the measured amps    |
| Airflow Direction   | Correct   | below the nameplate FLA rating.                          |
|                     | Incorrect |                                                          |

#### **CLEANING & MAINTENANCE RECORD**

| Date | Service Performed |
|------|-------------------|
|      |                   |
|      |                   |
|      |                   |
|      |                   |
|      |                   |
|      |                   |
|      |                   |
|      |                   |
|      |                   |
|      |                   |
|      |                   |
|      |                   |

#### Factory Service Department | Phone: 1-866-784-6900 | Fax: 1-919-516-8710